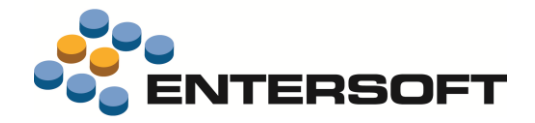

# EBS Version 4.4.0.0

Entersoft Business Suite<sup>®</sup> | Entersoft CRM<sup>®</sup>

Νέα χαρακτηριστικά και επεκτάσεις

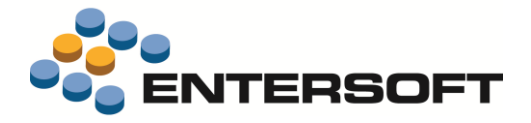

# Περιεχόμενα

| νοπτική περιγραφή περιεχομένων έκδοσης                                                                                                    |   |
|----------------------------------------------------------------------------------------------------|---|
| Entersoft ERP                                                                                                    |   |
| Οριζόντια λειτουργικότητα                                                                                                    |   |
| ersoft ERP                                                                                                    |   |
| Αποθήκη                                                                                                    |   |
| Διαχείριση διαστάσεων αποθήκης                                                                                                    |   |
| Ενιαία διαχείριση ανεκτέλεστων παραγγελιών                                                                                                    |   |
| Έγκυροι συνδυασμοί διαστάσεων ανά είδος                                                                                                    |   |
| Ενιαία πληροφόρηση για ποσότητες και αξίες ανά είδος και διάσταση                                                                                                   |   |
| Επεκτάσεις στον επιμερισμό στοκ στις παραγγελίες                                                                                                    | 1 |
| Δυναμική προτεραιοποίηση με κριτήρια                                                                                                    | 1 |
| Ιστορικότητα σεναρίων εξυπηρέτησης                                                                                                    | 1 |
| <ul> <li>Επιμερισμός στοκ συγκεκριμένης παραλαβής ή καθ' οδόν (φόρτωσης)</li> <li>Ποριάθη στο συν συνυριάτουμαι στου στοστικός στο συνταλάς στο συνταλάς</li> </ul> | 1 |
| <ul> <li>Προωθηση του αναμενόμεινου στοκ στις σχετικες παραγγελιες πελατων</li> <li>Προμάθηση των συσμενόμεικων σροτιμέψειν άμεσα σε πελάτες</li> </ul>             | 1 |
| <ul> <li>Εξαγινική στο excel</li> </ul>                                                                                                    | 1 |
|                                                                                                    | - |
| Δεομεύσεις και ελεγχός αποθεματών                                                                                                    |   |
| <ul> <li>Νέα διαδικασία διαχείρισης του παγωμένου στοκ (π.χ. για ποιοτικό έλεγχο)</li> </ul>                                                                        | - |
| <ul> <li>Νέα διαδικασία διαχείρισης του μελλοντικού στοκ (αναμενόμενου)</li> </ul>                                                                                  | - |
| <ul> <li>Αξιοποίηση των δεσμεύσεων στον έλεγχο αποθεμάτων</li> </ul>                                                                                                | 1 |
| Αποτίμηση αποθεμάτων                                                                                                    |   |
| Λογιστικοποίηση κόστους Παραγωγής                                                                                                    |   |
| Εκτυπώσεις                                                                                                    |   |
| Πωλήσεις (Λιανική)                                                                                                    | 2 |
| <ul> <li>Έκδοση δωροκάρτας</li> </ul>                                                                                                    | 2 |
| Σλεγχος νέου ορίου συναλλαγών μετρητοίς (500€) (άρθρο 69 του ν.4446/22-12-2016)                                                                                     | 2 |
| Εμφάνιση marketing μηνύματος σε τερματικά με 2 displays                                                                                                    | 2 |
| Αγορές                                                                                                    | 2 |
| Παραλαβή για Τιμολόγιο σε Φάκελο εισαγωγών προηγούμενης Χρήσης                                                                                                    | 2 |
| Τιμολόγιο με πολλούς προορισμούς                                                                                                    | 2 |
| Πάγια                                                                                                    | 2 |
| -<br>Βελτιώσεις στο Αναλυτικό Μητρώο Παγίων                                                                                                    |   |
| Επανυπολογισμός αποσβέσεων για πάγια με μεταβολές αξίας                                                                                                    |   |
| Επέμβαση στις αντιλογισμένες αποσβέσεις                                                                                                    | 2 |
| Προστασία χρηστών από λάθος μεταβολή σε παρ/κό αποσβέσεων                                                                                                    |   |
| Χρηματοοικονομικά                                                                                                    |   |
| Αντιστοίχιση βάσει ομαδοποιήσεων ειδών                                                                                                    |   |
| Λονιστική                                                                                                    |   |
| Νέο έντιπο Φ.Π.Α.                                                                                                    |   |
| Πορέλειση πρατών ανά λοναριασμό                                                                                                    |   |
|                                                                                                    |   |

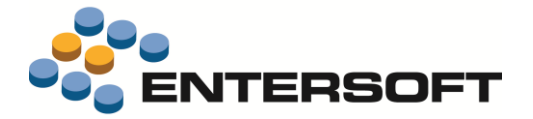

## Οριζόντια λειτουργικότητα \_\_\_\_\_

| ιζόντια λειτουργικότητα                                     | 30 |
|-------------------------------------------------------------|----|
| Εργαλείο κατασκευής όψεων και κύβων                         |    |
| Όψεις με παραμετρικές toolbars                              |    |
| Συνθήκες εμφάνισης/απόκρυψης στηλών                         |    |
| Αλλαγή ΜΟΝΟ της εμφάνισης σε προϊοντική όψη                 |    |
| Πολλαπλοί designers ταυτόχρονα ανοιχτοί                     |    |
| Σημαντικές επεκτάσεις στον Query Builder                    |    |
| Άμεση υποστήριξη UNIONs μέσω ESQs                           | 32 |
| Άμεση υποστήριξη EXCEPT και INTERSECT                       | 32 |
| Εύκολα CTE (Computed Table Expressions)                     | 32 |
| Αποδοτική υποστήριξη Linked Server και OPENROWSET           | 32 |
| On the fly TEMPORARY Πίνακες                                | 32 |
| JOINS με περισσότερες των 3 στηλών και επιπλέον operators   | 32 |
| Παραδείγματα χρήσης                                         | 32 |
| Δοκιμαστική εκτέλεση Public Query (PQ)                      |    |
| Αυτοματισμοί                                                |    |
| Wizard εισαγωγής παραμέτρων                                 |    |
| Κλήση ενεργειών όψεων από αυτοματισμούς                     |    |
| Επιλογή γραμμών ιεραρχικής όψης                             |    |
| Εργαλείο εισαγωγής δεδομένων (ΕΜΙ)                          |    |
| Προεπισκόπηση δεδομένων προς εισαγωγή                       |    |
| Δυνατότητα αλλαγής σειράς μεταξύ των details μιας οντότητας | 41 |
| Data Interchange                                            |    |
| Σενάρια εξαγωγής                                            | 42 |
| Σενάρια εισαγωγής                                           |    |
| ES/CS                                                       | 42 |
| Designer                                                    | 43 |
| Διάφορα                                                     |    |

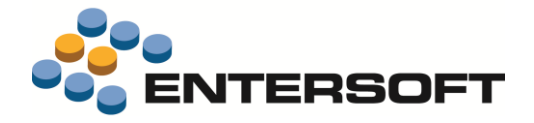

### Συνοπτική περιγραφή περιεχομένων έκδοσης

Δείτε μια συνοπτική περιγραφή των κύριων επεκτάσεων της έκδοσης. Στη συνέχεια, αναλύεται κατά κατηγορία ο πλήρης κατάλογος των νέων λειτουργιών & βελτιώσεων με οδηγίες χρήσης & παραδείγματα όπου χρειάζεται.

### **Entersoft ERP**

- Σημαντικές επεκτάσεις στη διαδικασία επιμερισμού στοκ στις Παραγγελίες (δυναμική προτεραιοποίηση στην εξυπηρέτηση, ιστορικό σεναρίων εξυπηρέτησης, εξαγωγή σε excel κ.λπ.)
- Πληροφόρηση για διαστάσεις αποθήκης ανάλογη εκείνης που παρέχεται σε επίπεδο ειδών (αξίες, κόστος, ποσότητες πωλήσεων, αγορών, παραγωγής ανά χρώμα-μέγεθος κ.λπ.)
- Εργαλείο δήλωσης των έγκυρων συνδυασμών διαστάσεων ειδών (συνδυασμοί χρωμάτων-μεγεθών κ.λπ. ανά είδος)
- Επεκτάσεις στη διαχείριση δεσμεύσεων και στον έλεγχο αποθεμάτων
- Αντιστοίχιση χρεωπιστώσεων βάσει ομαδοποιητικών πεδίων ειδών
- Έκδοση δωροκάρτας
- Σημαντική βελτίωση ταχύτητας εκτέλεσης του Αναλυτικού Μητρώου Παγίων
- Προσαρμογή Περιοδικής Δήλωσης Φ.Π.Α. στο τελευταίο έντυπο

### Οριζόντια λειτουργικότητα

- Σημαντικότατες επεκτάσεις στις όψεις και στους αυτοματισμούς που επιτρέπουν την κατασκευή στοχευμένων οθονών για συγκεκριμένες εργασίες (παραμετρικές toolbars, δυναμική εμφάνιση-απόκρυψη στηλών, παράμετροι αυτοματισμών με τη μορφή wizard όπου κάθε βήμα εξαρτάται από τις απαντήσεις που δόθηκαν στο προηγούμενο κ.λπ.)
- Σημαντικότατες επεκτάσεις στον query builder που επιτρέπουν γρηγορότερη υλοποίηση, μικρότερη συντήρηση & μειωμένο χρόνο εκτέλεσης όψεων & κύβων (υποστήριξη unions, except, intersect, κλήση φίλτρου από άλλο φίλτρο χωρίς αντιγραφή του κ.λπ.)

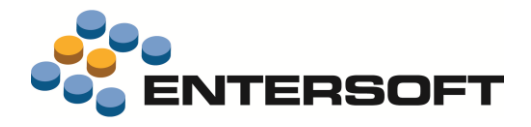

### **Entersoft ERP**

### Αποθήκη

### Διαχείριση διαστάσεων αποθήκης

#### Ενιαία διαχείριση ανεκτέλεστων παραγγελιών

Η λίστα Ανεκτέλεστες παραγγελίες (αναλυτικά) (Πωλήσεις/Παραγγελιοληψία) επεκτάθηκε με τρόπο ώστε να <u>εμφανίζει με</u>

δυναμικό τρόπο τις διαστάσεις των ειδών, καθώς επίσης και να επιτρέπει τον αναλυτικό έλεγχο προέλευσης των παραγγελιών (δεσμεύσεων κ.λπ.) από προηγούμενα βήματα της διαδικασίας εξυπηρέτησης:

#### Ανάλυση προέλευσης

Αν επιλεγεί ανάλυση προέλευσης στο νέο κριτήριο της όψης, αυτό θα έχει ως αποτέλεσμα την ανάπτυξη τόσων γραμμών ανά είδος παραγγελίας, όσα τα αρχικά

|                    |                         | 1 4 0 P E   | a 14 (E) 11 (S    | a 🛛 🗢 📼 🖓     | γ Λιστες • Διο | παςεις        | . a cost           | ογειες 🔹 👽 Α            | itoo toxii          | ο Εκτύπωσε                 | .ις *           |
|--------------------|-------------------------|-------------|-------------------|---------------|----------------|---------------|--------------------|-------------------------|---------------------|----------------------------|-----------------|
| Ημ/νία έκδοσης     | 01/01/2016 - 31/12      | /2016 -     | Ημ/νία παράδο     | σης Οτιδήποτε | -              |               | Βήμα εξέλιξ        | nç                      |                     | 😻                          |                 |
| Υποκατάστημα       |                         |             | ΑΧ - Κωδικός      |               |                | υδικός Συν/να | <b>00</b>          |                         |                     |                            |                 |
| Κωδικός Είδους     |                         |             | Παραγγ            | ελία          |                | Пр            | οέρχεται από       | ò                       |                     |                            | Αποόοχι         |
| Ανάλυση προέλευσης | Охі                     | - A         | ινάλυση διαστάσ   | εων Οχι       | Ŧ              | Κανά)         | ι επεξεργασί       | ας Όλα                  |                     | •                          |                 |
| Προτεραιότη        | α Ημ/νία<br>παραγγελίας | Παραγγελία  | Προέρχεται<br>από | Πελάτης       | Είδος          |               | Αρχική<br>ποσότητα | Εκτελεσμένη<br>ποσότητα | Ανοικτή<br>ποσότητα | Αξία ανοικτής<br>ποσοτήτας | Προκατι<br>βολή |
| Ημ/νία παράδοσης:  | 06/12/2016              |             |                   |               |                |               |                    |                         |                     |                            |                 |
| s                  | 0 26/10/2016            | ПАР-А-00611 |                   | ΚΟΤΖΑΜΑΝΗΣ Σ  | ΜΠΛΟΥΖΑΚΙ ΓΥΝΑ | IKEIO         | 2,0000             | 0,0000                  | 2,0000              | 50,76                      |                 |
| 2                  | 0 01/11/2016            | ΠΔΣ-Α-00170 | ПАР-А-00611       | κοτζαμανής Σ  | ΠΑΠΟΥΤΣΙ ΑΝΔΡΙ | KO KA         | 2,0000             | 0,0000                  | 2,0000              | 198,00                     |                 |
| 3                  | 0 01/11/2016            | ΠΔΣ-Α-00170 | ПАР-А-00611       | ΚΟΤΖΑΜΑΝΗΣ Σ  | ΠΑΠΟΥΤΣΙ ΓΥΝΑΙ | EIO F         | 2,0000             | 0,0000                  | 2,0000              | 132,00                     |                 |
| 4                  | 0 01/11/2016            | ΠΔΣ-Α-00170 | ПАР-А-00611       | κοτζαμανής Σ  | ΜΠΛΟΥΖΑΚΙ ΑΝΔ  | PIKO          | 1,0000             | 0,0000                  | 1,0000              | 18,80                      |                 |
|                    |                         |             |                   |               |                |               | 7,0000             | 0,0000                  | 7,0000              | 399,56                     |                 |
| Ημ/νία παράδοσης:  | 19/12/2016              |             |                   |               |                |               |                    |                         |                     |                            |                 |
| 5                  | 0 19/09/2016            | ПАР-А-00614 |                   | SPRING A.E.   | ΜΠΛΟΥΖΑΚΙ ΑΝΔ  | PIKO          | 2,0000             | 0,0000                  | 2,0000              | 18,90                      |                 |
| •                  | 0 19/09/2016            | ПАР-А-00614 |                   | SPRING A.E.   | ΜΠΛΟΥΖΑΚΙ ΓΥΝΑ | IKEIO         | 1,0000             | 0,0000                  | 1,0000              | 9,38                       |                 |
| 7                  | 0 19/09/2016            | ПАР-А-00614 |                   | SPRING A.E.   | ΜΠΛΟΥΖΑΚΙ ΠΑΙΔ | IKO           | 1,0000             | 0,0000                  | 1,0000              | 8,80                       |                 |
| 8                  | 0 19/09/2016            | ПАР-А-00614 |                   | SPRING A.E.   | ΠΟΥΚΑΜΙΣΟ ΑΝΔ  | PIKO          | 1,0000             | 0,0000                  | 1,0000              | 17,36                      |                 |
|                    |                         |             |                   |               |                |               |                    |                         |                     |                            |                 |

παραστατικά από τα οποία προἑκυψε (νέα στήλη <u>Προἑρχεται από...</u>). Αυτό είναι χρήσιμο όταν επιθεωρούμε συγκεκριμένες ετοιμασίες αποστολών (π.χ. ΠΔΣ) και θέλουμε να δούμε τις αντίστοιχες αρχικές παραγγελίες, με αναλυμένες τις ποσότητές τους, όπως προγραμματίζεται να αποσταλούν. Αν ΔΕΝ επιλεγεί η "ανάλυση προἑλευσης", τότε στη νέα στήλη "<u>Προἑρχεται</u> <u>από...</u>" θα εμφανιστεί μεν και πάλι η αρχική παραγγελία, αλλά αν είναι περισσότερες της μιας, θα αναγράφονται όλες μαζί διαχωρισμένες με "," (comma separated list), χωρίς να αναπτύσσονται σε ισάριθμες γραμμές ειδών.

#### Ανάλυση διαστάσεων

Αν επιλεγεί ανάλυση διαστάσεων στο νέο κριτήριο της όψης, αυτό θα έχει ως αποτέλεσμα την <u>αυτόματη εμφάνιση στηλών</u> διαστάσεων και την ανάπτυξη των γραμμών ειδών σε <u>τόσες γραμμές όσοι οι συνδυασμοί τιμών</u> διαστάσεων αποθήκης που βρέθηκαν.

|   |       | Προτεραι<br>ότητα | Ημ/νία<br>παραγγελίας | Παραγγελία  | Προέρχεται<br>από | Πελάτης       | Είδος           | Χρώμα | Μέγεθος | Αρχική<br>ποσότητα | Εκτελεσμένη<br>ποσότητα | Ανοικτή<br>ποσότητα | Αξία<br>ανοικτής<br>ποσοτήτας | Προκατα<br>βολή |
|---|-------|-------------------|-----------------------|-------------|-------------------|---------------|-----------------|-------|---------|--------------------|-------------------------|---------------------|-------------------------------|-----------------|
| 4 | Ημ/νί | α παράδοση        | nc: 06/12/2016        |             |                   |               |                 |       |         |                    |                         |                     |                               |                 |
|   | s ->- | 0                 | 01/11/2016            | ΠΔΣ-Α-00170 | ПАР-А-00611       | ΚΟΤΖΑΜΑΝΗΣ ΣΤ | ΠΑΠΟΥΤΣΙ ΑΝΔΡΙΚ | RD    | 40      | 1,0000             | 0,0000                  | 1,0000              | 99,00                         |                 |
|   | 2     | 0                 | 01/11/2016            | ΠΔΣ-Α-00170 | ПАР-А-00611       | ΚΟΤΖΑΜΑΝΗΣ ΣΤ | ΠΑΠΟΥΤΣΙ ΑΝΔΡΙΚ | WH    | 43      | 1,0000             | 0,0000                  | 1,0000              | 99,00                         |                 |
|   | 3     | 0                 | 01/11/2016            | ΠΔΣ-Α-00170 | ПАР-А-00611       | ΚΟΤΖΑΜΑΝΗΣ ΣΤ | ΠΑΠΟΥΤΣΙ ΓΥΝΑΙΚ | BL    | 35      | 1,0000             | 0,0000                  | 1,0000              | 66,00                         |                 |
|   | 4     | 0                 | 01/11/2016            | ΠΔΣ-Α-00170 | ПАР-А-00611       | ΚΟΤΖΑΜΑΝΗΣ ΣΤ | ΠΑΠΟΥΤΣΙ ΓΥΝΑΙΚ | BR    | 39      | 1,0000             | 0,0000                  | 1,0000              | 66,00                         |                 |
|   | ,     | 0                 | 01/11/2016            | ΠΔΣ-Α-00170 | ПАР-А-00611       | ΚΟΤΖΑΜΑΝΗΣ ΣΤ | ΜΠΛΟΥΖΑΚΙ ΑΝΔΡ  | ВК    | L       | 1,0000             | 0,0000                  | 1,0000              | 18,80                         |                 |

Σε αντίθετη περίπτωση (Ανάλυση διαστάσεων = Όχι) ομαδοποιεί αυτές τις γραμμές ανά είδος και οι στήλες διαστάσεων γίνονται <u>αυτόματα ΜΗ ΟΡΑΤΕΣ</u>.

|    |      | Προτεραι<br>ότητα | Ημ/νία<br>παραγγελίας | Παραγγελία  | Προέρχεται<br>από | Πελάτης         | Είδος                  | Αρχική<br>ποσότητα | Εκτελεσμένη<br>ποσότητα | Ανοικτή<br>ποσότητα | Αξία ανοικτής<br>ποσοτήτας | Προκατα<br>βολή |
|----|------|-------------------|-----------------------|-------------|-------------------|-----------------|------------------------|--------------------|-------------------------|---------------------|----------------------------|-----------------|
| H  | µ/vi | α παράδοση        | c: 06/12/2016         |             |                   |                 |                        |                    |                         |                     |                            |                 |
| 1  | *    | 0                 | 01/11/2016            | ΠΔΣ-Α-00170 | ПАР-А-00611       | ΚΟΤΖΑΜΑΝΗΣ ΣΤΕΦ | ΠΑΠΟΥΤΣΙ ΑΝΔΡΙΚΟ ΚΑΡRΙ | 2,0000             | 0,0000                  | 2,0000              | 198,00                     | 15              |
|    |      | 0                 | 01/11/2016            | ΠΔΣ-Α-00170 | ПАР-А-00611       | ΚΟΤΖΑΜΑΝΗΣ ΣΤΕΦ | ΠΑΠΟΥΤΣΙ ΓΥΝΑΙΚΕΙΟ FA  | 2,0000             | 0,0000                  | 2,0000              | 132,00                     | 103             |
| Э. |      |                   |                       |             |                   |                 |                        |                    |                         |                     |                            |                 |

**Το ποιες στήλες διαστάσεων θα προστεθούν εξαρτάται από τη νέα γενική παράμετρο** "Εμφάνιση προκαθορισμένων στηλών διαστάσεων αποθήκης σε αναφορές":

Η παράμετρος αυτή λαμβάνεται υπόψη και από νέα Ισοζύγια και Καρτέλες που προστέθηκαν για τις διαστάσεις, όπως θα δούμε.

|            | Περιγραφή                                                              | Τιμή παραμέτρου         |
|------------|------------------------------------------------------------------------|-------------------------|
| $-\Lambda$ |                                                                        |                         |
| KATHFOF    | 1Α: Εκτυπώσεις                                                         |                         |
| 1 0        | ΕΝΙΚΑ: Εμφάνιση προκαθορισμένων στηλών διαστάσεων αποθήκης σε αναφορές | Παρτίδα, Χρώμα, Μέγεθος |
|            |                                                                        | ✓ Όλα                   |
|            |                                                                        | Αριθμός σειράς          |
|            |                                                                        | 📝 Παρτίδα               |
|            |                                                                        | 🖌 Χρώμα                 |
|            |                                                                        | Οθαγέθος                |
|            |                                                                        | 🔄 Διάσταση Αποθήκης     |
|            |                                                                        | 🔄 🔄 Διάσταση Αποθήκης 2 |

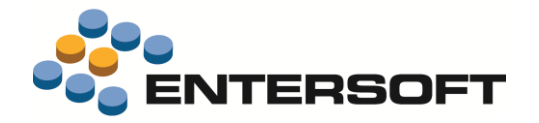

#### Έγκυροι συνδυασμοί διαστάσεων ανά είδος

Ο ορισμός των διαστασιολογίων γίνεται ανεξάρτητα ανά διάσταση. Αν όμως κανείς περιλάβει πλήθος τιμών διαστάσεων σε αυτά (για να δηλώνονται σε μεγάλες ομάδες ειδών και να συντηρούνται εύκολα) και όχι συγκεκριμένα-ακριβή διαστασιολόγια που ισχύουν για τα είδη, έχει ως αποτέλεσμα την εμφάνιση τιμών προς συμπλήρωση οι οποίες δεν έχουν νόημα, αλλά ακόμη κι αν είχαν αναπτυχθεί διακριτά διαστασιολόγια ανά είδος, κάποιοι συνδυασμοί τους και πάλι δεν θάπρεπε ποτέ να είναι διαθέσιμοι (π.χ. το μέγεθος XXL υπάρχει στο μεγεθολόγιο ενός είδους, αλλά διατίθεται μόνο για τα χρώματα BL και BK και όχι για όλα τα υπόλοιπα χρώματα).

Αυτή την ανάγκη καλύπτει το νέο "Προφίλ συνδυασμών διαστάσεων" που ορίζεται πλέον στα είδη. Ένα τέτοιο προφίλ μπορεί να δημιουργηθεί από την παραμετροποίηση και να δηλωθεί στη συνέχεια σε πολλά είδη ή εναλλακτικά, μπορεί να χρησιμοποιηθεί η λειτουργικότητα δημιουργίας προφίλ μέσα από την οθόνη του είδους (ειδικά σε νέα είδη), ώστε το σύστημα να χρησιμοποιήσει την πληροφορία των δηλωμένων ήδη διαστασιολογίων και να προτείνει το άνοιγμα των σωστών "γραμμών συνδυασμών"

| Ταυτότητα Οργάνωση Δ                     | ιακίνηση     | Διαστάσεις          | Σχέσεις είδους      | Οριζόμενα πεδία          | Ιδιότητες             | Σχετικά έγγρ                                         | σφα               |                        |
|------------------------------------------|--------------|---------------------|---------------------|--------------------------|-----------------------|------------------------------------------------------|-------------------|------------------------|
| Χαρακτηριστικά                           |              |                     |                     |                          |                       |                                                      |                   |                        |
|                                          |              | Διαστα              | σιολόγια            | Προφί                    | λ συνδυασμώ           | ν διαστάσεων                                         |                   | 03                     |
| Χρώμα 🔽                                  | XPQ.P        | / Χρώματα Ρούχ      | ωv                  | - 🤣                      |                       | Σαιζόν                                               |                   | TE.                    |
| MurAne V                                 |              |                     |                     |                          |                       |                                                      |                   | - 1                    |
| ΡΟΥΧΟ.0001-ΜΠΛΟΥΖΑΚΙ ΑΝΔΡΙΚΟ             |              | Terral and entering | la marca            |                          |                       |                                                      | Αν ζητηθεί μέ     | σα από την             |
| 💊 🛃 🗟 * 🔊 🔍 * 🖺 Ενέργειες * چ * 🎯        |              |                     |                     |                          | and the second second | POYXO.0001                                           | οθόνη του είδ     | δους η                 |
| Κωδικός ΡΟΥΧΟ.0001                       | Περιγραφή Ν  | ΠΛΟΥΖΑΚΙ ΑΝΔΡΙΚΟ    |                     |                          |                       | -                                                    | δημιουργία το     | ου προφίλ, ο           |
| Εναλλακτι                                | κή περιγραφή |                     |                     |                          | Ανενεργ               | ó 🗌                                                  |                   | ι περινραφή τ          |
| Αυτόματη γένεση συνδυασμών               |              |                     |                     |                          |                       |                                                      | είδους αυτόυ      | ατα                    |
| Χρώμα                                    | Μέγεθα       | nç 🔺 I              | Διάσταση αποθήκης 1 | Διάσταση αποθήκης        | 2 Ανενεργό            | <b>* </b>                                            | αντινοάφοντα      | αι α<br>1ι στον κωδικι |
| 8 RD L                                   |              |                     |                     |                          |                       | — <u>×</u> ≡                                         |                   |                        |
| 7 RO L<br>8 WH L                         |              |                     |                     |                          |                       | =                                                    |                   | papilion               |
| 9 YE L<br>10 BK M                        |              |                     |                     |                          |                       |                                                      | προφιλ.           |                        |
| 11 BL M<br>12 BR M                       | P            | ΟΥΧΟ.0001-ΜΠΛΟΥΖΑΙ  | κι ανδρικο          |                          |                       |                                                      | 1.0               |                        |
| 13 GN M<br>14 GR M                       |              | 🛃 🗟 • 🔊 🔍 • 🛅       | Ενέργειες 🔹 🌺 🕶 🎯 👻 |                          |                       |                                                      |                   | POYXO.0001             |
| 15 RD M<br>16 RO M                       |              | Κωδικός ΡΟΥΧΟ.00    | 01 Περ              | ιγραφή ΜΠΛΟΎΖΑΚΙ ΑΝΔΡΙΚΟ | )                     |                                                      |                   |                        |
| 17 WH M<br>18 YE M                       |              |                     | Εναλλακτικη περ     | ιγραφη                   |                       |                                                      |                   | Ανενεργο               |
| 19 BK S<br>Εγγραφή: I4 4 4 από 45 ▶ ▶1 ▶ | <b>(</b>     | οτοιατη γένεση συνδ | ύνασμών             |                          |                       |                                                      |                   |                        |
|                                          |              | Χρωματολόγι         | ο ΧΡΩ-Ρ             |                          |                       | <ken< td=""><td>IO&gt; Χρώμα 🔲</td><td>۲</td></ken<> | IO> Χρώμα 🔲       | ۲                      |
| τη συνέχεια μπορεί                       |              | Μεγεθολόγ           | ю МЕГ-Р .           |                          |                       | <keno< td=""><td>Μέγεθος</td><td>E</td></keno<>      | Μέγεθος           | E                      |
| ανείς να επιλέξει το                     |              |                     |                     |                          |                       |                                                      |                   |                        |
| μήμα Αυτόματη γένεση                     |              |                     |                     |                          |                       |                                                      |                   |                        |
| υνδυασμών και είτε να                    |              |                     |                     |                          |                       |                                                      | Б                 | κτέλεση                |
| υμπληρώσει                               |              |                     |                     |                          |                       |                                                      |                   |                        |
| υγκεκριμένες τιμές                       |              | Χρώμ                | <b>a</b>            | Μέγεθος 🔺                | Διάσταση απο          | οθήκης 1 Δι                                          | άσταση αποθήκης 2 | Ανενεργό 🔺 🍟           |
| ιαστάσεων είτε                           | 6            | RD                  | L                   |                          |                       |                                                      |                   |                        |
| υγκεκριμένα                              | Evy          | ραφή: I4 4 4        | anó 45 ▶ ▶1 ▶+      |                          |                       |                                                      |                   |                        |
|                                          |              |                     |                     |                          |                       |                                                      |                   |                        |

στη συνέχεια "Εκτέλεση", οπότε και θα δημιουργηθούν αυτόματα όλοι οι σχετικοί συνδυασμοί ως γραμμές.

Άλλες από αυτές τις γραμμές ο χρήστης μπορεί να τις διαγράψει κι άλλες να τις ορίσει ως "ανενεργές". Η περίπτωση που έχει νόημα να υπάρχουν "ανενεργοί" συνδυασμοί είναι όταν σε κάποια παραστατικά θα μπορούν να εισαχθούν (π.χ. σε επιστροφές από προηγούμενη σαιζόν, όπου αυτοί οι συνδυασμοί ήταν διαθέσιμοι) και σε άλλα παραστατικά (π.χ. σε νέες παραγγελίες) δεν πρέπει να μπορούν να εισαχθούν, διότι δεν υπάρχουν πλέον.

Η εκμετάλλευση των στοιχείων αυτών απαιτεί την αντίστοιχη παραμετροποίηση του Σχεδίου Ελέγχου Διακινήσεων των Ειδών:

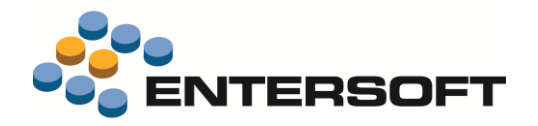

Μέσω του νέου πεδίου των γραμμών του Σχεδίου Ελέγχου Διακινήσεων **Τρόπος ελέγχου έγκυρων συνδυασμών** διαστάσεων" μπορεί κανείς να διαφοροποιήσει την επιθυμητή συμπεριφορά ανά περίπτωση παραστατικού (Παραγγελίες, Δ. Αποστολής κ.ο.κ.). Οι διαθέσιμες τιμές του πεδίου:

| Οχι          | Δεν εκτελείται κανἑνας ἑλεγχος. Θα                            | Διάσταση 2 Επιβάλλεται                         |   | V        |
|--------------|---------------------------------------------------------------|------------------------------------------------|---|----------|
|              | επιτρέπονται όλες οι τιμές<br>διαστάσεων που ποοβλέπονται από | ωρημενη σιαχείριση 5/Νο<br>Ι'Όχι<br>Ναι (όλοι) |   | <b>V</b> |
|              | τα διαστασιολόγια του είδους                                  | ωρημένη διαχείριση LOTs Ναι (οι ενεργοί μόνο)  | ) |          |
| 🔘 Ναι (ὀλοι) | Θα επιτρέπονται όλοι οι συνδυασμοί                            | Ειδικοί έλεννοι Δοιθικών Σειοάς                |   |          |

διαστάσεων που έχουν οριστεί στο είδος ως έγκυροι (είτε είναι ενεργοί είτε ανενεργοί), θα αρκεί δηλαδή να υπάρχουν ως γραμμές του "προφίλ έγκυρων διαστάσεων".

🔍 Ναι (οι ενεργοί μόνο) Θα επιτρέπονται μόνο οι ενεργοί από τους έγκυρους συνδυασμούς τιμών διαστάσεων του είδους.

Τέλος, δόθηκε η δυνατότητα παραμετροποίησης του οπτικού αποτελέσματος που θα έχει η παραπάνω λειτουργικότητα στο πλέγμα πληκτρολόγησης των διαστάσεων (γραμμών ανάλυσης δηλαδή).

Η συμπεριφορά καθορίζεται από τη νέα γενική παράμετρο "τρόπος εμφάνισης μη επιτρεπτών συνδυασμών διαστάσεων".

όπου τη στιγμή της καταχώρισής τους, οι έγκυροι συνδυασμοί ήταν διαφορετικοί.

| πμηπαραμετρου | τιεριγραφη                                                               |
|---------------|--------------------------------------------------------------------------|
|               | Y                                                                        |
|               | ΚΑΤΗΓΟΡΙΑ: Διαχείριση Παραστατικών                                       |
| Ανενεργοί     | <ol> <li>Τρόπος εμφάνισης μη επιτρεπτών συνδυασμών διαστάσεων</li> </ol> |
| Ανενεργοί     |                                                                          |
| Μη ορατοί     |                                                                          |
|               |                                                                          |
| Μη ορατοί     |                                                                          |

Αν μεν επιλεγεί η τιμή "Μη ορατοί" τότε θα εξαιρούνται ολόκληρες γραμμές ή/και στήλες, αν όλα τα σχετικά κελιά αφορούν μη έγκυρους συνδυασμούς, ενώ αν επιλεγεί "Ανενεργοί" θα εμφανίζονται όλες οι γραμμές και στήλες που προκύπτουν από τα διαστασιολόγια, αλλά προσβάσιμα στο χρήστη θα είναι μόνο τα κελιά που αντιπροσωπεύουν έγκυρους συνδυασμούς. Εξαίρεση αποτελούν προφανώς τα κελιά που ΗΔΗ έχουν κάποια τιμή, όπως συμβαίνει κατά τη μεταβολή παλιότερων παραστατικών,

| Χρώμα/Μέγεθος     |       |     | S COOL | XL YLAR | XXL X                  | Σύνολο            |
|-------------------|-------|-----|--------|---------|------------------------|-------------------|
| BK BLACK          | EANGE | MED | SMALL  | ALAIN   | ALAIN                  | Χρωματος          |
| BL BLUE           | 1     |     |        |         |                        | 1                 |
| BR BROWN          |       |     | 1      |         |                        | 1                 |
| GN GREEN          |       |     |        |         |                        |                   |
| GR GREY           |       | 1   |        |         |                        | 1                 |
| RD RED            |       |     |        |         |                        |                   |
| RO ROSE           |       |     |        |         |                        |                   |
| WH WHITE          |       |     |        |         |                        |                   |
| YE YELLOW         |       |     |        |         |                        |                   |
|                   | 1     | 1   | 1      |         |                        | 3                 |
| ινολικό υπόλοιπο: | 8     |     |        | Τρέχοι  | ν υπόλοιπο ΑΧ (01 Κατα | άστημα): <b>8</b> |

Αν η καταχώριση γίνεται σε πλέγμα γραμμών κι όχι σε πίνακα (όπως συμβαίνει όταν υπάρχουν πάνω από 2 ενεργοποιημένες διαστάσεις), τότε, το σύστημα διευκολύνει το χρήστη κατά τις διαδοχικές του πληκτρολογήσεις, με τρόπο ώστε κάθε "επόμενη" στήλη, να εμφανίζει ως επιλογές όσες προκύπτουν από την τιμή των προηγούμενων στηλών διαστάσεων:

|      | Παρτίδα      | Χρώμα | Μέγεθος      | Ποσότητα      | Ποσότητα | Εναλλακτι | Βάρος  | Ογκος |
|------|--------------|-------|--------------|---------------|----------|-----------|--------|-------|
|      |              | BL    | М            | 1,00          | 1,00     | 0,00      | 0,00   | 0,00  |
|      |              | GR    | М            | 1,00          | 1,00     | 0,00      | 0,00   | 0,00  |
|      |              | BK    | -            | 1,00          | 1,00     | 0,00      | 0,00   | 0,00  |
| *    |              |       | Κωδικός      | Περιγρα       | φή       |           |        |       |
|      |              |       | XL           | XLARGE        |          |           |        |       |
|      |              |       | XXL          | X XLARGE      |          |           |        |       |
|      |              |       |              |               |          |           |        |       |
|      |              |       |              |               |          |           |        |       |
|      |              |       |              |               |          |           |        |       |
| Σ    |              |       |              | 3,00          | 3,00     | 0,00      | 0,00   | 0,00  |
| Ποσό | τητα γραμμής | 2     | ΤΕΜ Ποσότητα | γραμμών ανάλυ | κσης     | 3 TEM     | ιαφορά | 1 TEM |
| Ποσό | τητα γραμμής | 2     | ΤΕΜ Ποσότητα | γραμμών ανάλυ | σης      | 3 TEM ∆   | αφορά  |       |

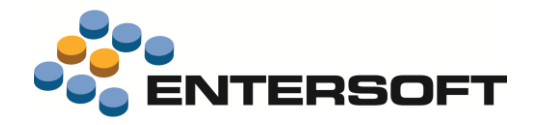

#### Ενιαία πληροφόρηση για ποσότητες και αξίες ανά είδος και διάσταση

Προστέθηκε μια σειρά λειτουργιών οι οποίες επιτρέπουν να εξάγονται καταστάσεις τύπου Ισοζυγίου και Καρτέλας <u>για το</u> <u>σύνολο των ειδών αποθήκης είτε αυτά παρακολουθούν διαστάσεις είτε όχ</u>ι, με κατάλληλη αναγωγή των αξιών, του κόστους και των ποσοτήτων ανά διάσταση, **για όλους τους διακριτούς μετρητές που παρακολουθούνται σε επίπεδο είδους** (ποσότητα πωλήσεων, τζίρος, ποσότητες αγορών, λοιπών εισαγωγών και εξαγωγών, κόστος παραγωγής κ.ο.κ.).

|      |     |            | Εκ μετα    | φοράς     | Ayo  | ρές  | Λοιπές Ε | ισαγωγές |       | Πωλήσει | ç      | Λοιπές Ε | ξαγωγές | Απόθεμα | περιόδου | Μικτό<br>Αποτέλεσμα |
|------|-----|------------|------------|-----------|------|------|----------|----------|-------|---------|--------|----------|---------|---------|----------|---------------------|
|      |     | Χρώμα -    | Ποσ.       | Atia      | Ποσ. | Atia | Ποσ.     | Κόστος   | Ποσ.  | Atia    | Κόστος | Ποσ.     | Κόστος  | Ποσ.    | Κόστος   | Αξία                |
| 4 Ei | δος | POYX0.0001 | - MILAOYZA | KI ANAPIK | 0    |      |          |          |       |         |        |          |         |         |          |                     |
| Þ    | 2   | BK         | 27,00      | 376.40    | 3,00 | 0.00 | 0.00     | 0.00     | 9.00  | 148,44  | 124,95 | 0.00     | 0,00    | 21,00   | 251,45   | 23,49               |
| P    | з   | BL         | 25.00      | 348.51    | 0.00 | 0.00 | 0.00     | 0.00     | 16.00 | 268,80  | 221,31 | 0.00     | 0.00    | 9.00    | 127,20   | 47,49               |
| Þ    | 4   | BR         | 28,00      | 390,34    | 4,00 | 0,00 | 0,00     | 0.00     | 16,00 | 265.96  | 222,20 | 0.00     | 0.00    | 16,00   | 168,14   | 43,76               |
| Þ    | 5   | GN         | 26,00      | 362,46    | 0,00 | 0,00 | 0,00     | 0,00     | 15,00 | 223,44  | 193,99 | 0,00     | 0,00    | 11.00   | 168,47   | 29,45               |
| Þ    | 6   | GR         | 30,00      | 418,22    | 1,00 | 0,00 | 0.00     | 0,00     | 7,00  | 118,44  | 96,56  | 0,00     | 0,00    | 24,00   | 321,66   | 21,88               |
| Þ    | 7   | RD         | 28,00      | 390,34    | 5,00 | 0,00 | 0,00     | 0,00     | 10,00 | 165,36  | 138,04 | 0.00     | 0,00    | 23,00   | 252,30   | 27,32               |
| Þ    |     | RO         | 30,00      | 418,21    | 1,00 | 0,00 | 0,00     | 0,00     | 0,00  | 0,00    | 0,00   | 0,00     | 0.00    | 31,00   | 418,21   | 0,00                |
| Þ    | 9   | WH         | 25,00      | 348,51    | 0,00 | 0,00 | 0.00     | 0.00     | 0.00  | 0,00    | 0,00   | 0.00     | 0.00    | 25,00   | 348,51   | 0.00                |
| b    | 10  | YE         | 25.00      | 348.51    | 0.00 | 0.00 | 0.00     | 0.00     | 0.00  | 0.00    | 0.00   | 0.00     | 0.00    | 25.00   | 348 51   | 0.00                |

Όλες οι στήλες που αφορούν κόστος το οποίο διαμορφώνεται από την Αποτίμηση Αποθεμάτων π.χ. κόστος πωληθέντων, κόστος παραγωγής κ.λπ. ΔΕΝ εμφανίζονται με "προσωρινή" τιμή ΜΕΧΡΙ να εκτελεστεί η διαδικασία της Αποτίμησης, παρά με ΜΗΔΕΝΙΚΗ τιμή (σε αντίθεση με τις αντίστοιχες αναφορές σε επίπεδο είδους, που εμφανίζουν προσωρινό/ενδεικτικό κόστος, στο ενδιάμεσο διάστημα, μέχρι να εκτελεστεί η Αποτίμηση).

Μέσω της επιλογής "Ομαδοποίηση" μπορεί ο χρήστης να επιλέξει τις διαστάσεις για τις οποίες θέλει να δει στοιχεία (αναλυτικά στοιχεία και σύνολα).

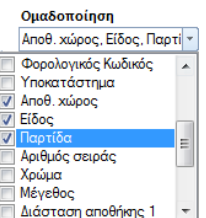

Η προτεινόμενη τιμή του πεδίου όσον αφορά τις ενεργοποιημένες στην ομαδοποίηση διαστάσεις εξαρτάται από την τιμή της νέας γενικής παραμέτρου Εμφάνιση προκαθορισμένων στηλών διαστάσεων αποθήκης σε αναφορές" που χρησιμοποιείται και σε διάφορες όψεις. Ο χρήστης όμως μπορεί να επιλέξει όποιες τιμές θέλει, κατά την εκάστοτε λήψη – εκτέλεση των εκτυπώσεων.

Αν προσδιοριστούν συγκεκριμένες τιμές στα κριτήρια διαστάσεων, τότε θα αποκλειστούν τα είδη χωρίς διαστάσεις, ενώ αλλιώς, τα είδη που δεν παρακολουθούν τις επιλεγμένες διαστάσεις θα εμφανίζονται με κενό στην τιμή κάθε διάστασης (---).

Οι νέες καταστάσεις είναι διαθέσιμες στο νέο κόμβο **Ενοποιημένες αναφορές ανά διάσταση** του μενού Αποθήκες & Αποθέματα

| Καρτέλες & Ημερολόγια 🔹 🕨            |                                |
|--------------------------------------|--------------------------------|
| Αναφορές ανά διάσταση                |                                |
| Ενοποιημένες αναφορές ανά διάσταση 🕨 | Ισοζύγιο (απλ                  |
| Δείκτες Διοίκησης Αποθεμάτων         | Ισοζύγιο (συν                  |
| Πληροφορίες                          | Ισοζύγιο (ανα                  |
|                                      | Καρτέλες (απλ                  |
| 🔆 Συντομεύσεις                       | Καρτέλες (συν<br>Καρτέλες (ανα |
| 🍲 Πωλήσεις                           | Ημερολόγιο π                   |
| Marketing                            | Κατάσταση α                    |
| 🕵 Κοινωνική δικτύωση                 | Κατάσταση α                    |
|                                      |                                |

Ισοζύγιο (απλή μορφή) Ισοζύγιο (συνοπτική μορφή) Ισοζύγιο (αναλυτική μορφή) Καρτέλες (απλή μορφή) Καρτέλες (συνοπτική μορφή) Καρτέλες (αναλυτική μορφή) Ημερολόγιο ποσοτικών διακινήσεων Κατάσταση απογραφής Κατάσταση αποθηκών Τρίτων

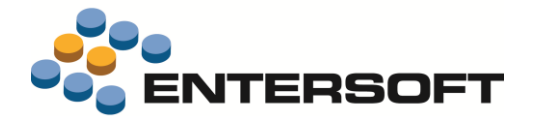

### Απαραίτητη ενέργεια προετοιμασίας

Στο μενού Εργαλεία/Διαδικασίες επανυπολογισμού έχει προστεθεί η διαδικασία Ενημέρωση αξιών ανά διάσταση αποθήκης, η οποία πρέπει απαραιτήτως να εκτελεστεί, προκειμένου να χρησιμοποιήστε οποιαδήποτε από τις παραπάνω αναφορές. Η διαδικασία ενημερώνει όλες τις γραμμές ανάλυσης των παραστατικών με τις αναλογούσες αξίες και αξίες κόστους που είναι απαραίτητες για να λειτουργούν οι νέες αναφορές.

Στο εξής, κάθε νέο παραστατικό και κάθε νέα εκτέλεση της διαδικασίας Αποτίμησης Αποθεμάτων θα ενημερώνουν σωστά τις αξίες αυτές, όμως <u>για τα προϋπάρχοντα δεδομένα δεν γίνεται αυτόματη διόρθωση</u>.

Περιορισμοί

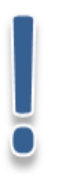

Η υλοποίηση της παραπάνω λειτουργικότητας στηρίχθηκε στη σχέση γραμμών ειδών και γραμμών ανάλυσης (όπου αυτές υπάρχουν) με τη δημιουργία κατάλληλου view στη Β.Δ. και την προσθήκη κάποιων υπολογιζόμενων (από τα παραστατικά και τη διαδικασία αποτίμησης αποθεμάτων) πεδίων στις γραμμές ανάλυσης. Επομένως, **λειτουργεί αξιόπιστα με τους παρακάτω περιορισμούς**:

- 1. Δεν λαμβάνει υπόψη απλές κινήσεις (χωρίς παραστατικά) που μπορεί να υπάρχουν από data migration
- Παύει να εμφανίζει στοιχεία μετά από Ιστορικοποίηση Οικονομικής Χρήσης (όπου διαγράφονται τα παραστατικά)
- 3. Δεν υποστηρίζει (και δεν συμφωνεί με) τις καταστάσεις ΕΛΠ/ΔΛΠ στη "Λογιστική βάση" (αν έχουν γίνει δηλαδή μεταβολές σε σχέση με τα φορολογικά στοιχεία)
- Δεν λαμβάνει υπόψη τυχόν custom παραμετροποίηση, που αφορά την ανάθεση αξιών από τις γραμμές ειδών στις κινήσεις (π.χ. χρήση οριζόμενων πεδίων στη διαμόρφωση αξιών των κινήσεων αποθήκης).

#### Ευχρηστία διαλόγου επιλογής παρτίδων

Στο διάλογο επιλογής παρτίδων στο πλέγμα γραμμών των παραστατικών άλλαξε η σειρά των στηλών έτσι ώστε το υπόλοιπο κάθε παρτίδας να είναι ορατό και να μην απαιτείται οριζόντια μετακίνηση.

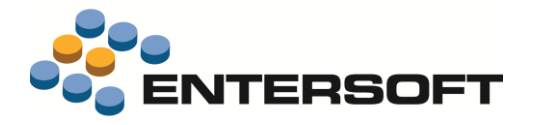

### Επεκτάσεις στον επιμερισμό στοκ στις παραγγελίες

Στη διαδικασία επιμερισμού του στοκ στις ανεκτέλεστες παραγγελίες (*Αποθήκη/Διαδικασίες διανομών*) υλοποιήθηκε μια σειρά επεκτάσεων που υποστηρίζουν νέα σενάρια χρήσης:

#### Δυναμική προτεραιοποίηση με κριτήρια

Κάθε φορά που εκτελείται η διαδικασία, χρησιμοποιεί μια πάγια, προκαθορισμένη μέχρι σήμερα λογική προτεραιοποίησης των πελατών (πεδίο "προτεραιότητα" της επικεφαλίδας των παραγγελιών, ημ/νία καταχώρισης, ημ/νία παράδοσης). Ένα διαφορετικό σενάριο χρήσης είναι να αποφασίζεται η προτεραιότητα εξυπηρέτησης <u>τη στιγμή εκτέλεσης της διαδικασίας</u> ή με βάση ένα <u>σενάριο</u> εξυπηρέτησης παραγγελιών που έχει κατασκευαστεί παλιότερα και, πάντως, ΔΕΝ προκύπτει από προκαθορισμένες τιμές πεδίων του παραστατικού ή του εκάστοτε πελάτη.

#### 🕢 Παράδειγμα

Εξυπηρέτηση κατά προτεραιότητα των πελατών ομάδας **04**, μετά της ομάδας **01** και μετά της ομάδας **03** (όπου δηλαδή η σειρά εξυπηρέτησης δεν προκύπτει από τον "κωδικό" της ομάδας) και με 2° κριτήριο το status του πελάτη (πρώτα τους πελάτες με status HOT, μετά εκείνους με GOLD και μετά όσους έχουν status NEW) που, ας υποθέσουμε ότι παρακολουθείται σε ένα οριζόμενο πεδίο τύπου πίνακα της καρτέλας πελάτη. Αυτό σημαίνει πως αν βρεθούν πολλές παραγγελίες πελατών της ομάδας **04**, πρώτα θα εκτελεστούν εκείνες των πελατών HOT, μετά εκείνες των GOLD και μετά εκείνες των NEW, πριν ξεκινήσει με την ίδια λογική η εξυπηρέτηση των παραγγελιών πελατών της ομάδας **01** κ.ο.κ.

Η προτεραιοποίηση αυτή δηλώνεται μέσω της νέας επιλογής **Δήλωση προτεραιοτήτων πελατών** στο πάνω αριστερά τμήμα του διαλόγου της διαδικασίας.

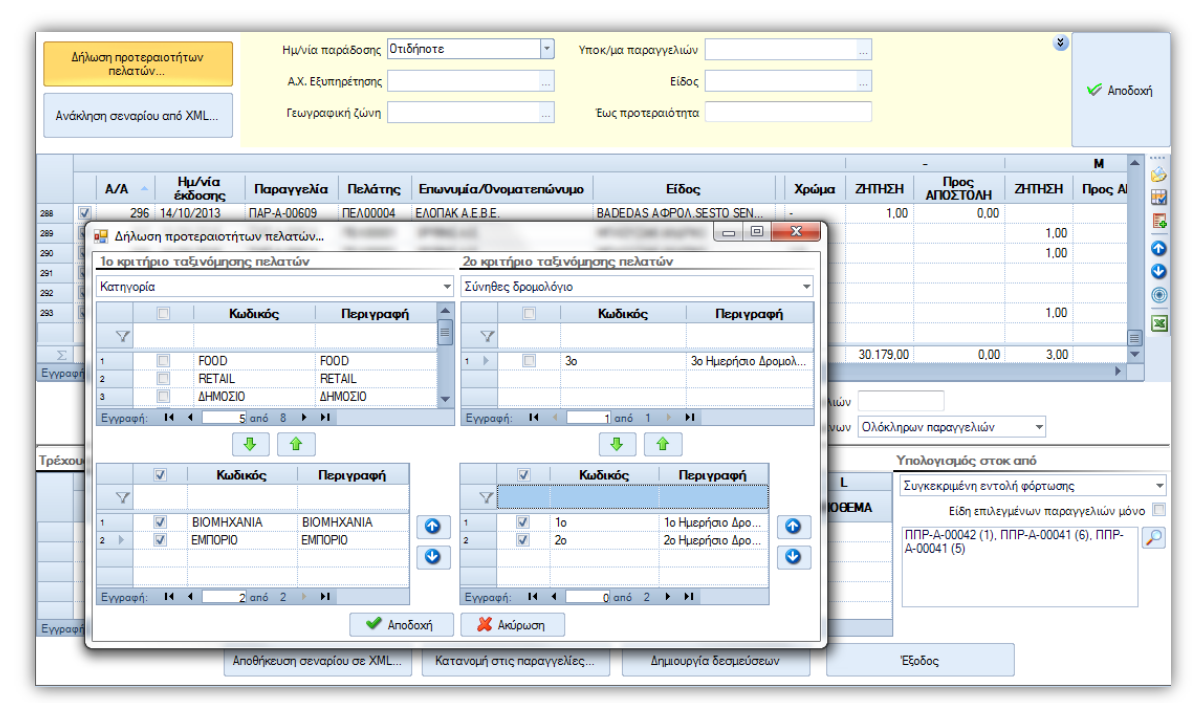

Εμφανίζεται οθόνη όπου, για καθένα από τα ΔΥΟ διαθέσιμα κριτήρια προτεραιοποίησης, ο χρήστης επιλέγει:

- Ποιο πεδίο αντιπροσωπεύει το κριτήριο
- Ποιες τιμές του πεδίου θα προηγηθούν στη σειρά εξυπηρέτησης (με 4 1/2 επιλέγονται οι τιμές του πεδίου-κριτηρίου και μεταφέρονται από το πάνω στο κάτω πλέγμα και με 🕢 🔮 αλλάζουν σειρά εξυπηρέτησης/ταξινόμησης).

Αν χρησιμοποιηθεί αυτή η διαδικασία προτεραιοποίησης, αυτομάτως τοποθετούνται όλες οι παραγγελίες πελατών πρώτες στη διαδικασία εξυπηρέτησης, σε σχέση με τις παραγγελίες ενδοδιακίνησης.

#### Επέμβαση στην προτεραιοποίηση

Στο πλέγμα έχει υπολογιστεί ένας αύξων αριθμός εξυπηρέτησης, με βάση τη δυναμική προτεραιοποίηση πελατών και ακολούθως με βάση την προτεραιότητα παραστατικών. Αυτός ο Α/Α δίνει άμεση εικόνα του τρόπου με τον οποίο η διαδικασία <u>του επιμερισμού στοκ θα λειτουργήσει</u> (αν δεν επαρκεί το στοκ για την εξυπηρέτηση ΟΛΩΝ).

Ο χρήστης, στο σημείο αυτό (ΠΡΙΝ ζητήσει να εκτελεστεί η διαδικασία), μπορεί μέσω της κάθετης μπάρας εργαλείων να επηρεάσει την προτεραιότητα συγκεκριμένων παραγγελιών επί τούτω, χρησιμοποιώντας ειδική λογική που δεν περιγράφεται στο μοντέλο:

- Μετακίνηση μια θέση πάνω ( 🟠 )
- Μετακίνηση μια θέση κάτω ( 🔮 ) -
- Μετακίνηση στη γραμμή με συγκεκριμένο Α/Α προτεραιότητας ( 🧕

#### Πλέγμα παραγγελιών και πλέγμα γραμμών

Αφού αναγνωστούν τα δεδομένα βάσει των κριτηρίων και εμφανιστούν οι παραγγελίες στο πλέγμα, ο χρήστης μπορεί πλέον να επιλέξει (από την κάθετη μπάρα εργαλείων) να βλέπει:

- Είτε παραγγελίες (επικεφαλίδες παραστατικών) ( 🤔 )
- Είτε γραμμές (και γραμμές ανάλυσης) παραγγελιών ( 🔣 )

Επισημαίνουμε ότι ο διάλογος "αναλώσεων στοκ" ( 🌄 ή F12), που εμφανίζεται όταν είμαστε τοποθετημένοι σε ένα κελί ποσότητας "Προς αποστολή", δεν είναι διαθέσιμος στο πλέγμα παραγγελιών (εκεί εμφανίζεται η συνολική ποσότητα "Προς αποστολή" των επιλεγμένων ειδών της κάθε παραγγελίας, εκφρασμένη στη μονάδα εξυπηρέτησης του κάθε είδους – και έχει νόημα μόνον όταν τα είδη έχουν κοινή μονάδα εξυπηρέτησης). Λειτουργεί μόνο στο πλέγμα των γραμμών.

Υπάρχει επίσης η δυνατότητα μαζικής επιλογής και διαχείρισης των παραγγελιών, μέσω της στήλης επιλογέα των γραμμών (1<sup>η</sup> στήλη του πλέγματος). Αν επιλεγούν κάποιες παραγγελίες ή κάποιες γραμμές (📝) ο αλγόριθμος επιμερισμού (μέσω του πλήκτρου "κατανομή στις παραγγελίες"), καθώς και η διαδικασία δημιουργίας παραστατικών δεσμεύσεων που ακολουθεί (μέσω του πλήκτρου "δημιουργία δεσμεύσεων") θα εκτελεστούν μονάχα για αυτές τις γραμμές.

Τέλος, αν κανείς έχει να διαχειριστεί μεγάλο πλήθος μεγεθών, ακόμη και με οριζόντια μετακίνηση είναι πιθανό να μην μπορεί αυτό να γίνει εύκολα. Για το σκοπό αυτό, προστέθηκε δυνατότητα εμφάνισης-απόκρυψης μεγεθών από το πλέγμα των γραμμών, μέσω του νέου πλήκτρου 🕺 της κάθετης μπάρας εργαλείων.

#### Ιστορικότητα σεναρίων εξυπηρέτησης )

Σενάριο εξυπηρέτησης ορίζεται

- Ένα σενάριο προτεραιοποίησης πελατών προς εξυπηρέτηση
- Ένα σύνολο παραμέτρων που έχει ως αποτέλεσμα την ανάκληση δεδομένων συγκεκριμένων παραγγελιών και των γραμμών τους, με τη συγκεκριμένη προτεραιοποίηση που υπολογίστηκε ή/και αλλοιώθηκε από το χρήστη
- Ένα σετ δεδομένων εξυπηρέτησης που προέκυψαν από την εκτέλεση της διαδικασίας επιμερισμού του στοκ, με τις παραπάνω συνθήκες (δηλαδή οι ποσότητες εξυπηρέτησης - "προς αποστολή" - που υπολόγισε η διαδικασία).

Ένα τέτοιο σενάριο μπορεί να αποθηκευτεί για μελλοντική χρήση, μέσω του πλήκτρου "Αποθήκευση σεναρίου σε ΧΜL" στο κάτω μέρος του διαλόγου. Η προτεινόμενη περιοχή αποθήκευσης είναι

\ESNoSync\ESFIAvailableStockAllocation και το όνομα του αρχείου είναι {Κωδικός εταιρείας}\_{Kωδικός χρήστη}\_{Hµ/via}\_DeliveryUpTo\_{MM-DD}, όπου <u>Hµ/via</u> είναι η

ημ/νία εκτέλεσης της διαδικασίας και <u>MM-DD</u>, ο μήνας και η ημ/νία τέλους του διαστήματος παράδοσης από το αντίστοιχο κριτήριο της όψης.

Αντιστοίχως, ξεκινώντας με τη διαδικασία, μπορεί κανείς να ανακαλέσει ένα παλιότερο σενάριο και να το χρησιμοποιήσει, μέσω του πλήκτρου "Ανάκληση σεναρίου από XML" στο πάνω αριστερό τμήμα του διαλόγου.

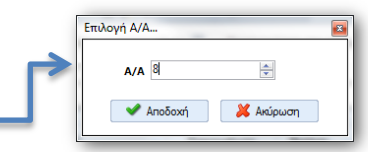

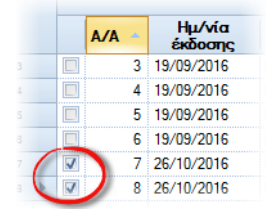

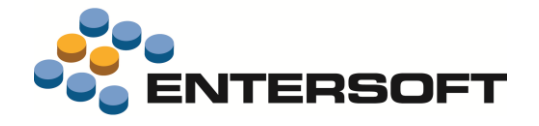

Αποθήκευση σεναρίου σε XML

Ανάκληση σεναρίου από XML

P

P

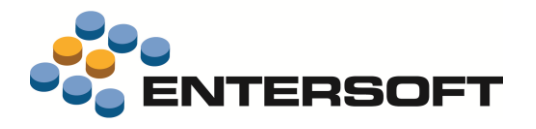

#### Επιμερισμός στοκ συγκεκριμένης παραλαβής ή καθ' οδόν (φόρτωσης)

Mia από τις διαθέσιμες επιλογές για **υπολογισμό στοκ** (το οποίο και θα επιμεριστεί στις παραγγελίες στη συνέχεια) είναι "Συγκεκριμένη παραλαβή".

Αν επιλεγεί, τότε στο διάλογο εμφανίζεται το πλήκτρο αναζήτησης 🔑 και, μετά την επιλογή του χρήστη από την αντίστοιχη όψη, εμφανίζεται πλέον στον κυρίως διάλογο της διαδικασίας η επιλεγμένη παραλαβή (ή παραλαβές, αν έχουν επιλεγεί περισσότερες) με τον κωδικό της.

Με όμοιο τρόπο λειτουργεί και η νέα επιλογή **Συγκεκριμένη εντολή φόρτωσης** με τη διαφορά ότι στην περίπτωση αυτή, η επιλογή γίνεται από γραμμές ειδών.

Πρόκειται για επιβεβαίωση της δρομολόγησης παραγγελίας προμηθευτή (καθ΄ οδόν

| πολογισμός στοκ από          |   |
|------------------------------|---|
| Συγκεκριμένη παραλαβή        | - |
| Αναμενόμενα μέχρι            |   |
| Διαθέσιμα                    |   |
| Πραγματικά                   |   |
| Συγκεκριμένη εντολή φόρτωσης |   |
| Συγκεκριμένη παραλαβή        |   |

Προτεραιότητα των σχετικών παραγγελιών 📝

Είδη επιλεγμένων παραγγελιών μόνο 📃

Είδη επιλεγμένων παραγγελιών μόνο 📝

Προτεραιότητα των σχετικών παραγγελιών 📝

Υπολογισμός στοκ από

Συγκεκριμένη παραλαβή..

Υπολογισμός στοκ από

Συγκεκριμένη εντολή φόρτωσης

ENФ-A-00001 (1), ENФ-A-00001 (3)

ΑΔΠ-Α-00053. ΑΔΠ-Β-00021

εμπορεύματα, αντίγραφο της packing list) που μπορεί να έχουμε λάβει από αυτόν με κάποιο τρόπο π.χ. excel και, για την καταχώρισή του, χρησιμοποιείται συνήθως το προϊοντικό "ΕΝΦ" που ενημερώνει και

τις αντίστοιχες ποσότητες "σε φόρτωση", μέχρι να εισαχθεί το αντίστοιχο Δελτίο Παραλαβής.

Στην περίπτωση αυτή, στο πεδίο όπου προβάλλονται οι κωδικοί παραστατικών εμφανίζεται επιπλέον σε παρένθεση () και ο αντίστοιχος Α/Α γραμμής είδους.

Αν για την εξυπηρέτηση των παραγγελιών χρησιμοποιηθεί "αναμενόμενο" στοκ, είναι σαφές ότι στις δεσμεύσεις που θα ακολουθήσουν (ΠΔΣ, ΠΔΠ), θα πρέπει να έχει γίνει κατάλληλη παραμετροποίηση ελέγχου αποθέματος (μέσω του σχεδίου διακίνησης των ειδών) ώστε να λαμβάνονται υπόψη και αυτές οι ποσότητες (σε φόρτωση) κι όχι μόνο τα "διαθέσιμα" (έτσι ώστε να επιτραπεί η καταχώρισή τους). Σε επόμενο κεφάλαιο, περιγράφονται και οι προσθήκες που έγιναν στον έλεγχο αποθεμάτων (επιλογές στο σχέδιο ελέγχου διακινήσεων των ειδών) ώστε να πετύχουμε τη λειτουργικότητα αυτή.

#### Προβολή τρέχουσας διαθεσιμότητας στοκ

Το πλέγμα που εμφανίζει τα υπόλοιπα των ειδών ανά ΑΧ ενημερώνεται αναλόγως της επιλογής "<u>Υπολογισμός στοκ από</u>". Αν έχουν επιλεγεί συγκεκριμένες παραλαβές ή (αναμενόμενες) παραγγελίες ή εντολές φόρτωσης, εμφανίζονται οι ποσότητές τους (στους "ΑΧ εξυπηρέτησης"), ενώ αν έχει επιλεγεί το Διαθέσιμο ή το Πραγματικό στοκ, εμφανίζονται όλα τα σχετικά υπόλοιπα των ειδών (και διαστάσεων αποθήκης) στους Χώρους αυτούς.

Στην περίπτωση που γίνεται επεξεργασία ή προτεραιοποίηση ή έλεγχος παραγγελιών και ο χώρος του διαλόγου δεν επαρκεί, θυμίζουμε τη δυνατότητα επί τόπου αύξησης ή μείωσης του χώρου των 2 τμημάτων μέσω της μετακίνησης μιας διαχωριστικής γραμμής (splitter) μεταξύ τους.

| ELAOE      |                                   |          | Χρώμα -         | ANOGEMA  | АЛОВЕМА                             | ANOGEMA          |     |
|------------|-----------------------------------|----------|-----------------|----------|-------------------------------------|------------------|-----|
|            |                                   |          |                 |          |                                     |                  |     |
|            |                                   |          |                 | 4        | м                                   | L                |     |
| inter      |                                   |          |                 | _        |                                     |                  | Yn  |
| d vijta ne | κων παραγγελιώ<br>λατών - υποκ/τω | v 😢 Tipo |                 | uzvta 💌  | Ελαχίστο % καλύ<br>Υπολογισμός % βά | ισει περιεχομένω | - 0 |
|            |                                   | 12       |                 | 19       | El de come de colores               |                  |     |
|            | HERE                              |          |                 |          |                                     |                  |     |
|            | ПАР-А-00611                       | CUS90078 | KOTZAMANHZ ZTEC | θάνιος Ν | ITAOYZAKI FYNAIKI                   | BO               |     |
|            | ПАР-А-00614                       | TEA00001 | SPRING A.E.     | 0        | Ρορεμα μακό μεταί                   | οτυπια           |     |
|            |                                   |          |                 |          |                                     |                  |     |

Σε

mp

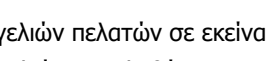

Πολλές φορές, γίνεται μια παραγγελία προμηθευτή με μετάβαση από παραγγελία πελάτη (ή πολλές παραγγελίες πελατών).

Κατά τη μετάβαση αυτή, μπορείτε να επιλέξετε ανά είδος τον προμηθευτή στον οποίο θέλετε να παραγγείλετε (προτείνεται ο βασικός προμηθευτής του κάθε είδους). Για μία παραγγελία πελάτη δηλαδή, ομαδοποιούνται τα είδη ανά προμηθευτή και μπορεί να παρακθούν πολλαπλά παραστατικά

Περιγραφή

Παραγγελία αγοράς από Παραγγελία πελάτη (στον βασικό προμηθευτή του είδους) ΠΑΡ

Για να μεταφέρεται η πληροφορία των παραγγελιών πελατών σε εκείνα τα παραστατικά που η διαδικασία επιμερισμού του στοκ μπορεί να επεξεργαστεί (Εντολές φόρτωσης, Δελτία Παραλαβής Προμηθευτών), μια νέα δυνατότητα προστέθηκε στους κανόνες μετάβασης:

Σε κάθε παραγόμενο παραστατικό, όχι μόνο μεταφέρονται (ως "σχετικά" παραστατικά) εκείνα από τα οποία αυτό προήλθε ("αρχικά") αλλά μπορούν να μεταφέρονται και τα σχετικά παραστατικά αυτών των "αρχικών". Αυτό ρυθμίζεται από την τιμή που θα δοθεί στο πεδίο Τήρηση ιστορικότητας παραγόμενου: Αν οριστεί Πλήρες ιστορικό αρχικού, τότε θα αντιγραφούν όλα τα σχετικά παραστατικά των αρχικών στα παραγόμενα.

Προώθηση του αναμενόμενου στοκ στις σχετικές παραγγελίες πελατών

Επομένως το στοκ που παραλαμβάνεται (ή αναμένεται) εν όψει της συγκεκριμένης παραγγελίας προμηθευτή θα πρέπει να αποσταλεί στον συγκεκριμένο πελάτη ή πελάτες. Για να ληφθεί υπόψη η πληροφορία αυτή από τον αλγόριθμο κατανομής του στοκ, όταν η επιλογή γίνεται από συγκεκριμένα παραστατικά (παραλαβής ή φόρτωσης) μια νέα

παραγγελίες") και, αν ενεργοποιηθεί, τότε, αυτόματα οι παραγγελίες πελατών που έχουν συνδεθεί με τα παραστατικά αυτά, θα πάρουν μεγαλύτερη προτεραιότητα από

επιλογή εμφανίζεται στο σημείο εκείνο ("προτεραιότητα στις σχετικές

Κωδικός

« Μενού επιλογή: Αναμενόμενες παραγγελίες 104. ΠΑΡ=>ΠΠΡ (βασικός προμηθευτής)

παραγγελίας αγοράς

όλες τις υπόλοιπες, στην εξυπηρέτησή τους.

### Παράδειγμα

1° βήμα – Παραγγελία σε προμηθευτή

Αν στείλουμε Παραγγελία σε προμηθευτή για συγκεκριμένες Παραγγελίες πελατών, χρησιμοποιώντας τη μετάβαση "104. ΠΑΡ=>ΠΠΡ (βασικός προμηθευτής)", τότε οι Παραγγελίες προμηθευτών θα αποκτούν ως σχετικά παραστατικά τις Παραγγελίες πελατών.

#### 2° βήμα – Παραλαβή στοκ

Αν στη συνέχεια, παραλαμβάνοντας από τους Προμηθευτές, δημιουργήσουμε Δ.Παραλαβής με τη μετάβαση "101. ΠΠΡ=>ΑΔΠ" (στην οποία έχουμε ορίσει "πλήρες ιστορικό αρχικού" στην παραπάνω ρύθμιση), τότε αυτά τα Δελτία, πέραν της Παραγγελίας αγοράς, θα έχουν και τις σχετικές Παραγγελίες πελατών ως σχετικά παρ/κά.

3° βήμα – Επιμερισμός στοκ στις Παραγγελίες πελατών

Εκτελώντας τον επιμερισμό στοκ για τις Παραγγελίες πελατών με "υπολογισμό στοκ από" τις συγκεκριμένες Παραλαβές και ενεργοποιώντας το "Προτεραιότητα στις σχετικές παραγγελίες", το σύστημα θα βρει ποιες Παραγγελίες πελατών συνδέονται σε κάθε Παραλαβή (ΑΔΠ) και θα μοιράσει το στοκ σε αυτές. Αν υπάρξει και πλεονάζον στοκ από την Παραλαβή, τότε και μόνο αυτό θα επιμεριστεί στις υπόλοιπες παραγγελίες.

Αν χρησιμοποιηθεί η νέα δυνατότητα στους κανόνες μετάβασης, τότε είναι πιθανό να γίνει δυσανάγνωστο το <u>νράφημα των</u> μεταβάσεων (που απεικονίζει εποπτικά την εξέλιξη των παραγγελιών) το οποίο βασίζεται ακριβώς στην πληροφορία των «σχετικών παραστατικών».

Για το λόγο αυτό, υλοποιήθηκαν δύο ακόμη επεκτάσεις:

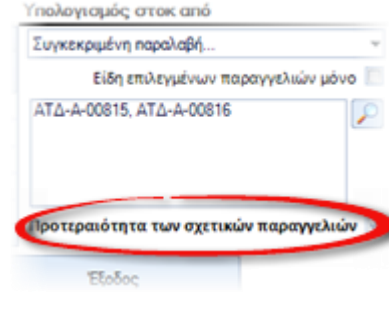

Από

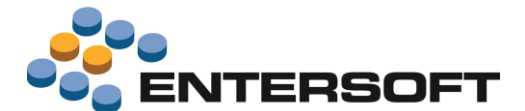

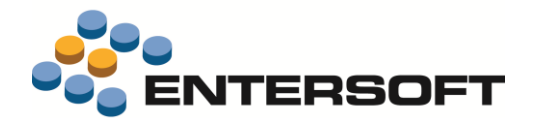

- Στη λίστα των σχετικών παραστατικών προστέθηκε μια νέα στήλη Αφορά με τιμές
  - Ροή εργασιών (αυτή η τιμή τοποθετείται αυτόματα από τις μεταβάσεις, όταν το σχετικό παρ/κό είναι "αρχικό" στο πλαίσιο της μετάβασης - πρόκειται δηλαδή για την τυπική ροή)

| Ιστορικό (αυτή η τιμή τοποθετείται αυτόματα όταν   |  |
|----------------------------------------------------|--|
| πρόκειται για σχετικό παραστατικό που αντιγράφτηκε |  |

|      | Κωδικός     | <ul> <li>Ημερομηνία</li> </ul> | Εναλλακτικό | Υποκατάστημα | Αφορά                                                        |  |
|------|-------------|--------------------------------|-------------|--------------|--------------------------------------------------------------|--|
| 1    | ПАР-A-00605 | 08/06/2016                     |             | AGH          | Ιστορικό                                                     |  |
| 2    | ППР-A-00051 | 08/08/2016                     |             | AGH          | Ροή εργασιών                                                 |  |
| 3 ▶  | ППР-A-00108 | 23/06/2016                     |             | AGH          | Ροή εργασιών 💌                                               |  |
| *    |             |                                |             |              | Ροή εργασιών                                                 |  |
|      |             |                                |             |              | Ιστορικό<br>Τριγωνική ροή<br>Πληροφορία<br>Εξωτερικό σύστημα |  |
| Еүүр | αφή: I4 4   | 3 anó 3 ▶ ▶1                   | •           |              |                                                              |  |
|      |             |                                | Αποδοχή     |              |                                                              |  |

από τα σχετικά παρ/κά του "αρχικού", με τη νέα δυνατότητα στην "τήρηση ιστορικότητας παραγόμενου")

- Τριγωνική ροή (αυτή η τιμή τοποθετείται στα σχετικά παραστατικά όσων δεσμεύσεων παράγονται από την παρούσα διαδικασία επιμερισμού του στοκ, όταν αυτή βασιστεί σε "συγκεκριμένη παραλαβή" ή "συγκεκριμένη εντολή φόρτωσης" - έτσι σε ένα "ΠΔΣ" για παράδειγμα που έχει προκύψει από Παραγγελία "ΠΑΡ", αν εξυπηρετηθεί από συγκεκριμένη παραλαβή "ΑΔΠ", το μεν σχετικό ΠΑΡ αφορά τιμή "Ροή εργασιών", το δε ΑΔΠ αφορά "Τριγωνική ροή")
- Πληροφορία (ελεύθερη τιμή προς χρήση σε διάφορα σενάρια)
- Εξωτερικό σύστημα (τιμή που τοποθετείται αυτόματα κατά την προσθήκη γραμμής σχετικού παρ/κού από το χρήστη, όταν αυτό δεν βρεθεί στα δεδομένα του EBS – είναι δηλαδή ένα κείμενο που αναφέρεται πιθανώς σε τρίτο σύστημα).
- Παράλληλα, στην απεικόνιση μεταβάσεων, εμφανίζονται αυτόματα MONON οι συνδέσεις που αφορούν "<u>Poή εργασιών</u>". Αν θέλει κανείς να δει όλες τις συνδέσεις, η σχετική ρύθμιση είναι διαθέσιμη, στο κάτω μέρος του διαλόγου απεικόνισης του γραφήματος από το πεδίο "Τύπος σχέσης".

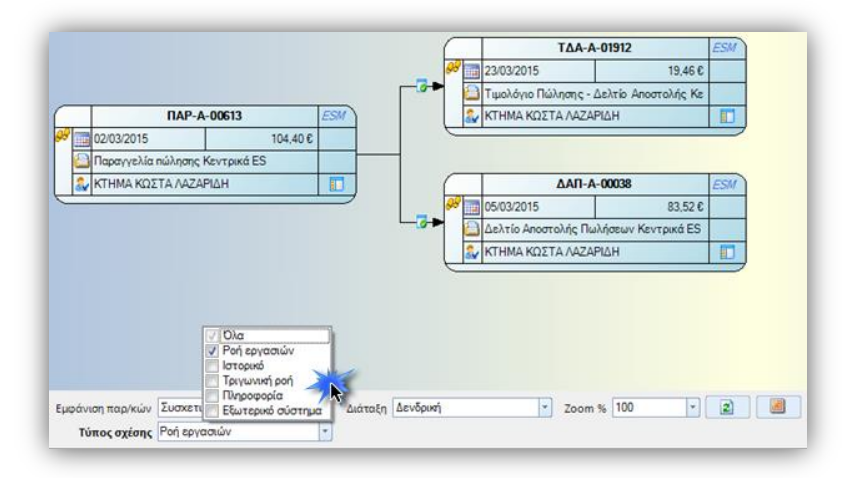

#### Προώθηση των αναμενόμενων σορτιμέντων άμεσα σε πελάτες

Στην περίπτωση που το στοκ (προς επιμερισμό) υπολογίζεται από συγκεκριμένη παραλαβή αγορών ή καθ' οδόν εμπορεύματα (συγκεκριμένη εντολή φόρτωσης), τότε, μια νέα ρύθμιση γίνεται διαθέσιμη: **Προτεραιότητα στα σορτιμέντα.** 

Αν ο χρήστης την ενεργοποιήσει, στην ουσία δηλώνει πως θέλει να εξυπηρετηθούν <u>κατά προτεραιότητα εκείνες οι παραγγελίες πελατών που</u> <u>ταιριάζουν</u> ως προς τη συσκευασία (γκάμα) με την παραλαβή από τον προμηθευτή, έτσι ώστε να εξοικονομείται χρόνος ετοιμασίας της αποστολής.

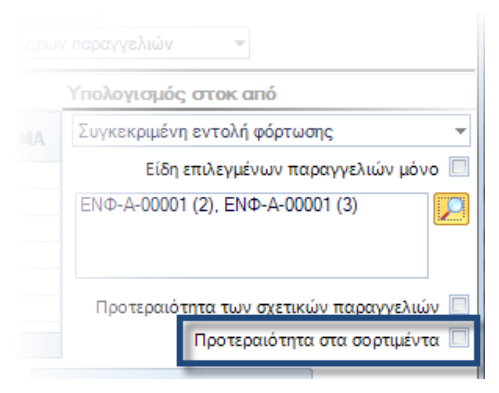

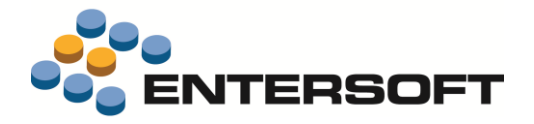

#### Παράδειγμα

Έστω ότι έχουμε 2 παραγγελίες πελατών

| Πελάτης | Προτεραιότητα | Είδος | Συσκευασία | Ποσότητα | Χρώμα | S | М | L | Σύνολο<br>(τεμάχια) |
|---------|---------------|-------|------------|----------|-------|---|---|---|---------------------|
| А       | 1             | Х     | Τεμάχια    | 15       | BK    | 5 | 5 | 5 | 15                  |
| В       | 2             | Х     | Σορτ-S01   | 1        | BK    | 4 | 3 | 3 | 10                  |

Και μια Παραλαβή από τον Προμηθευτή (που δεν επαρκεί για την πλήρη εξηπηρέτηση και των δύο)

|  |  | Х | Σορτ-S01 | 2 | BK | 8 | 6 | 6 | 20 |
|--|--|---|----------|---|----|---|---|---|----|
|  |  |   |          |   |    |   |   |   |    |

Το σύστημα θα προτείνει την εξυπηρέτηση του πελάτη Β κατά προτεραιότητα ("ταιριάζοντας" το σορτιμέντο παραλαβής με το σορτιμέντο ζήτησης) και το πλεονάζον απόθεμα θα το τοποθετήσει στην παραγγελία του πελάτη Α (ο οποίος κανονικά έχει μεγαλύτερη προτεραιότητα εξυπηρέτησης). Δηλαδή:

| Πελάτης | Προτεραιότητα | Είδος | Συσκευασία  | Ποσότητα | Χρώμα | S | М | L | Σύνολο<br>(τεμάχια) |
|---------|---------------|-------|-------------|----------|-------|---|---|---|---------------------|
| А       | 1             | Х     | Τεμάχια     | 10       | BK    | 4 | 3 | 3 | 10                  |
|         |               |       | εκκρεμότητα | 5        | BK    | 1 | 2 | 2 | 5                   |
| В       | 2             | Х     | Σορτ-S01    | 1        | BK    | 4 | 3 | 3 | 10                  |

Το αν η ρύθμιση αυτή θα προτείνεται ενεργοποιημένη ή όχι, εξαρτάται από μια νέα γενική παράμετρο:

|                                      | Περιγραφή                                       | Τιμή παραμέτρου |  |  |  |  |  |  |  |  |
|--------------------------------------|-------------------------------------------------|-----------------|--|--|--|--|--|--|--|--|
| $-\Delta$                            |                                                 |                 |  |  |  |  |  |  |  |  |
| ΚΑΤΗΓΟΡΙΑ: Ροές εργασιών/Διαδικασίες |                                                 |                 |  |  |  |  |  |  |  |  |
| 1 🕨                                  | Επιμερισμός στοκ - Προτεραιότητα στα σορτιμέντα | NAI 🔻           |  |  |  |  |  |  |  |  |

#### Εξαγωγή στο excel

Στην κάθετη μπάρα εργαλείων του πλέγματος των παραγγελιών, προστέθηκε η δυνατότητα εξαγωγής των δεδομένων στο excel για περαιτέρω επεξεργασία ή για αποστολή σε κάποιον off-line χρήστη κ.λπ. Επιλέγοντας την ενέργεια αυτή ( 📧 ) εμφανίζεται μια ερώτηση για το αν θα εξαχθούν:

- Οι παραγγελίες προς αποστολή (γραμμές στήλες με θετική "ποσότητα προς αποστολή")
- Οι παραγγελίες σε εκκρεμότητα (γραμμές στήλες με μικρότερη "ποσότητα αποστολής" από την "ποσότητα ζήτησης", οπότε στο excel θα μεταφερθούν αυτές μόνο οι διαφορές, που θα δημιουργήσουν δηλαδή "back orders")
- 3. Όλες οι παραγγελίες

# ερθούν 5") Έξοδος

Επιλογές εγγραφών

Παραγγελίες προς αποστολή

Παραγγελίες σε εκκρεμότητα

#### Άλλες βελτιώσεις

- 1. Στο πλέγμα των παραγγελιών λειτουργεί πλέον το "double click" για άνοιγμα της οθόνης της τρέχουσας Παραγγελίας
- 3. Η δημιουργία των παραστατικών δεσμεύσεων μετατράπηκε σε αυτοματισμό, ώστε να μπορεί να γίνει εύκολα η όποια επιθυμητή επέκταση (\ESFormCommands\ESFIAvailableStockAllocation\**AvailableStockAllocation.xml**).

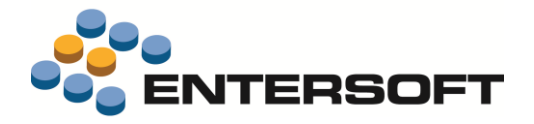

### Δεσμεύσεις και έλεγχος αποθεμάτων

Για την καλύτερη διαχείριση του δεσμευμένου αποθέματος, προστέθηκε μια σειρά νέων παραστατικών και όψεων ελέγχου, καθώς και νέες επιλογές ελέγχου αποθέματος (στα σχέδια ελέγχου διακίνησης των ειδών):

#### Νέα διαδικασία διαχείρισης του κατεστραμμένου στοκ

Προστέθηκαν οι εξής νέοι τύποι παραστατικών:

#### ΔΚΦ Δέσμευση κατεστραμμένου αποθέματος

Χρησιμοποιείται όταν διαπιστώνεται κλοπή, απώλεια, καταστροφή, για να δεσμευτεί το στοκ και να θεωρείται ΜΗ διαθέσιμο για διακίνηση. Ενημερώνει ποσότητα κατεστραμμένων <u>μόνο</u>. Πρέπει να ακολουθήσει μετάβαση σε Πρωτόκολλο καταστροφής/απόσυρσης δεσμευμένου αποθέματος (Προσοχή -> ΠΚΘ και όχι ΠΚΑ) ώστε να εξαχθεί οριστικά το απόθεμα και να ενημερώσει και τα Βιβλία Αποθήκης.

#### ΠΚΘ Απόσυρση/καταστροφή δεσμευμένου αποθέματος

Χρησιμοποιείται για απόσυρση - καταστροφή - εξαγωγή ακατάλληλου αποθέματος. Παράγεται από <u>ΔΚΦ</u> (δέσμευση προς καταστροφή). Ενημερώνει ποσότητα και κόστος Λοιπών Εξαγωγών στο Βιβλίο Αποθήκης, καθώς και τη Λογιστική. Μέσω της μετάβασης από ΔΚΦ, μειώνεται η ποσότητα κατεστραμμένων.

#### ...και ο νέος κανόνας μετάβασης:

#### 433. ΔΚΦ=>ΠΚΘ Απόσυρση δεσμευμένου/κατεστραμμένου στοκ

Χρησιμοποιείται για οριστική απόσυρση/καταστροφή δεσμευμένου στοκ. Μειώνονται τα κατεστραμμένα (δεσμευμένα) και ενημερώνονται οι Εξαγωγές.

Για την κατάργηση της δέσμευσης κατεστραμμένων (σε περίπτωση λάθους) και την επιστροφή του αποθέματος στα διαθέσιμα, προστέθηκαν επίσης ο τύπος παραστατικού ΚΔΑ Κατάργηση δέσμευσης αποθέματος και ο κανόνας μετάβασης 432. ΔΚΦ=>ΚΔΑ Κατάργηση δέσμευσης κατεστραμμένων

🕘 Πώς λειτουργεί δηλαδή η νέα προτεινόμενη διαδικασία διαχείρισης των κατεστραμμένων;

Τα κατεστραμμένα αποθέματα πρώτα ΧΑΡΑΚΤΗΡΙΖΟΝΤΑΙ ως κατεστραμμένα (ΔΚΦ) τη στιγμή που διαπιστώνεται η ακαταλληλότητά τους εν είδει ΔΕΣΜΕΥΣΗΣ (για να μην χρησιμοποιηθεί τέτοιο απόθεμα) και (με ξεχωριστή εγγραφή) εξάγονται από την Αποθήκη (τη στιγμή που ΟΝΤΩΣ καταστρέφονται – αποσύρονται) (ΠΚΘ). Και μάλιστα αυτό πρέπει να εισαχθεί με μετάβαση (όπως ακριβώς απαιτείται π.χ. μετάβαση μιας δέσμευσης για πελάτη ΠΔΣ όταν γίνει η αποστολή με ΤΔΑ), ώστε να μειωθούν τα κατεστραμμένα (δεσμευμένα προς καταστροφή) και να έχουμε πάντα την πληροφορία του ποια "απομένουν" προς καταστροφή (καταστροφές δηλαδή που δεν οριστικοποιήθηκαν ακόμη, περνώντας στις "Λοιπές εξαγωγές").

Το υπάρχον **ΠΚΑ** (πρωτόκολλο καταστροφής) ενημερώνει (πέραν των λοιπών εξαγωγών) ΚΑΙ τα κατεστραμμένα για πληροφοριακούς λόγους. Αντίθετα, το νέο **ΠΚΘ** ενημερώνει μόνο τις Λοιπές Εξαγωγές. Όσοι λοιπόν χρησιμοποιούν το **ΠΚΑ** θα βλέπουν (στους πίνακες δεδομένων των ειδών) τις ποσότητες κατεστραμμένων ως σύνολο, ενώ όσοι χρησιμοποιούν τη νέα διαδικασία, θα βλέπουν μόνο τα κατεστραμμένα που ΔΕΝ έχουν οριστικά αποσυρθεί/καταστραφεί.

Για να ενεργοποιήσετε τη νέα διαδικασία, αφενός πρέπει να εισάγετε τους νέους τύπους παραστατικών και κανόνες μετάβασης από το **\ESMasterConfig**, <u>καταργώντας - απενεργοποιώντας το ΠΚΑ</u>, αφετέρου να ελέγξετε\* αν υπάρχει ποσότητα κατεστραμμένων από παλιά (για στοκ που δεν υπάρχει πια στην Αποθήκη) και <u>να το μηδενίσετε</u> με το νέο τύπο παρ/κού που φτιάχτηκε για το σκοπό αυτό:

#### ΔΚΘ Διορθωτική εγγραφή κατεστραμμένου αποθέματος

Χρησιμοποιείται για μείωση της ποσότητας κατεστραμμένων, αν διαπιστωθεί λάθος. Ενημερώνει μόνο ποσότητα κατεστραμμένων και όχι το Βιβλίο Αποθήκης.

\*Για τον έλεγχο αυτό, χρησιμοποιείστε τη νέα όψη "**Κατεστραμμένα είδη**" (*Αποθέματα/Πληροφορίες*) που εμφανίζει ανά περίοδο τα είδη για τα οποία έγιναν εγγραφές καταστροφών (από παλιότερα ΠΚΑ).

Όσο υπάρχουν ποσότητες κατεστραμμένων (από ΠΚΑ) η νέα όψη διαθεσιμότητας (βλ. στα επόμενα) θα δείχνει λάθος αποτελέσματα.

|                           |        | Ημ/νία 01/01/2014 - | 31/12/2014 🔹 | Κωδικός Είδους   | 💌                     | 🎺 <u>Α</u> ποδοχή |  |
|---------------------------|--------|---------------------|--------------|------------------|-----------------------|-------------------|--|
|                           |        | Κωδικός Είδους      |              | Περιγραφή Είδους | Κατεστραμμένο απόθεμα | Υποκ/μα           |  |
|                           | V      |                     |              |                  |                       |                   |  |
| 4                         | Περίοδ | δος: 09 - ΣΕΠ 2014  |              |                  |                       |                   |  |
|                           | 1 - )- | 9000                | Εργαλειοθήκη |                  | 3,000                 | 01 - Κεντρικά ES  |  |
| Α Περίοδος: 12 - ΔΕΚ 2014 |        |                     |              |                  |                       |                   |  |
|                           | 2      | 9920                | Ρολό 3       |                  | 20,000                | 01 - Κεντρικά ES  |  |

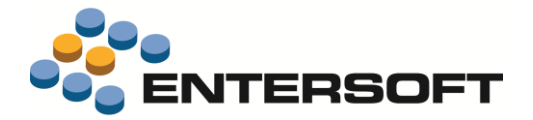

#### Νέα διαδικασία διαχείρισης του παγωμένου στοκ (π.χ. για ποιοτικό έλεγχο)

Προστέθηκαν οι εξής νέοι τύποι παραστατικών:

#### ΔΠΓ Δέσμευση αποθέματος (πάγωμα)

Χρησιμοποιείται όταν χρειάζεται να δεσμευτεί κάποιο απόθεμα για διάφορους λόγους (π.χ. έλεγχο) και να θεωρείται ΜΗ διαθέσιμο για διακίνηση. Ενημερώνει ποσότητα παγωμένου αποθέματος μόνο. Πρέπει να ακολουθήσει ΕΙΤΕ Καταστροφή/απόσυρση (με ΠΚΘ) για να εξαχθεί οριστικά το απόθεμα και να ενημερώσει και τα Βιβλία Αποθήκης ΕΙΤΕ Κατάργηση δέσμευσης αποθέματος (ΚΔΑ) ώστε να επανέλθει στα Διαθέσιμα.

#### ΠΚΘ Απόσυρση/καταστροφή δεσμευμένου αποθέματος

Χρησιμοποιείται για απόσυρση - καταστροφή - εξαγωγή ακατάλληλου αποθέματος. Παράγεται από <u>ΔΠΓ</u> (δέσμευση-πάγωμα αποθέματος). Ενημερώνει ποσότητα και κόστος Λοιπών Εξαγωγών στο Βιβλίο Αποθήκης, καθώς και τη Λογιστική. Μέσω της μετάβασης από ΔΠΓ, μειώνεται το παγωμένο απόθεμα (αφού εξάγεται).

...και ο νέος κανόνας μετάβασης:

#### 433. ΔΠΓ=>ΠΚΘ Απόσυρση δεσμευμένου/παγωμένου στοκ

Χρησιμοποιείται για οριστική απόσυρση/καταστροφή δεσμευμένου στοκ. Μειώνεται το παγωμένο απόθεμα και ενημερώνονται οι Εξαγωγές. Αν θέλετε να επανέλθει το στοκ ως διαθέσιμο, χρησιμοποιείστε την Κατάργηση Δέσμευσης (ΔΠΓ=>ΚΔΑ).

Αν δεν αποσυρθεί το παγωμένο απόθεμα, αλλά πρέπει να επιστρέψει στα διαθέσιμα θα πρέπει να γίνει κατάργηση της δέσμευσης αυτής. Για το σκοπό αυτό, προστέθηκαν ο τύπος παραστατικού ΚΔΑ Κατάργηση δέσμευσης αποθέματος και ο κανόνας μετάβασης 432. ΔΠΓ=>ΚΔΑ Κατάργηση δέσμευσης παγωμένου στοκ για έλεγχο

#### Νέα διαδικασία διαχείρισης του μελλοντικού στοκ (αναμενόμενου)

Προστέθηκε ο τύπος παραστατικού:

#### ΔΜΑ Δέσμευση μελλοντικού αποθέματος

Χρησιμοποιείται όταν χρειάζεται να δεσμευτεί αναμενόμενο απόθεμα. Για να μπορεί να διακινηθεί (να επιστρέψει στα διαθέσιμα), μπορείτε να κάνετε Κατάργηση δέσμευσης αποθέματος (ΚΔΑ) με την αντίστοιχη μετάβαση.

...και ο κανόνας μετάβασης:

432. ΔΜΑ=>ΚΔΑ Κατάργηση δέσμευσης μελλοντικού στοκ

#### Κατάργηση (αναίρεση) δεσμεύσεων ενδοδιακίνησης

Για να μπορεί κανείς να διορθώσει λανθασμένες δεσμεύσεις για ενδοδιακινήσεις, προστέθηκε ο τύπος παραστατικού:

ΚΔΕ Κατάργηση δέσμευσης για ενδοδιακίνηση

Χρησιμοποιείται για την ακύρωση δεσμεύσεων αποθέματος που έγιναν για ενδοδιακίνηση σε άλλο υποκ/μα ή αποθήκη, ώστε να επανέλθει το απόθεμα στο διαθέσιμο. Για αυτό το σκοπό χρησιμοποιείστε τον κανόνα μετάβασης ΠΔΝ=>ΚΔΕ ή τον ΠΔΠ->ΚΔΕ.

...και οι κανόνες μετάβασης:

 432. ΠΔΝ=>ΚΔΕ
 Κατάργηση δέσμευσης για ενδοδιακίνηση

 432. ΠΔΠ=>ΚΔΕ
 Κατάργηση δέσμευσης για ενδοδιακίνηση

#### Κατάργηση (αναίρεση) δεσμεύσεων εντολών Παραγωγής για συγκεκριμένους πελάτες

Αν χρησιμοποιείτε τη διαδικασία εντολής Παραγωγής ΠΑΡ->ΕΝΤ->ΔΠΕ->ΔΑΠ (ή ΤΔΑ) θα πρέπει στο εξής να χρησιμοποιείτε (στο τελευταίο στάδιο για αποστολή στον πελάτη) τις νέες μεταβάσεις

#### **184. ΔΠΕ=>ΔΑΠ (ENT)** και **185. ΔΠΕ=>ΤΔΑ (ENT)**

που μειώνουν σωστά και τα δεσμευμένα των παραγόμενων, για τους συγκεκριμένους πελάτες.

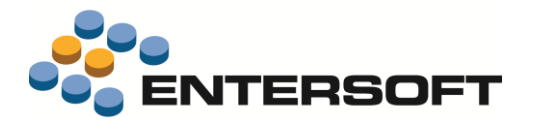

Όλα τα παραπάνω είναι διαθέσιμα από το νέο μενού Διαχείριση δεσμεύσεων (Αποθήκες/Αποθέματα):

| το στο αποθήκης            | P                                          |
|----------------------------|--------------------------------------------|
| απιστος δεσμεύσεων         | <ul> <li>Λίστα δεσμεύσεων</li> </ul>       |
| σική απογραφή              | <ul> <li>Ανάλυση διαθεσιμότητας</li> </ul> |
| νχος υπολοίπων             | Νία δίσμημας για παραγγελία                |
| ι πασίες διανομών          | Νέα δέσμευση για ενδοδιακίνηση             |
| δικασίες μεταφορών για Τρί | τοι.                                       |
| ιδικασίες αναπλήρωσης      | Νέα δέσμευση (πάγωμα αποθέματος)           |
| Μικασίες παρακαταθήκης     | Νέα δέσμευση αναμενόμενων                  |
| πημηση αποθεμάτων          | • Veringen Frankland                       |
|                            | καταργήση σεσμεύσεων                       |

Δύο νέες όψεις έχουν κατασκευαστεί για να μπορεί κανείς να ελέγξει και να αξιοποιήσει τις παραπάνω διαδικασίες δεσμεύσεων:

#### Λίστα δεσμεύσεων

Η όψη αυτή εμφανίζει όλες τις δεσμεύσεις ανά τύπο (παραστατικού) δέσμευσης :

|                          | Κωδικός<br>Είδους                                        | Περιγραφή                    | Ημ/νία     | - Κωδικός -   | Τίτλος                             | Αρχική ποσότητα | Δεσμευμένη ποσότητα |
|--------------------------|----------------------------------------------------------|------------------------------|------------|---------------|------------------------------------|-----------------|---------------------|
| <ul> <li>Τύπο</li> </ul> | ς: Δέσμευση για                                          | παραγγελία πελάτη            |            |               |                                    |                 |                     |
| 1                        | 000001                                                   | Κουτί συσκευασίας            | 08/02/2006 | ΠΔΣ-Α-00001   | Δέσμευση αποθέματος για πελάτη     | 10,000          | 10,000              |
| 2                        | 001001001                                                | Πλαίσιο πλαστικό 3R-T20''    | 03/07/2015 | ΠΔΣ-Α-00002   | Δέσμευση αποθέματος για πελάτη     | 200,000         | 80,000              |
|                          |                                                          |                              |            |               |                                    | 210,000         | 90,000              |
| . Τύπα                   | ς: Δέσμευση για                                          | υποκ/μα                      |            |               |                                    |                 |                     |
| 1                        | 0002                                                     | Μεταλλικές σίτες             | 16/04/2007 | ΠΔN-A-00001   | Δέσμευση για Ενδοδιακίνηση         | 1,000           | 1,000               |
|                          |                                                          |                              |            |               |                                    | 1,000           | 1,000               |
| <ul> <li>Τύπο</li> </ul> | ς: Δέσμευση και                                          | εστραμμένου                  |            |               |                                    |                 |                     |
| 4                        | 001001001                                                | Πλαίσιο πλαστικό 3R-T20"     | 04/08/2016 | ΔΚΦ-ΔΚΦ-00001 | Δέσμευση κατεστραμμένου αποθέματος | 6,000           | 6,000               |
|                          |                                                          |                              |            |               |                                    | 6,000           | 6,000               |
| <ul> <li>Τύπο</li> </ul> | ς: Δέσμευση μελ                                          | λοντικού (αναμενόμενου) στοκ |            |               |                                    |                 |                     |
| 3                        | 000001                                                   | Κουτί συσκευασίας            | 11/08/2016 | ΔMA-A-00001   | Δέσμευση μελλοντικού αποθέματος    | 3,000           | 3,000               |
|                          |                                                          |                              |            |               |                                    | 3,000           | 3,000               |
| - Τύπο                   | ς: Δέσμευση παι                                          | ραγόμενου για πελάτη         |            |               |                                    |                 |                     |
| 6                        | 550001                                                   | Κιβώτιο τύπου Α              | 03/09/2004 | ENT-A-00001   | Εντολή Παραγωγής                   | 1,000           | 1,000               |
|                          |                                                          |                              |            |               |                                    | 1,000           | 1,000               |
| <ul> <li>Τύπο</li> </ul> | <ul> <li>Τύπος: δέσμευση προς έλεγχο (πάγωμα)</li> </ul> |                              |            |               |                                    |                 |                     |
| ,                        | 000001                                                   | Κουτί συσκευασίας            | 07/08/2016 | ΔΠΓ-Α-00001   | Δέσμευση αποθέματος (πάγωμα)       | 5,000           | 5,000               |
|                          |                                                          |                              |            |               |                                    | 5,000           | 5,000               |
| Σ                        |                                                          |                              |            |               |                                    | 226,000         | 106,000             |

#### Ανάλυση διαθεσιμότητας στοκ

Η όψη αυτή εμφανίζει ανά είδος και Αποθηκευτικό Χώρο τη διαθεσιμότητα αποθέματος, με ξεχωριστές στήλες για ΚΑΘΕ "τύπο αποθέματος" που επηρεάζει το τελικό μελλοντικό διαθέσιμο:

|          | ώδικός Είδους<br>Οικογένεια<br>Υποκατηγορία |                |                                           | Περιγραφή Είδους<br>Ομάδα<br>Βασικός προμηθευτής |                     |                            | 4                    | Κα                                | Τύπος<br>τηγορία<br>αθέσιμο > 0 |                       | 🎸 Апобохή                 |                      |
|----------|---------------------------------------------|----------------|-------------------------------------------|--------------------------------------------------|---------------------|----------------------------|----------------------|-----------------------------------|---------------------------------|-----------------------|---------------------------|----------------------|
|          | A.X.                                        | Απόθεμα        | Δεσμευμένο<br>για εκτέλεση<br>παραγγελιών | Δεσμευμένο<br>για<br>καταστροφή                  | Παγωμένο<br>απόθεμα | Μη<br>διαθέσιμο<br>απόθεμα | Διαθέσιμο<br>απόθεμα | -<br>Παραγγελίες<br>προς εκτέλεση | +<br>Αναμενόμενα                | Μελλοντικό<br>απόθεμα | Δεσμευμένα<br>αναμενόμενα | Μελλοντυ<br>διαθέσιμ |
| Y        |                                             |                |                                           |                                                  |                     |                            |                      |                                   |                                 |                       |                           |                      |
| 15       | 01 - Κεντρικά ES                            | 102,000        | 0,000                                     | 0,000                                            | 0,000               | 0,000                      | 102,000              | 82,000                            | 0,000                           | 168,000               | 0,000                     | 168,0                |
|          |                                             | 102,000        | 0,000                                     | 0,000                                            | 0,000               | 0,000                      | 102,000              | 82,000                            | 0,000                           | 168,000               | 0,000                     | 168,0                |
| # Είδος: | 120-MD-00256 - Ko                           | υτί συσκευασία | ç silver 1m                               |                                                  |                     |                            |                      |                                   |                                 |                       |                           |                      |
| 16       | 01 - Κεντρικά ES                            | 50,000         | 0,000                                     | 0,000                                            | 0,000               | 0,000                      | 50,000               | 0,000                             | 0,000                           | 50,000                | 0,000                     | 50,00                |
|          |                                             | 50,000         | 0,000                                     | 0,000                                            | 0,000               | 0,000                      | 50,000               | 0,000                             | 0,000                           | 50,000                | 0,000                     | 50,0                 |
| 4 Eiðoc: | 550001 - Κιβώτιο τ                          | ύπου Α         |                                           |                                                  |                     |                            |                      |                                   |                                 |                       |                           |                      |
| 18       | 01 - Κεντρικά ES                            | 50,000         | 1,000                                     | 0,000                                            | 0,000               | 1,000                      | 49,000               | 1,000                             | 1,000                           | 49,000                | 0,000                     | 49,0                 |
|          |                                             | 50,000         | 1,000                                     | 0,000                                            | 0,000               | 1,000                      | 49,000               | 1,000                             | 1,000                           | 49,000                | 0,000                     | 49,0                 |

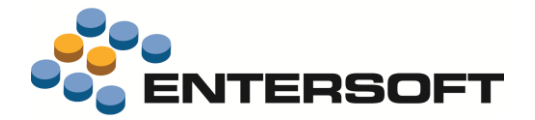

#### Αξιοποίηση των δεσμεύσεων στον έλεγχο αποθεμάτων

Στο Σχέδιο ελέγχου διακινήσεων των Ειδών προστέθηκε μια σειρά επιλογών, ώστε να μπορούν να αξιοποιηθούν οι νέοι τύποι δεσμεύσεων και έγινε μετονομασία κάποιων από τις προηγούμενες

επιλογές, ώστε να είναι εμφανής η διαφοροποίησή τους.

Το σύνολο των επιλογών είναι πλέον οι ακόλουθες:

#### Λογιστικό απόθεμα

Ποσότητα Χρέωσης – Ποσότητα Πίστωσης

#### Διαθέσιμο απόθεμα

Ποσότητα Χρέωσης – Ποσότητα Πίστωσης – Δεσμευμένα DebitQty - CreditQty – ReservedStock

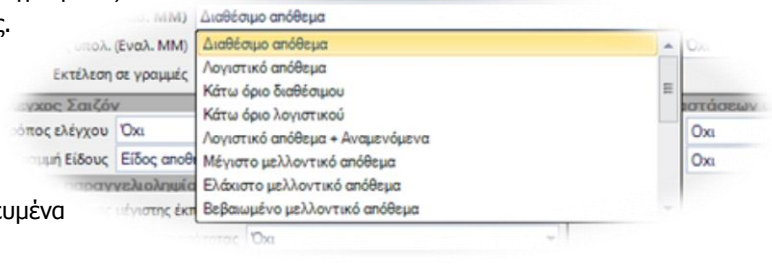

#### Λογιστικό απόθεμα + Αναμενόμενα

Λογιστικό απόθεμα + Αναμενόμενα (από προμηθευτές, παραγωγή, υποκ/τα) – Παγωμένο απόθεμα

DebitQty - CreditQty + PendingPurchaseOrders + PendingProductionOrders + PendingOrdersFromSite - FrozenStock

#### Μελλοντικό διαθέσιμο απόθεμα

Διαθέσιμο απόθεμα + Αναμενόμενα (από προμηθευτές, από παραγωγή, από υποκ/τα, σε φόρτωση) – Παραγγελίες (προς πελάτες, προς υποκ/τα, επιβ/νες πελατών) – Δεσμευμένα από μελλοντικό απόθεμα – Παγωμένο απόθεμα DebitQty - CreditQty - ReservedStock + PendingPurchaseOrders + PendingProductionOrders + PendingOrdersFromSite + QtyLoaded – PendingSalesOrders – ConfirmedOrders - PendingOrdersToSite - ReservedFromFutureStock - FrozenStock

#### Ελάχιστο μελλοντικό απόθεμα

Διαθέσιμο απόθεμα – Παραγγελίες προς υποκ/τα – Επιβ/νες παραγγελίες πελατών – Παγωμένο απόθεμα DebitQty - CreditQty - ReservedStock - PendingOrdersToSite – ConfirmedOrders – FrozenStock

#### Βεβαιωμένο μελλοντικό απόθεμα

Διαθέσιμο απόθεμα – Δεσμευμένα από μελλοντικό απόθεμα – Παγωμένο απόθεμα + Ποσότητες σε φόρτωση DebitQty - CreditQty - ReservedStock - ReservedFromFutureStock – FrozenStock + QtyLoaded

#### Διαθέσιμο - επιβ/νες παραγγελίες

Διαθέσιμο απόθεμα – Παγωμένο απόθεμα – Επιβ/νες παραγγελίες πελατών DebitQty - CreditQty - ReservedStock - FrozenStock – ConfirmedOrders

#### Μέγιστο μελλοντικό απόθεμα

Διαθέσιμο απόθεμα + Αναμενόμενα - Δεσμευμένα από μελλοντικό απόθεμα - Παγωμένο απόθεμα

DebitQty - CreditQty - ReservedStock + PendingPurchaseOrders + PendingProductionOrders + PendingOrdersFromSite + QtyLoaded - ReservedFromFutureStock - FrozenStock

#### Κάτω όριο λογιστικού

Λογιστικό απόθεμα – Παγωμένο – Όριο ασφαλείας

DebitQty - CreditQty - FrozenStock - SecurityLevel

#### Κάτω όριο διαθέσιμου

Διαθέσιμο απόθεμα – Παγωμένο – Όριο ασφαλείας DebitQty - CreditQty - ReservedStock - FrozenStock – SecurityLevel

#### Λογιστικό - παγωμένο απόθεμα

DebitQty - CreditQty - FrozenStock

#### Διαθέσιμο - παγωμένο απόθεμα

DebitQty - CreditQty - ReservedStock - FrozenStock

#### Λογιστικό - επιβ/νες παραγγελίες - παγωμένο απόθεμα

DebitQty - CreditQty - ConfirmedOrders - FrozenStock

#### Διαθέσιμο - επιβ/νες παραγγελίες - παγωμένο απόθεμα

DebitQty - CreditQty - ReservedStock - ConfirmedOrders - FrozenStock

#### Διαθέσιμο – παγωμένο – κατεστραμμένο απόθεμα

DebitQty - CreditQty - ReservedStock - FrozenStock - DamagedStock

#### Μελλοντικό διαθέσιμο - κατεστραμμένο απόθεμα

Διαθέσιμο απόθεμα + Αναμενόμενα (από προμηθευτές, από παραγωγή, από υποκ/τα, σε φόρτωση) – Παραγγελίες (προς πελάτες, προς υποκ/τα, επιβ/νες πελατών) – Δεσμευμένα από μελλοντικό απόθεμα – Παγωμένο – Κατεστραμμένο DebitQty - CreditQty - ReservedStock+PendingPurchaseOrders+PendingProductionOrders+PendingOrdersFromSite+QtyLoaded -PendingSalesOrders - ConfirmedOrders - PendingOrdersToSite - ReservedFromFutureStock - FrozenStock – DamagedStock

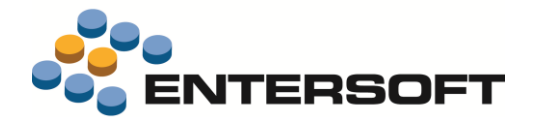

### Αποτίμηση αποθεμάτων

Στις περιπτώσεις που κάποιο είδος δεν υπάρχει κατά την έναρξη της Οικονομικής Χρήσης και τυχόν επανέλθει π.χ. μετά από επιστροφή πελάτη από πώληση στην προηγούμενη Χρήση, τότε το κόστος του αποθέματος αυτού τοποθετείται με βάση την πρότυπη τιμή.

Η νέα όψη **Είδη με επιστροφές χωρίς υπόλοιπο** (Αποθήκες & Αποθέματα/Αποτίμηση) προστέθηκε ακριβώς για να αποτελέσει εργαλείο ελέγχου των ειδών με τέτοιο ιστορικό, για τα οποία και είναι απαραίτητος ο προσδιορισμός της πρότυπης τιμής. Έτσι, η διαδικασία της Αποτίμησης θα λειτουργήσει απρόσκοπτα.

| Διαδικασίες παρακαταθήκη<br>Αποτίμηση αποθεμάτων                                                       | Η όψη                                                                                                    | εμφανίζει τα είδη εκείνα για τα οποία δεν βρέθηκε Απογραφή ούτε                                                                                                    |
|----------------------------------------------------------------------------------------------------|----------------------------------------------------------------------------------------------------|----------------------------------------------------------------------------------------------------|
| Ισοζύγια<br>Καρτέλες & Ημερολόγια<br>Αναφορές ανά διάσταση<br>Δείκτες Διοίκησης Αποθεμά<br>Τώηροφορίες | <ul> <li>Υπολογισμός μικτού κέρδους πελατών</li> <li>Υπολογισμός μικτού κέρδους πελατών</li> <li>Παραστατικά αποτίμησης</li> <li>Η στή,</li> <li>Τιμές αποτίμησης ανά περίοδο</li> <li>Σύγκριση τιμών αποτίμησης</li> <li>Προσβ</li> <li>Σύγκριση τιμών αποτίμησης</li> <li>Τρέχουσες τιμές ειδών</li> <li>Ανν μετι</li> <li>Τοτορικό τιμών αγοράς</li> <li>Εγγραφές διαμόρφωσης κόστους</li> <li>Ελιγχος μη τιμολογημένων στοιχείων</li> <li>Τείδη με επιστροφές χωρίς υπόλοιπο</li> <li>Αιτολόγηση κόστους υπολοίπου FiFotLiFotΔTK</li> </ul> | η Πρότυπη τιμή κόστους (προς Χρήση από την Αποτίμηση) είναι<br>άσιμη στο χρήστη για πληκτρολόγηση.<br>αβληθούν οι τιμές, τότε, θα πρέπει να χρησιμοποιηθεί (από τους<br>ιτισμούς της οριζόντιας μπάρας εργαλείων) η επιλογή <b>Ενημέρωση</b><br><b>πης τιμής</b> . |
|                                                                                                    | <ul> <li>Είδη με επιστροφές χωρίς υπόλοιπο </li> <li>Κη με επιστροφές χωρίς υπόλοιπο</li> <li>Περίοδος Τρέχουσα χρήση</li> <li>Περιγραφή είδους</li> </ul>                                                                                                    | 🖻 🛃 🦮 Αυτοματισμοί - 🚏 Λίστες - Διατάξεις - 🦿 Ενέργειες - 🖓 Αποστολή 🔈 Εκτυπώσεις -<br>κ Ενημέρωση πρότυπης τιμής                                                                                                    |
|                                                                                                    | Κωδικός Λ Περιγραφή                                                                                                    | Πρότυπη τιμή κόστους (προς<br>χρήση από την Αποτίμηση) Προμηθευτής Μέθοδος αποτίμησης Τύπος                                                                                                    |
|                                                                                                    | 1         522356         ΤΑΨΙ ΠΙΤΣΑΣ Ν.26 ΒΑΘΥ ΜΑGIC FEST YALCO           2         >         523516         CURVER ΚΑΔΌΣ ΑΠΟΡ/ΤΩΝ ΚΛΙΚ ΙΤ 15Λ.                                                                                                    | 4,000000000 MIELE HELLAS ΑΒΕΕ ΜΤΚ Μέση τιμή Εμπόρευμα<br>2,000000000 BLACK-RED-WHITE ΕΛΛΑΣ Α.Ε. ΜΤΚ Μέση τιμή Εμπόρευμα                                                                                                    |

Το αποτέλεσμα θα είναι να προστεθεί νέα γραμμή στις "τιμές κόστους" όλων των επιλεγμένων ειδών με πρότυπη τιμή εκείνη που πληκτρολογήθηκε στη στήλη αυτή της όψης.

### Λογιστικοποίηση κόστους Παραγωγής

Αν για τη λογιστικοποίηση δεν χρησιμοποιείτε πληροφορίες από τα παραστατικά ή τις γραμμές ανάλυσης, αλλά οι λογαριασμοί εξαρτώνται π.χ. από το είδος μόνο (όπως συνήθως), μπορείτε να χρησιμοποιήσετε τη νέα δυνατότητα στη λογιστικοποίηση του κόστους Παραγωγής για ομαδοποίηση των εγγραφών (αναλώσεων και παραγωγών), η οποία **θα μειώσει δραστικά την ταχύτητα εκτέλεσης** της διαδικασίας αυτής.

| Ημ/νία καταχώρησης Λογ. Εγγραφής | 31/12/2 | 2016 -                  |
|----------------------------------|---------|-------------------------|
| Δημιουργία εγγραφών ΚΒΣ          | 1       | Ομαδοποίηση αναλώσεων 📝 |
| Δημιουργία εγγραφών ΔΛΠ          | E       | Ομαδοποίηση παραγωγών 📝 |
|                                  |         |                         |
|                                  |         |                         |

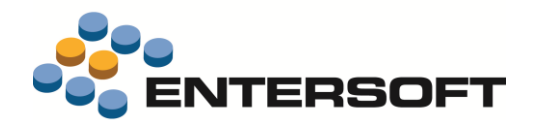

### Εκτυπώσεις

Στις Οικονομικές Αναφορές της Αποθήκης, στα κριτήρια των εταιρικών διαστάσεων προστέθηκε η δυνατότητα καθορισμού ορίων τιμών.

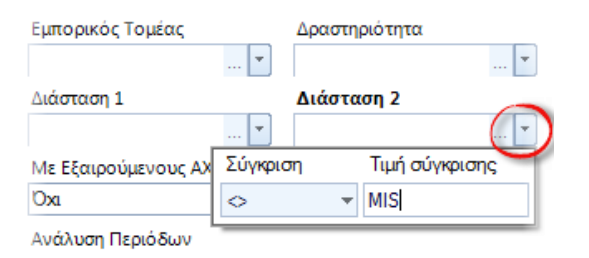

Στις Οικονομικές Αναφορές της Αποθήκης προστέθηκε κριτήριο για το αν θα περιλαμβάνονται τα βασικά είδη ή όσα ανήκουν σε άλλα (μη βασικά).

| Διομολογική κλιτοή               |   |               |                       |
|----------------------------------|---|---------------|-----------------------|
| Τύπος στ. <del>κόστους</del>     | - |               | Επιλογή βασικών ειδών |
| Βασικό είδος 🔲 Ανήκει στο 000001 | - |               | Όλα τα είδη 🔻 🔻       |
|                                  |   |               | Όλα τα είδη           |
| λοιπά στοιχεία                   |   | 5 a. a. a. a. | Μόνο τα βασικά        |
|                                  |   |               | Μόνο τα μη βασικά     |
| Ομάδα προϋπ/σμού                 |   |               |                       |
|                                  |   |               |                       |

Η προτεινόμενη τιμή του κριτηρίου αυτού εξαρτάται από μια νέα γενική παράμετρο, ώστε όσοι έχουν την ανάγκη αυτή να μην απαιτείται να αλλάζουν κάθε φορά (ή τουλάχιστον στην πλειοψηφία των περιπτώσεων) την τιμή του.

|          | Περιγραφή                                                           | - | Τιμή παραμέτρου                                               |
|----------|---------------------------------------------------------------------|---|---------------------------------------------------------------|
| $\nabla$ |                                                                     |   |                                                               |
| KATU     |                                                                     |   |                                                               |
|          | UPIA: EKTURIGORIC                                                   |   |                                                               |
|          | ΟΡΙΑ: Εκτυπωσεις<br>ΒΙΤ - Προτεινόμενη τιμή κριτηρίου βασικών ειδών |   | Ολα τα είδη                                                   |
| 1        | ΟΡΙΑ΄ Εκτυπωσεις<br>ΒΙΤ - Προτεινόμενη τιμή κριτηρίου βασικών ειδών | 2 | Ολα τα είδη<br>Μόνο τα μη βασικά                              |
| 1 )      | ΟΡΑ: Εκτυπωσεις<br>[ΒΠ - Προτεινόμενη τιμή κριτηρίου βασικών ειδών  |   | <del>Ολα τα είδη</del><br>Μόνο τα μη βασικά<br>Μόνο τα βασικά |

Στις Καταστάσεις Απογραφής Αποθήκης (φορολογική και λογιστική βάση) η τιμή αποτίμησης τυπώνεται πλέον με τα δεκαδικά τιμών του βασικού νομίσματος. Υπενθυμίζουμε ότι στην συνδεδεμένη εκτύπωση, το πλήθος δεκαδικών της τιμής είναι παραμετρικό. Η παρούσα αλλαγή αφορά μόνο την εμφάνιση στην οθόνη.

### Άλλα

Το μενού "Ελεγχος υπολοίπων" μεταφέρθηκε κάτω από τον κόμβο "Φυσική απογραφή" και δημιουργήθηκε ο νέος κόμβος "Δείκτες Διοίκησης Αποθεμάτων" στον οποίο συγκεντρώθηκαν οι όψεις "Οικονομικοί δείκτες" και "Μέσος χρόνος παραμονής στο στοκ", καθώς και οι κύβοι "Κόστος ανενεργού αποθέματος" και "Σύγκριση μεταξύ Χρήσεων".

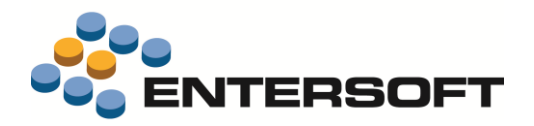

### Πωλήσεις (Λιανική)

#### Έκδοση δωροκάρτας

Προστέθηκε ο νέος τύπος παραστατικού ΕΚΔ - Εκδοση δωροκάρτας (αγορά από πελάτη Λιανικής).

| _   |        |          |                      |                                                                                        |               |               |                          |             |  |  |
|-----|--------|----------|----------------------|----------------------------------------------------------------------------------------|---------------|---------------|--------------------------|-------------|--|--|
| Στ  | isxio  | α έκδοσ  | ης Λοιπά στοιχεία Γ  | 1ληροφορίες                                                                            |               |               |                          |             |  |  |
|     | Παρα   | ιστατικό | EKA 👻 A              | <ul> <li>Ο000000001 Εκδοση δωροκάρτας (α</li> </ul>                                    | ιγορά)        | Yī            | ποκ/μα 0                 | 1           |  |  |
|     |        | Πελάτης  | RM.CN-00100 🔺 Λυκίδη | ις Αλέξανδρος 🔹                                                                        | 20            | Ημ. έ         | Ημ. έκδοσης 06/10/2016 · |             |  |  |
|     |        | Α.Φ.Μ.   | 094053460 🔻 Υποι     | μα 01 🔹 Δ/νση αλληλογραφίας</td <td>Εισπράκτορας</td> <td></td> <td colspan="4">•</td> | Εισπράκτορας  |               | •                        |             |  |  |
|     | Συνο   | ομιλητής |                      | - 🛃                                                                                    | / /           |               |                          |             |  |  |
|     | Ал     | τιολογία |                      | <b>*</b>                                                                               |               |               |                          |             |  |  |
|     |        | A/A      | Χρηματικός λ/σμ      | Ονομασία                                                                               | Αριθμά        | ός λ/σμού Να  | όμισμα                   | Αξία        |  |  |
| 3   | 1      | 1        | CASH-A-EUR           | Κεντρικό Ταμείο (€)                                                                    |               | EL            | JR                       | 20,00       |  |  |
| 18  | 2 🕨    | 2        | <b>TK-EUROB</b>      | Πιστωτικές κάρτες Eurobank                                                             | 123445/9087   | EL            | JR                       | 30,00       |  |  |
| ٥,  | *      |          |                      |                                                                                        |               |               |                          |             |  |  |
| ¥   |        |          |                      |                                                                                        |               |               |                          |             |  |  |
|     |        |          |                      |                                                                                        |               |               |                          |             |  |  |
| Ľ   |        |          |                      |                                                                                        |               |               |                          |             |  |  |
|     |        |          |                      |                                                                                        |               |               |                          |             |  |  |
|     |        |          |                      |                                                                                        |               |               |                          |             |  |  |
|     |        |          |                      |                                                                                        |               |               |                          |             |  |  |
|     |        |          |                      |                                                                                        |               |               |                          |             |  |  |
|     | Σ      |          |                      |                                                                                        |               |               |                          | 50.00       |  |  |
|     | Еүүро  | ιφή: Ι∙Ι | 4 2 anó 2 ▶          | FI FF                                                                                  |               |               |                          |             |  |  |
| - E | ιδικοί | ί λ/σμοί |                      |                                                                                        |               |               |                          |             |  |  |
|     |        |          |                      | Κρατι                                                                                  | ήσεις / Έξοδα |               |                          |             |  |  |
|     |        | A/A      | Ειδικός λ/σμός       | Περιγραφή                                                                              |               | Ποσό πίστωσης | Κωδικός                  | Λ/σμού Γ.Λ. |  |  |
|     |        | -        | DEKP                 | Ένατι τικά και πάν α                                                                   |               | ED 00         | 52.00                    |             |  |  |
|     | -      |          |                      | ΕΝ Πωτικά κουπονία                                                                     |               | 00,00         | J3.30                    |             |  |  |
|     | *      |          |                      |                                                                                        |               |               |                          |             |  |  |
|     |        |          |                      |                                                                                        |               |               |                          |             |  |  |
|     |        |          |                      |                                                                                        |               |               |                          |             |  |  |
|     |        |          |                      |                                                                                        |               |               |                          |             |  |  |

Χρησιμοποιείται για ἐκδοση - παράδοση δωροκαρτών-δωροεπιταγών Λιανικής. Το ταμείο χρεώνεται και ο ειδικός λ/σμός δωροεπιταγών (τύπου κράτησης) πιστώνεται. Ο πελάτης χρεωπιστώνεται ώστε να είναι ορατή η συναλλαγή στην καρτέλα του (χωρίς μεταβολή του υπολοίπου). Το πληρωτέο ποσό πρέπει να είναι ίσο με το ποσό του ειδικού λ/σμού.

Αν τοποθετήσετε τον ειδικό λ/σμό σε μια <u>στατική λίστα</u> και τη δηλώσετε στη <u>σειρά παραστατικού</u> με "χρήση λίστας" = "αυτόματα επιλεγμένα" θα εμφανίζεται αυτόματα, χωρίς να χρειαστεί επιλογή από το χρήστη.

Αν η δωροκάρτα χρησιμοποιηθεί σε παραστατικό πώλησης (μειώνοντας το πληρωτέο ποσό), θα χρεωθεί ο ειδικός λ/σμός.

Για να το χρησιμοποιήσετε, πρέπει να εισάγετε από το \ESMasterConfig

- Τα σχέδια ιδιοτήτων 2-GIFT και 2-CARD
- Τον τύπο παραστατικού ΕΚΔ

#### Δωροεπιταγές ως εκπτώσεις ή ως κρατήσεις

Στους ειδικούς λογαριασμούς μπορεί πλέον να ενεργοποιηθεί το Αφορά δωροεπιταγές ΚΑΙ στην περίπτωση λ/σμών ΚΡΑΤΗΣΕΩΝ και προστέθηκε αντίστοιχη **εντολή** για χρήση στη <u>δυναμική φόρμα Λιανικής Πώλησης</u>.

#### Έλεγχος νέου ορίου συναλλαγών μετρητοίς (500€) (ἀρθρο 69 του ν.4446/22-12-2016)

Η προτεινόμενη τιμή των σχετικών γενικών παραμέτρων άλλαξε σε "500" και ο έλεγχος για συναλλαγές μετρητοίς βελτιώθηκε ώστε να γίνεται και σε παραστατικά χρηματικών συναλλαγών. <u>Οι σχετικοί κανόνες πρέπει να ενεργοποιηθούν</u>, για να εξασφαλίσετε ότι δεν θα συμβεί λάθος.

|           | Ενεργό            | Τύπος              | Τίτλος                                 |
|-----------|-------------------|--------------------|----------------------------------------|
| Y         |                   |                    |                                        |
| οντότητα  | Παραστατικό χρη.  | ματικών συναλλαγών |                                        |
| 4         |                   | Rule               | Έλεγχος ορίου εξόφλησης τοις μετρητοίς |
| Οντότητα: | Παραστατικό ειγια | ορικών συναλλαγών  |                                        |
| 13        |                   | Bule               | Έλεγχος ορίου εξόφλησης τους μετοπτοίς |

#### Εμφάνιση marketing μηνύματος σε τερματικά με 2 displays

Αναλυτικές οδηγίες για τον τρόπο υλοποίησης της δυνατότητας αυτής, βρείτε στο Παράρτημα στο τέλος του παρόντος κειμένου.

#### Νέα έκδοση του manual Retail

Στην ενότητα "Χρήσιμες συμβουλές" του manual (/EsBooks/EBS-Retail\_EL.pdf) προστέθηκαν οδηγίες για την προτεινόμενη υλοποίηση Εντατικής Λιανικής.

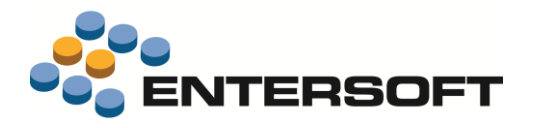

### Αγορές

### Παραλαβή για Τιμολόγιο σε Φάκελο εισαγωγών προηγούμενης Χρήσης

Σε περίπτωση που στο τέλος της Οικονομικής Χρήσης λαμβάνουμε τιμολόγιο εξωτερικού, ενώ η παραλαβή γίνεται στην επόμενη Χρήση, ο ενδεδειγμένος τρόπος χειρισμού είναι:

- Καταχώριση του Τιμολογίου στην ημ/νία του με πληκτρολόγηση (οπότε θα ανοίγετε Φάκελο και σε αυτόν θα συνδέετε το/τα Τιμολόγια)
- Μετάβαση σε Δελτίο Παραλαβής (1 ή περισσότερα) με τη μετάβαση ΑΤΞ->ΑΔΠ (ΟΧΙ χρήση της "αντίστροφης" μετάβασης, δηλαδή δημιουργία Δ. Παραλαβής και μετάβαση σε Τιμολόγιο προηγούμενης ημ/νίας).

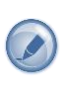

Έχει διαπιστωθεί ότι ακολουθείται από τους χρήστες η "αντίστροφη" διαδικασία (κατά ΣΥΜΜΕΤΡΙΚΟ ΤΡΟΠΟ με τις Αγορές εσωτερικού, όπου όμως προηγείται και πρώτο εισάγεται το Δ.Παραλαβής), με αποτέλεσμα να δημιουργούνται αξιακές εκκρεμότητες σε λανθασμένη κοστολογική περίοδο και λόγω αυτού, **λανθασμένες προϋπολογιστικές** εγγραφές από τη διαδικασία Αποτίμησης Αποθεμάτων.

Κλείσιμο του φακέλου (προσωρινό ή οριστικό) στην περίοδο του Δελτίου Παραλαβής, ώστε η αξία η οποία θα ενημερώσει το Βιβλίο Αποθήκης (μέσω της κοστολογικής εγγραφής κλεισίματος φακέλου) να αντιστοιχεί στην ποσότητα (που ενημερώνεται με το Δ. Παραλαβής).

Αν η ποσότητα παραλαβής είναι μικρότερη εκείνης που περιέχει το Τιμολόγιο ή τα Τιμολόγια του φακέλου, θα δημιουργηθεί σωστή προϋπολογιστική εγγραφή για όση ποσότητα απομένει να παραληφθεί. Όταν όλη η ποσότητα παραληφθεί, θα πάψουν να δημιουργούνται προϋπολογιστικές εγγραφές από την Αποτίμηση.

Η εκτέλεση της Αποτίμησης μπορεί να γίνεται είτε με αναλυτικές προϋπολογιστικές εγγραφές (για να βλέπετε από ποιο παραστατικό προέρχεται κάθε "προϋπολογιστική" αξία) είτε με συγκεντρωτικές προϋπολογιστικές εγγραφές, με βάση την τιμή της σχετικής γενικής παραμέτρου.

Για να εκτελέσετε απρόσκοπτα τις διαδικασίες αυτές, πρέπει να εισάγετε από το \ESMasterConfig

- Τον τύπο παραστατικού ΑΤΞ (άλλαξε το σχόλιό του μόνο)
- Τον κανόνα μετάβασης 110. ΑΤΞ=>ΑΔΠ (ενημερώνει πλέον εκκρεμότητες)

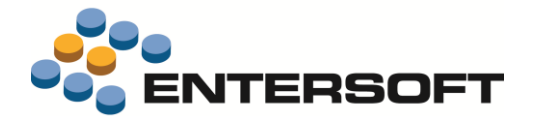

### Τιμολόγιο με πολλούς προορισμούς

Σε περιπτώσεις που ένα τιμολόγιο Προμηθευτή πρέπει να εισαχθεί στο σύστημα με βάση το "Υποκατάστημα Προορισμού" κάθε γραμμής, σε ισάριθμα δηλαδή "μηχανογραφικά" Τιμολόγια ή Δ. Παραλαβής με ίδιο εναλλακτικό (το πρωτογενές) παραστατικό, θα ήθελε κανείς να εισάγει ως "Παραστατικό προετοιμασίας παραλαβής" μια τέτοια κατάσταση και στη συνέχεια, να παραχθούν αυτόματα τα παραστατικά Αγορών, ειδικά αν προορίζονται για πολυάριθμα υποκαταστήματα.

Η περίπτωση μπορεί να ισχύσει, αν ο προμηθευτής κάνει άμεσα την παράδοση στα υποκαταστήματα με βάση μια συγκεντρωτική κατάσταση και το Λογιστήριο παραλαμβάνει τελικά ένα ενιαίο Τιμολόγιο-Δ. Αποστολής (ΑΤΔ για το EBS).

Για το σκοπό αυτό, δημιουργήθηκε το παρακάτω παραστατικό, το οποίο μπορείτε να εισάγετε από το \ESMasterConfig:

ΤΓΥ Προσωρινό Τιμολόγιο με προορισμό διάφορα Υποκ/τα

Είναι ορατό από τη λίστα Ετοιμασία προμηθειών (Αγορές & Προμήθειες/Παραγγελιοδοσία) από την οποία μπορεί και να εισαχθεί.

| Έτα | n xeio     | ι έκδοση  | ς Λοιπά σ | τοιχεία Πληροφορίες |           |            |            |             |                |             |             |                  |                       |                  |               |
|-----|------------|-----------|-----------|---------------------|-----------|------------|------------|-------------|----------------|-------------|-------------|------------------|-----------------------|------------------|---------------|
|     | Παρ        | αστατικό  | TFY       | - A - 0             | 0000000   | 01 Προσωρι | νό Τιμολόγ | γιο με προ  | οορισμό διά    | φορα Υι     | ποκ/τα      |                  | Υποκ/μα 01            |                  | 👝 Επόμενες    |
|     |            |           | Κωδικά    | ίς Περιγρα          | ιφή / Ονα | ομασία     |            | Διεύθ       | θυνση / Υπ     | οκατάσι     | τημα        | H                | Ιμ. έκδοσης 04,       | /12/2016 🔹       | ενέργειες     |
|     | Προ        | ομηθευτής | 00001     | MHXANOTEXNIK        | Ю         |            | 1          | •           |                |             |             | Κατ.             | μετάβασης Κα          | θόλου 👻          | 🚙 Ιστορικό    |
|     | Y          | πεύθυνος  |           |                     |           |            | *          |             | _              |             |             |                  |                       |                  | εξέλιξης      |
|     | A          | ατιολογία |           |                     |           |            | * E        | ναλ.παρο    | ιστατικό (     | 2/12/2      | 016         | ▼ ATΔ-           | 001-13245             |                  |               |
| 5   |            | A/A 🔺     | Είδος     | Περιγραφή           | мм        | Ποσότητα   | Τιμή       | %<br>έκπτ.1 | Καθαρή<br>αξία | Κατ.<br>ΦΠΑ | Αξία<br>ΦΠΑ | Συνολική<br>αξία | Υποκ/μα<br>προορισμού | ΑΧ<br>προορισμού | Εισαγωγή      |
| -   |            | 1         | 0003      | Μεταλλικό επίχρισμα | NET       | 10,000     | 10,0000    | 0,00        | 100,00         | 023         | 23,00       | 123,00           | 02                    | 02               | Διαγραφή      |
| :   | 2          | 2         | 0002      | Μεταλλικές σίτες    | ммм       | 11,000     | 11,0000    | 0,00        | 121,00         | 023         | 27,83       | 148,83           | 03                    | 03-A             | Αντιγραφή     |
|     | - <b>F</b> |           |           |                     |           |            |            |             |                |             |             |                  |                       |                  | Προβολή       |
|     |            |           |           |                     |           |            |            |             |                |             |             |                  |                       |                  | Σύμπτυξη      |
|     |            |           |           |                     |           |            |            |             |                |             |             |                  |                       |                  | Διαθεσιμότητα |
|     |            |           |           |                     |           |            |            |             |                |             |             |                  |                       |                  | Διαστάσεις    |
|     |            |           |           |                     |           |            |            |             |                |             |             |                  |                       |                  |               |
|     |            |           |           |                     |           |            |            |             |                |             |             |                  |                       |                  |               |
|     |            |           |           |                     |           |            |            |             |                |             |             |                  |                       |                  |               |
|     |            |           |           |                     |           |            |            |             |                |             |             |                  |                       |                  |               |
|     |            |           |           |                     |           |            |            |             |                |             |             |                  |                       |                  |               |
|     |            |           |           |                     |           |            |            |             |                |             |             |                  |                       |                  |               |
|     |            |           |           |                     |           |            |            |             |                |             |             |                  |                       |                  |               |
| F   | Σ          |           |           |                     |           | 21.000     |            | 0,000       | 221,00         |             | 50.83       | 271.83           |                       |                  |               |
|     | Εγγραφ     | þή: I4 4  | απ        | ó z 🕨 🔰 🕨           |           |            |            |             |                |             |             |                  |                       |                  | Επιπλέον      |

Το παραστατικό αυτό δεν ενημερώνει τίποτε στο σύστημα. Στη συνέχεια, θα πρέπει να χρησιμοποιήσετε τον αυτοματισμό **Δημιουργία παραστατικών ανά υποκ/μα προορισμού** (αφού εισάγετε από το **ESMasterConfig** το νέο κανόνα μετάβασης:

#### 100. ΤΓΥ=>ΑΤΔ Δημιουργία τιμολογίων ανά υποκατάστημα προορισμού

<u>Θα παραχθούν τόσα διαφορετικά τιμολόγια Αγοράς όσα τα "Υποκαταστήματα προορισμού" που έχουν συμπληρωθεί στις γραμμές</u> <u>των ειδών</u>, με αυτόματη επιλογή της (1<sup>ης</sup> κατά κωδικό) σειράς στο εκάστοτε υποκατάστημα. Όλα τα παραγόμενα Τιμολόγια – Δ. Παραλαβής αποκτούν νέα μηχανογραφική αρίθμηση και κοινό κωδικό "εναλλακτικού παραστατικού" (που είναι ο κωδικός του πρωτότυπου παραστατικού του προμηθευτή, που έχει συμπληρωθεί στην επικεφαλίδα του "προσωρινού" τιμολογίου ΤΓΥ).

Αφού ολοκληρωθεί η διαδικασία, το "προσωρινής χρήσης" αυτό παραστατικό <u>θα κλειδωθεί</u>, ώστε να μην επαναληφθεί κατά λάθος η διαδικασία.

#### Προσοχή!

Ο κανόνας μετάβασης δεν θα λειτουργήσει σωστά, παρά **μόνο μέσω του συγκεκριμένου αυτοματισμού**, που θα επιλέξει αυτόματα τις κατάλληλες σειρές για τα παραγόμενα παραστατικά.

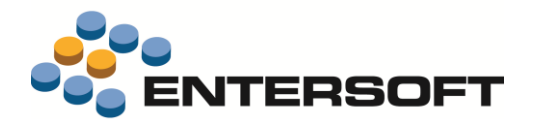

### Πάγια

### Βελτιώσεις στο Αναλυτικό Μητρώο Παγίων

- Αισθητή βελτίωση της ταχύτητας εκτέλεσης του Αναλυτικού Μητρώου (φορολογικού και λογιστικών προτύπων)
- Προσθήκη νέας δυνατότητας ομαδοποίησης "Πάγιο-Κτήση" όπου δεν παρεμβάλλονται ομαδοποιήσεις ανά πάγιο (και επομένως, το πάγιο προστίθεται αυτόματα ως στήλη), για περιπτώσεις όπου κάθε πάγιο αποτελείται από ΜΙΑ κτήση. Αν χρησιμοποιηθεί η νέα αυτή επιλογή, ΔΕΝ ΠΡΕΠΕΙ να χρησιμοποιηθούν ταυτόχρονα (όπως είναι προφανές) οι υπάρχουσες επιλογές "Πάγιο" ή/και "Κτήση".

|                 |                    |                      | 💌              |                   | *                  |          | ×              |                  | 🞽 🕴                                                                    | λογ/μός Λογισ                       | τυνής, Πάγι ≚ | Εξαιρούνται | v                    |                           |                             |                       | ~                  |  |  |
|-----------------|--------------------|----------------------|----------------|-------------------|--------------------|----------|----------------|------------------|------------------------------------------------------------------------|-------------------------------------|---------------|-------------|----------------------|---------------------------|-----------------------------|-----------------------|--------------------|--|--|
| /<br>           | ογ/μός<br>γιστικής |                      |                |                   |                    |          |                |                  | <ul> <li>Υποκα</li> <li>Υποκα</li> <li>Υποκα</li> <li>Λογ/μ</li> </ul> | τηγορία<br>τάστημα<br>ός Λογιστικής | ^             |             |                      |                           |                             |                       |                    |  |  |
|                 |                    |                      |                |                   |                    |          | Εκ Μεταφοράς   |                  | Εκ Μεταφοράς                                                           |                                     | ίς Πάγιο      |             | -                    | Περιόδου                  |                             | Προοδευτικά           |                    |  |  |
|                 | Πάγιο              | Περιγραφή            | Παραστατικό    | Ημ/νία<br>ένταξης | Συναλλασσόμενος    | Ποσότητα | Αξία<br>κτήσης | Αποσβεσ<br>θέντα | Y Cityo                                                                | - Κτήση                             |               | Αποσβέσεις  | Κόστος<br>εξαχθέντων | Τελική<br>αποσβεστέα αξία | Προοδευτικά<br>αποσβεσθέντα | Ποσότητα<br>Υπολοίπου | Αναπόσβ<br>στη αξί |  |  |
| 4 Λογ <b>/μ</b> | ς Λογιστικής       | 13.01.00.0000 - Aom  | ά επιβατικά αυ | τοκίνητα          |                    |          |                |                  | Κατηγ                                                                  | ορία Εμπορικού                      | Τομέα         |             |                      |                           |                             |                       |                    |  |  |
| D 1             | 13.01.00.0000      | AYTOKINHTO AUDI      | ATA-A-00807    | 01/02/2015        | ΑΛΦΑ ΑΕ            | 1,00     | 3.000,00       | 2.999,00         | 📃 Еџпор                                                                | κός Τομέας                          | *             | 0,00        | 0,00                 | 3.000,00                  | 2.999,00                    | 1,00                  |                    |  |  |
|                 | Λογ/μός Λ          |                      |                |                   |                    | 1,00     | 3.000,00       | 2.999,00         | 1,00                                                                   | 0,00                                | 0,00          | 0,00        | 0,00                 | 3.000,00                  | 2.999,00                    | 1.00                  | 1.0                |  |  |
| Λογ/μ           | ς Λογιστικής       | 14.00.00 - Επιπλα    |                |                   |                    |          |                |                  |                                                                        |                                     |               |             |                      |                           |                             |                       |                    |  |  |
| D 2             | 14.00.00.0002      | ΒΙΒΛΙΟΘΉΚΕΣ          | ATA-A-00799    | 02/01/2012        | BSH Home equipment | 2,00     | 533,33         | 123,59           | 819,48                                                                 | 0.00                                | 0,00          | 0,00        | 0,00                 | 533,33                    | 123,59                      | 2,00                  | 409.               |  |  |
| D a             | 14.00.00.0000      | ΕΠΙΠΛΑ ΓΡΑΦΕΊΟΥ      | ATA-A-00767    | 19/01/2011        | ALTERRA A.E.       | 0,00     | 54,82          | 54,82            | 160,00                                                                 | 0.00                                | 0.00          | 0,00        | 0,00                 | 54,82                     | 54,82                       | 0.00                  |                    |  |  |
|                 | Λογ/μός Λ          |                      |                |                   |                    | 2,00     | 588,15         | 178,41           | 979,48                                                                 | 0,00                                | 0,00          | 0,00        | 0,00                 | 588,15                    | 178,41                      | 2,00                  | 409.               |  |  |
| / Λογ/μ         | ς Λογιστικής       | 14.08.00 - Εξοπλισμό | ς τηλεπικοινων | ιών               |                    |          |                |                  |                                                                        |                                     |               |             |                      |                           |                             |                       |                    |  |  |
| D 4             | 14.08.00.0000      | ΤΗΛΕΦΩΝΙΚΌ ΚΈΝ       | ATA-A-00816    | 10/07/2016        | EXPO EITE          | 0,00     | 0,00           | 0,00             | 0.00                                                                   | 240,00                              | 0,00          | 0,00        | 0,00                 | 240,00                    | 0,00                        | 2,00                  | 240,               |  |  |
|                 | Λογ/μός Λ          |                      |                |                   |                    | 0,00     | 0,00           | 0,00             | 0,00                                                                   | 240,00                              | 0,00          | 0,00        | 0,00                 | 240,00                    | 0,00                        | 2,00                  | 240.               |  |  |
| Δογ/μ           | ς Λογιστικής       | 14.09.00.0000 - Aom  | ός εξοπλισμός  |                   |                    |          |                |                  |                                                                        |                                     |               |             |                      |                           |                             |                       |                    |  |  |
| Þ 8             | BA 410             | Αυτόματη μηχανή      | ATA-A-00803    | 02/05/2011        | CORPUS A.E.        | 10,00    | 3.500,00       | 467,95           | 3.032,05                                                               | 0,00                                | 0,00          | 0,00        | 0,00                 | 3.500,00                  | 467,95                      | 10,00                 | 3.032.             |  |  |
|                 | Λογ/μός Λ          |                      |                |                   |                    | 10.00    | 3.500.00       | 467,95           | 3.032.05                                                               | 0.00                                | 0.00          | 0.00        | 0.00                 | 3.500.00                  | 467,95                      | 10.00                 | 3.032.0            |  |  |
|                 |                    |                      |                |                   |                    |          |                |                  |                                                                        |                                     |               |             |                      |                           |                             |                       |                    |  |  |

### ΣΥΣΤΑΣΗ

Αν έχετε μεγάλο σε μέγεθος Μητρώο Παγίων, συνιστούμε να χρησιμοποιείτε τις **ελάχιστες απαραίτητες ομαδοποιήσεις**, αφού κάθε νέα ομαδοποίηση απαιτεί επιπλέον χρόνο υπολογισμού των συνόλων.

### Επανυπολογισμός αποσβέσεων για πάγια με μεταβολές αξίας

Όταν λαμβάνουμε αξιακό τιμολόγιο από τον προμηθευτή παγίου (χρεωστικό ή πιστωτικό) ενώ ήδη έχουν εκτελεστεί αποσβέσεις (με την αρχική αξία), ζητούμενο είναι να μπορούμε να κάνουμε για τα συγκεκριμένα και μόνο πάγια επανυπολογισμό αποσβέσεων (με διαγραφή ή αντιλογισμό των αποσβέσεων που έχουν ήδη διενεργηθεί μέσα στη Χρήση), αφού για όλα τα υπόλοιπα πάγια οι αποσβέσεις εκτελούνται συνήθως ΧΩΡΙΣ να ζητείται "επανυπολογισμός των υπαρκτών αποσβέσεων". Κάτι τέτοιο έχει νόημα μόνο όταν έχουν αλλάξει οι κανόνες απόσβεσης.

Για το σκοπό αυτό, προστέθηκε η νέα όψη **"Κτήσεις παγίων προς επανυπολογισμό αποσβέσεων"** (Λογιστήριο/Διαχείριση παγίων/Πληροφορίες), η οποία εμφανίζει τα πάγια για τα οποία στο ζητούμενο ημερομηνιακό διάστημα βρέθηκαν και αποσβέσεις και εγγραφές μεταβολής της αξίας π.χ. ΑΧΣ, ΠΕΚ.

| νιακό δι | ιάστημα μεταβολών<br>Περ<br>Ανενεργό<br>Πάνι | ν αξίας 01/01/2016 = 31/12/2<br>εγραφή<br>ι πάγια Όχι | 016                          | Λον/μός Λ                       | υπολογισμός α                                                                                                   | ποσβέσεων                    |                                 |                                |                                 |                         |  |  |  |  |
|----------|----------------------------------------------|-------------------------------------------------------|------------------------------|---------------------------------|----------------------------------------------------------------------------------------------------|------------------------------|---------------------------------|--------------------------------|---------------------------------|-------------------------|--|--|--|--|
| Y        | Περ<br>Ανενεργό<br>Πάγι                      | ιγραφή<br>ι πάγια Όχι                                 |                              | Λογ/μός Λ                       | the second second second second second second second second second second second second second second second se |                              |                                 |                                |                                 |                         |  |  |  |  |
| V        | Ανενεργά                                     | ι πάγια Όχι                                           | Περιγραφή Λογ/μος Λογιστικής |                                 |                                                                                                    |                              |                                 |                                |                                 |                         |  |  |  |  |
| Y        | Πάνι                                         |                                                       | Ψ.                           |                                 |                                                                                                    |                              |                                 |                                |                                 |                         |  |  |  |  |
| Y        |                                              | ο Αποσβεστά<br>κτήση                                  | α Ημ/νία<br>κτήσης           | Αξία κτήσης<br>(φορ/κή βάση) (4 | Αποσβέσεις<br>φορ/κή βάση)                                                                                      | Αναπόσβεστο<br>(φορ/κή βάση) | Αξία κτήσης<br>(λογιστική βάση) | Αποσβέσεις<br>(λογιστική βάση) | Αναπόσβεστο<br>(λογιστική βάση) |                         |  |  |  |  |
|          |                                              |                                                       |                              |                                 |                                                                                                    |                              |                                 |                                |                                 |                         |  |  |  |  |
| σμός:    | 14.00.00                                     |                                                       |                              |                                 |                                                                                                    |                              |                                 |                                |                                 |                         |  |  |  |  |
| 1 1      | 14.00.00.0001 - KAG                          | ΗΣΜΑΤΑ ΑΤΔ-Α-00776                                    | 01/01/2012                   | 1.344,00                        | 89,31                                                                                                    | 1.254,69                     | 1.344,00                        | 89,31                          | 1.254,69                        |                         |  |  |  |  |
| Eγ       | γραφές αποσβέσεων                            |                                                       |                              |                                 |                                                                                                    |                              |                                 |                                |                                 |                         |  |  |  |  |
|          | Ημ/νία                                       | - Παρ/κό                                              |                              | Αιτιολογία                      |                                                                                                    | Αποσβέσει                    | ις (φορολογική βάσ              | η) Αποσβέσεις                  | (λογιστική βάση)                |                         |  |  |  |  |
| 1        | 29/02/2015                                   | FITT-A-00008                                          | Λογιστικό σημε               | ίωμα Τακτικών Αποσβ             | ιέσεων Παγίων                                                                                                   |                              | 13                              | 7,36                           | 0,00                            | -                       |  |  |  |  |
| 2        | 31/03/2016                                   | ГПТ-А-00009                                           | Λογιστικό σημε               | ίωμα Τακτικών Αποσβ             | ιέσεων Παγίων                                                                                                   | 1                            | Επανυπολογισμός α               | ποσβέσεων                      |                                 |                         |  |  |  |  |
| 1        | 30/04/2016                                   | ГПТ-А-00010                                           | Λογιστικό σημε               | ίωμα Τακτικών Αποσβ             | ιέσεων Παγίων                                                                                                   |                              |                                 |                                | -                               |                         |  |  |  |  |
| 4        | 30/06/2016                                   | ГПТ-А-00012                                           | Λογιστικό σημε               | ίωμα Τακτικών Αποσβ             | ιέσεων Παγίων                                                                                                   |                              |                                 |                                |                                 |                         |  |  |  |  |
|          | Σ                                            |                                                       |                              |                                 |                                                                                                    |                              | Francialour                     |                                | Bionus Me course                | ch papart of wh         |  |  |  |  |
| Ey       | γραφές μεταβολών α                           | είας                                                  |                              |                                 |                                                                                                    |                              | Enteronovio                     |                                | process include                 | 15                      |  |  |  |  |
|          | Ημ/νία                                       | Παρ/κό                                                |                              |                                 | Αιτιολογία                                                                                                    |                              |                                 | pitooctifoil darrao            | Ημίνία παρας                    | στατικών αποσβέσεων     |  |  |  |  |
| 1        | 05/06/2016                                   | ΑΧΣ-Α-00002                                           | Χρεωστικό Σημε               | ίωμα Αγορών Κεντρικό            | ES / JASON SU                                                                                                   | PPLIES I.S.                  |                                 | Φορολογικές απο                | σβεσεις Ημ/νία τέλου            | υς περιόδου υπολογισμών |  |  |  |  |
| 2        | 02/07/2016                                   | ПЕК-А-00003                                           | Πιστωτικό Τιμολ              | όγιο Εκπτωσης Αγορώ             | ών Κεντρικά ES /                                                                                                | JASON SUPPLI                 |                                 | Λογιστικ                       | :ές-ΔΛΠ 🔽                       |                         |  |  |  |  |
|          |                                              |                                                       |                              |                                 |                                                                                                    |                              |                                 | Εναλλ                          | ισκτικές 🔽                      |                         |  |  |  |  |
|          |                                              |                                                       |                              | 1.344,00                        | 89,31                                                                                                    | 1.254,6                      |                                 |                                | e se messé satté                |                         |  |  |  |  |
|          |                                              |                                                       |                              |                                 |                                                                                                    |                              |                                 |                                |                                 |                         |  |  |  |  |

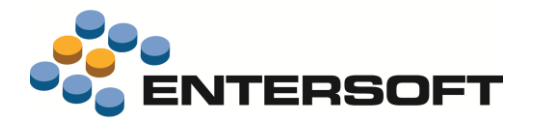

Ο αυτοματισμός **Επανυπολογισμός αποσβέσεων** που καλείται από την οριζόντια μπάρα εργαλείων εκτελεί επανυπολογισμό όλων των αποσβέσεων του επιλεγμένου χρονικού διαστήματος για τα επιλεγμένα πάγια (αποσβεστέες κτήσεις), με βάση τις επιλογές του χρήστη στο διάλογο των παραμέτρων.

Η διαδικασία αυτή δεν υποστηρίζει πάγια που έχουν εξαχθεί (με πώληση, με απόσυρση κ.λπ.) διότι οι αντιλογισμένες αποσβέσεις που υπολογίστηκαν τη στιγμή της εξαγωγής δεν μπορούν να ανακληθούν και να ξαναϋπολογιστούν.

### Επέμβαση στις αντιλογισμένες αποσβέσεις

Αν τυχόν εξαχθεί κάποιο πάγιο (με πώληση, αυτοπαράδοση ή καταστροφή/απόσυρση) χωρίς να υπολογιστούν οι μέχρι εκείνη τη στιγμή αναλογούσες αποσβέσεις (όπως προτείνει αυτόματα το σύστημα), τότε, η εγγραφή της εξαγωγής έχει ως αποτέλεσμα **λανθασμένη ενημέρωση των αντιλογισμένων αποσβέσεων** (εκείνων που δεν θα διενεργηθούν πλέον). <u>Η ενημέρωση αυτή</u> <u>συνήθως δεν είναι δυνατό να ανακληθεί</u> και, για το σκοπό αυτό προστέθηκε ένα ειδικό διορθωτικό παραστατικό που αναλαμβάνει εκ των υστέρων να διορθώσει το ποσό αυτό.

ΔΝΑ Εγγραφή διόρθωσης αντιλογισμένων αποσβέσεων

Συνιστούμε να εισάγετε αυτό τον τύπο παραστατικού από το \ESMasterConfig

### Προστασία χρηστών από λάθος μεταβολή σε παρ/κό αποσβέσεων

Έχει διαπιστωθεί ότι κάποιες φορές οι χρήστες μεταβάλλουν κατά λάθος το Υποκατάστημα (ή τον Αποθηκευτικό Χώρο και, μέσω αυτού, το Υποκατάστημα) που έχει αυτόματα τοποθετηθεί στις γραμμές των παραστατικών αποσβέσεων. Το αποτέλεσμα είναι ότι:

- Το Μητρώο Παγίων εμφανίζει λανθασμένα στοιχεία (λανθασμένο αναπόσβεστο υπόλοιπο ανά υποκατάστημα, για όσους το τηρούν ΑΝΑ ΥΠΟΚΑΤΑΣΤΗΜΑ)
- Ο επόμενος υπολογισμός Αποσβέσεων θα λογίσει τις Αποσβέσεις σε λανθασμένο ΥΠΟΚΑΤΑΣΤΗΜΑ
- Το Κλείσιμο Χρήσης θα απογράψει λανθασμένα υπόλοιπα αν ζητηθεί να γίνει ΑΝΑ ΥΠΟΚΑΤΑΣΤΗΜΑ

Για το λόγο αυτό προστέθηκε νέος έλεγχος σε όλα τα παραστατικά αποσβέσεων που προστατεύει τους χρήστες από τέτοιου είδους μεταβολές. Ο έλεγχος στηρίζεται στον υπολογισμό της <u>αξίας προς απόσβεση</u> στο Υποκατάστημα που δηλώνεται στη γραμμή παγίου από το χρήστη κι αν τέτοια αξία δεν υπάρχει, εμφανίζεται προειδοποιητικό μήνυμα ή απαγορεύεται η μεταβολή με ταυτόχρονη ανάκληση του προηγούμενου περιεχομένου.

Το αν ο έλεγχος θα είναι τύπου προειδοποίηση ή απαγόρευση εξαρτάται από μια νέα γενική παράμετρο.

Ο έλεγχος εφαρμόζεται σε τύπους παραστατικών με το νέο χαρακτηρισμό DEPRECIATION.

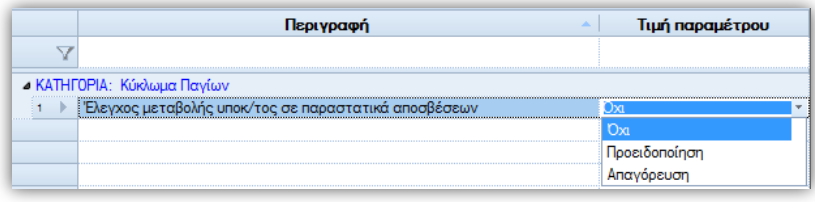

Ο υπολογισμός της αξίας προς απόσβεση (αν θα αφορά τα στοιχεία κατά τη λογιστική ή κατά τη φορολογική βάση) γίνεται με βάση τους διεθνείς κωδικούς των σχετικών <u>προϊοντικών</u> τύπων παραστατικών. Στην περίπτωση που έχουν αναπτυχθεί σε επίπεδο υλοποίησης ειδικοί τύποι παραστατικών, θα πρέπει να αναπτυχθούν και οι έλεγχοι αυτοί σε επίπεδο υλοποίησης (με κάποιο σχέδιο ιδιοτήτων ή με κάποιο business rule).

Κείμενο 1 Κείμενο 2 Κείμενο 3 Κείμενο 4

Κείμενο 5

## Χρηματοοικονομικά

### Αντιστοίχιση βάσει ομαδοποιήσεων ειδών

Όταν ένας τρόπος πληρωμής στηρίζεται σε κάποιο πεδίο ομαδοποίησης των ειδών που περιέχονται στο παραστατικό (για να καθορίσει διαφορετικές προβλέψεις εξόφλησης ανά κατηγορία είδους ή οικογένεια ή ομάδα κ.λπ.), τότε είναι επιθυμητό οι εγγραφές πρόβλεψης που θα δημιουργηθούν να μεταφέρουν την πληροφορία αυτή (όπως αντιστοίχως συμβαίνει στις υπόλοιπες ομαδοποιήσεις π.χ. κατά

εταιρική διάσταση), έτσι ώστε **η πληροφορία αυτή να αξιοποιηθεί** από την αντιστοίχιση.

Αν π.χ. για μια κατηγορία ειδών Α η πίστωση είναι 30 μέρες και για την κατηγορία Β είναι 90 μέρες, τότε σε περίπτωση πιστωτικού για την κατηγορία Α, θα θέλαμε η αντιστοίχιση να κλείσει μόνο προβλέψεις της συγκεκριμένης κατηγορίας και όχι την παλαιότερη πρόβλεψη.

Αλλά ακόμη κι όταν η αντιστοίχιση γίνεται επιλεκτικά, θα θέλαμε ο χρήστης να έχει στη διάθεσή του την πληροφορία αυτή, ώστε να διαλέξει και να αντιστοιχίσει τις "σωστές" εγγραφές.

Για να μπορεί να παραμετροποιηθεί τέτοιου είδους λειτουργικότητα, προστέθηκε η δυνατότητα αντιγραφής της τιμής του πεδίου ομαδοποίησης των ειδών σε ένα οριζόμενο πεδίο των

εγγραφών προβλέψεων, βάσει μιας νέας γενικής παραμέτρου, που λαμβάνεται πλέον υπόψη:

- 1. Κατά την εφαρμογή του τρόπου πληρωμής
- Κατά τη μεταβολή αξιών των γραμμών ειδών σε παραστατικό που περιλαμβάνει προβλέψεις

εξόφλησης και ταυτόχρονα έχει τέτοιου είδους τρόπο πληρωμής (με ομαδοποίηση βάσει κάποιου πεδίου των ειδών).

- Η αξιοποίηση της λειτουργικότητας αυτής από την αντιστοίχιση μπορεί να γίνει με κάποιες επιπλέον ενέργειες παραμετροποίησης:
- 🛸 Κατάλληλα σχέδια εμφάνισης εγγραφών στο διάλογο της αντιστοίχισης (κάνοντας ορατό το πεδίο π.χ. "Κείμενο 1")
- 🖈 Κατάλληλο κανόνα αντιστοίχισης, που να φροντίζει να "ταιριάζει" το πεδίο αυτό μεταξύ των εγγραφών ανοίγματος και κλεισίματος.

### Εφαρμογή πιστωτικού ελέγχου

Στο μήνυμα αποτυχίας πιστωτικού ελέγχου προστέθηκε και **ο κωδικός και η επωνυμία του πελάτη**, ώστε να μπορεί το λάθος να εντοπιστεί εύκολα, ειδικά σε περίπτωση που το παραγόμενο παραστατικό προκύπτει από όψη "αρχικών παραστατικών" πολλών πελατών.

## Είσπραξη από πελάτη Λιανικής με πιστωτική κάρτα

Στον τύπο παραστατικού ΑΕΠ Απόδειξη είσπραξης προστέθηκε η λειτουργικότητα αυτόματης μεταβολής του τύπου γραμμής χρηματικού λογαριασμού σε ΠΡΟΒΛΕΨΗ όταν επιλέγεται χρηματικός λ/σμός που "αφορά κάρτα" (ώστε ο χρήστης να μην χρειάζεται να κάνει πρόσθετη ενέργεια και να γνωρίζει το νόημα των τύπων γραμμών – πραγματικών/προβλέψεων). Για να χρησιμοποιήσετε τη λειτουργικότητα, πρέπει να εισάγετε από το **\ESMasterConfig** 

- Το σχέδιο ιδιοτήτων 2-CARD
- Τον τύπο παραστατικού ΑΕΠ

### Επεμβάσεις στις προγραμματισμένες Χρηματικές Ροές

Προστέθηκαν παραστατικά διόρθωσης των προγραμματισμένων χρηματοροών, λόγω λαθών που πιθανώς εντοπίστηκαν στο Cash flow.

### ΧΓΠ Προγραμματισμένες χρηματικές εισροές/εκροές

ΧΓΣ

Προορίζεται για ενημέρωση των προγραμματισμένων εισπράξεων (εισροών) & πληρωμών (εκροών). Δέχεται κάθε τύπου συν/νο. Η ημ/νία λήξης κάθε γραμμής ενημερώνει την αντίστοιχη ημ/νία στην πρόβλεψη Χρηματοροής. Αντιλογισμός προγραμματισμένων χρηματικών εισροών/εκροών

#### Προορίζεται για αντιλογισμό (ακύρωση) προγραμματισμένων εισπράξεων (εισροών) & πληρωμών (εκροών). Δέχεται κάθε τύπου συν/νο. Η ημ/νία λήξης κάθε γραμμής ενημερώνει την αντίστοιχη ημ/νία στην πρόβλεψη Χρηματοροής. Για να χρησιμοποιήσετε τη λειτουργικότητα αυτή, πρέπει να εισάγετε τους τύπους παραστατικών από το **\ESMasterConfig**

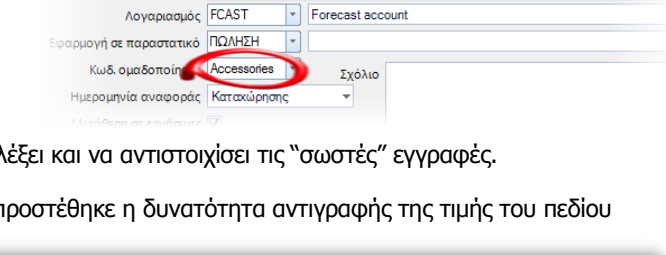

Τύπος πληρωμής 🔘 📓 Πληρωμή 💿 🕰 Πρόβλεψη 🔘 薥 Πιστωτική Κάρτο

Τύπος Ομαδοποίησ Κατηγορία είδου

Κινητό 📝

1 UDF πεδίο γραμμής χρηματικού λ/σμού για μεταφορά του πεδίου ομαδοποίη

Όρος: 1, Πλήθος: 3 🚿 🛣 🞽

Περιγραφή Forecast account

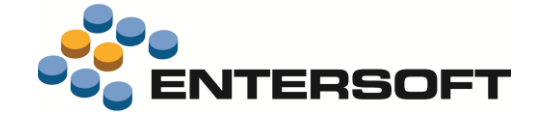

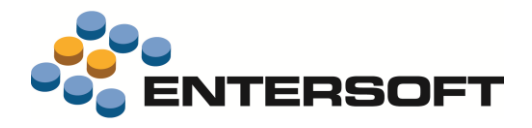

### Λογιστική

### Νέο έντυπο Φ.Π.Α.

Έγιναν οι κατάλληλες αλλαγές στην όψη της Περιοδικής Δήλωσης Φ.Π.Α. ώστε να είναι συμβατή με το τελευταίο έντυπο (ΠΟΛ 1084 - 29.6.2016)

### Προέλευση ποσών ανά λογαριασμό

Η όψη αυτή, που είναι διαθέσιμη μέσω του dashboard "Έλεγχος ορθότητας λογιστικοποίησης" καλείται πλέον και από

Λογιστήριο/Λογιστικό σχέδιο & εγγραφές, και εμφανίζει αναλυτικές πληροφορίες για την προέλευση των ποσών της επιλεγμένης χρονικής περιόδου ανά λογαριασμό:

- Από ποια οντότητα ενημερώθηκε κάθε λογαριασμός και, σε 2° επίπεδο:
- 2. Ποια είναι η σχετική λογιστική εγγραφή και
- Ποια είναι η πηγή ενημέρωσής του από το πρωτογενές παραστατικό.

Θυμίζουμε ότι προϋπόθεση για την διαθεσιμότητα της παραπάνω πληροφορίας είναι η ενεργοποίηση της σχετικής γενικής παραμέτρου "Ενεργοποίηση του πίνακα αιτιολόγησης κατά τη Γέφυρα".

| ιστήριο                   | ¢   |                                             |
|---------------------------|-----|---------------------------------------------|
| γιστικό σχέδιο & εγγραφές |     | Λογαριασμοί Γενικής Λογιστικής              |
| γιστικές καταστάσεις      |     | Λογιστικό σχέδιο κατά βαθμίδα               |
| γιστική κόστους           |     | Κατάσταση υπολοίπων Γ.Λ.                    |
| βλίο Εσόδων-Εξόδων        |     | Υπολογισμός αρνητικών υπολοίπων             |
| σπρακτέοι λογαριασμοί     |     | Έλεγχος αρνητικών υπολοίπων                 |
| ληρωτέοι λογαριασμοί      |     | Λίστα άρθρων                                |
| στωτικός έλεγχος          | •   | Έλεγχος ημερολογίων                         |
| ικλωμα δαπανών            | *   | Απιολόγηση π <del>ροίλευσης ο</del> υοραφών |
| αχείριση παγίων           |     | Προέλευση ποσών ανά λογαριασμό              |
| αρεχόμενες υπηρεσίες      |     | Κινήσεις λογοριασμών                        |
| δικοί λογαριασμοί         | - > | Κατάσταση ελέγχου εγγραφών Γ.Λ.             |
| ιμεία & Τραπεζικοί λ/αμοί |     | Εκτύπωση λογιστικών εγγραφών Γ.Α.           |

| i n | Προέλευση λογιστικών εγγραφών 🔹 🎢 🔛 🔽 📰 🔛 😰 🧭 📅 🐺 🖓 Λίστες 🔹 Διατάξεις 🔹 🔮 Ενέργειες 🔹 🦕 Αποστολή 🔈 Εκτυπώσεις 👘                                                                                |     |                          |      |                |            |              |              |                 |                     |            |          |                          |            |            |           |      |         |                              |
|-----|----------------------------------------------------------------------------------------------------|-----|--------------------------|------|----------------|------------|--------------|--------------|-----------------|---------------------|------------|----------|--------------------------|------------|------------|-----------|------|---------|------------------------------|
|     |                                                                                                    |     | Περίοδος 01/01           | /201 | 5 - 31/12/2015 | ; <b>-</b> | ]            | Λογ/σμός     | 54*             |                     |            |          | Τύπ                      | ος λογ/σμ  | ύσι        |           |      | •       |                              |
|     | Συ                                                                                                    | ναλ | λασσόμενος               |      |                |            |              | Είδος        |                 |                     |            |          | Χρημο                    | τικός λ/σι | μός        |           |      |         | 🗸 Δποδοχή                    |
|     |                                                                                                    |     | Αξιόγραφο                |      |                |            | Eið          | ακός λ/σμός  |                 | Χρήστης δημιουργίας |            |          |                          |            |            |           |      |         | <ul> <li>Properti</li> </ul> |
|     |                                                                                                    | ſ   | Ιαραστατικό              |      |                |            | Εννοασ       | είς συν/νου: |                 |                     |            |          |                          |            |            |           |      | -       |                              |
|     |                                                                                                    |     |                          | ٨    | ογιστικές εγ   | γραφ       | νές περιόδο  | U            |                 |                     |            |          |                          |            | Προέλευ    | οέλευση   |      |         |                              |
|     | Κωδικάς<br>λογαριασμού         Τίτλος         Αφορά συν/νο         Χρέωση         Πίστωση         Λ/σμός         Σωνίνος         Είδος<br>Αποθήκης         πάγιο         Υπηρεσία         εξοδο |     |                          |      |                |            |              |              |                 |                     |            |          | εξοδο                    | Ειδικός    | Χρηματικός | Αξιόγραφο |      |         |                              |
|     | `                                                                                                    | Y   |                          |      |                |            |              |              |                 |                     |            |          |                          |            |            |           |      |         |                              |
| Þ   | 1                                                                                                    |     | 54.00.20.0023            | ΦП   | Α Εισροών α    | про        | M00003 / N   | 43,24        |                 | 0,00                |            |          |                          | •          |            |           |      |         |                              |
| Þ   | 2                                                                                                    |     | 54.00.20.0023            | ΦП   | Α Εισροών α    | <b>NPO</b> | M00020 / A   | 690,00       |                 | 0,00                |            |          |                          |            |            |           |      |         |                              |
| Þ   | 3                                                                                                    |     | 54.00.70.0023            | ΦП   | Α Εκροών πρ    | ΠΕΛ        | 00001 / SP   | 0,00         |                 | 3,19                | ),19 🕒     |          |                          |            |            |           |      |         |                              |
| Þ   | 4                                                                                                    |     | 54.00.70.0023            | ΦП   | Α Εκροών πρ    | ΠΕΛ        | 00034 / AG   | 0,00         |                 | 2,99                |            |          | •                        |            |            |           |      |         |                              |
| 4   | 5                                                                                                    |     | 54.00.71.0023            | ΦП   | Α Εκροών πρ    | ΠΕΛ        | 00001 / SP   | 0,00         | 4               | 8,76                |            |          |                          |            | 0          |           |      |         |                              |
|     |                                                                                                    |     | Παραστατικό Ημ/νία 🔺 Α/Α |      |                | Α/Α άρθ 🔺  | Ι Τύπος Ι Λα |              |                 | γαριασμός           |            |          | Αιτιολογί                | ία         |            | Χρέω      | տղ   | Πίστωση |                              |
|     |                                                                                                    | 1   | TAA-A-01902              |      | 14/05/2015     | 3 Πρ       |              | Προσωρινή    | Ιροσωρινή 54.00 |                     | .71.0023   | Τιμολ    | Τιμολόγιο Πώλησης - Δελτ |            | ο Αποστολή | ; Κεντ    |      | 0,00    | 48,76                        |
|     |                                                                                                    |     | 3                        |      |                |            |              |              |                 |                     |            |          |                          |            |            |           |      | 0,00    | 48,76                        |
|     |                                                                                                    |     | Παραστατικό              |      | Ημ/νία έκδο    | -          | Πηγή ενημέ   | Κωδικά       | ός              |                     |            | Ονομασία |                          |            |            |           | Χρέω | ση      | Πίστωση                      |
|     |                                                                                                    | 1   | TAA-A-01902              |      | 14/09/2013     | ,          | r'πηρεσία    | A001         |                 | MEA                 | ΕΤΗ & ΣΧΕΔ | ΙΑΣΜΟΣ Ε | PTOY                     |            |            |           |      | 0,00    | 48,76                        |
|     |                                                                                                    |     | 3                        |      |                |            |              |              |                 |                     |            |          |                          |            |            |           |      | 0,00    | 48,76                        |
| Þ   | 8                                                                                                    |     | 54.00.79.0023            | ΦП   | Α Εκροών πρ    | ΠΕΛ        | 00001 / SP   | 0.00         | 4               | 6,00                |            |          |                          | ۲          |            |           |      |         |                              |
| Þ   | 7                                                                                                    |     | 54.04.00.0000            | Φόρ  | ροι - Τέλη αμ  |            |              | 222,00       |                 | 0,00                |            |          |                          |            |            |           | 0    |         |                              |
| Þ   | 8 54.04.00.0000 Φόροι · Τέλη αμ Π·003 / ΣΤΑΜΑΤ 5,00                                                                                                    |     |                          |      |                |            |              |              |                 | 3,00 😏              |            |          |                          |            |            |           |      |         |                              |
|     |                                                                                                    |     |                          |      |                |            |              |              |                 |                     |            |          |                          |            |            |           |      |         |                              |
|     |                                                                                                    | _   |                          |      |                |            |              |              |                 |                     |            |          |                          |            |            |           |      |         |                              |
|     |                                                                                                    |     |                          |      |                |            |              |              |                 |                     |            |          |                          |            |            |           |      |         |                              |
|     |                                                                                                    | Σ   |                          |      |                |            |              | 960,24       | 103             | 8,94                |            |          |                          |            |            |           |      |         |                              |

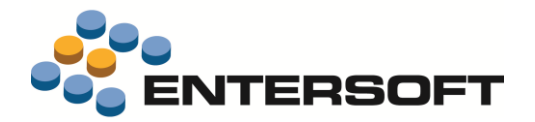

### Άλλες εκτυπώσεις

- Στα Αναλυτικά Καθολικά (φορολογική και λογιστική βάση) προστέθηκε νέο κριτήριο για το Ημερολόγιο
- Στο Ισοζύγιο Λογιστικής με τον Εναλλακτικό κωδικό στην "επιλογή κωδικού", διαχωρίζεται πλέον ο κωδικός από την περιγραφή λογαριασμού (δύο στήλες)
- Στις όψεις Ελεγχος παραστατικών και Εγγραφές συναλλαγών ΚΕΠΥΟ (Λογιστήριο/Διαδικασίες λήξης περιόδων/Διαδικασίες ΚΕΠΥΟ) προστέθηκε το Επάγγελμα συναλλασσόμενου ως νέο κριτήριο και στις 2 όψεις και ως στήλη (στον έλεγχο παραστατικών στις ορατές στήλες και στις Εγγραφές συναλλαγών ΚΕΠΥΟ στις διαθέσιμες), έτσι ώστε να γίνεται καλύτερος έλεγχος της ορθότητας των παραστατικών (π.χ. αν κατά λάθος εκδόθηκε τιμολόγιο σε ιδιώτες κ.λπ.).

### Παραστατικά και μεταβάσεις

Δόθηκε η δυνατότητα να εξαιρούνται κάποιοι πίνακες γραμμών κατά τη δημιουργία παραστατικών με «Νέο με αντιγραφή». Αυτό ρυθμίζεται από το νέο πεδίο «Εξαίρεση κατά το Νέο με αντιγραφή».

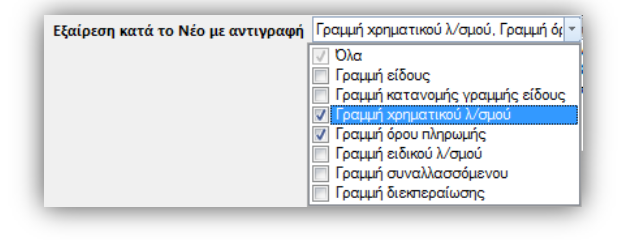

#### 📀 <u>Παράδειγμα χρήσης</u>

Θα μπορούσε να εξαιρεί κανείς την αντιγραφή των στοιχείων διακανονισμού σε εμπορικά παραστατικά

Στους κανόνες μετάβασης παραστατικών προστέθηκε η δυνατότητα αντιγραφής από το αρχικό παραστατικών ΟΛΩΝ του των σχετικών παραστατικών. Μέχρι τώρα αν ενεργοποιούσε κανείς το πεδίο «Τήρηση ιστορικότητας παραγόμενου» το αποτέλεσμα ήταν να μεταφέρονται στα σχετικά παραστατικά του παραγόμενου, εκείνα τα παραστατικά από τα οποία αυτό προήλθε. Από την παρούσα έκδοση, το πεδίο αυτό δίνει πλέον και την επιλογή «Πλήρες ιστορικό αρχικού».

Δείτε πώς χρησιμοποιείται η δυνατότητα αυτή από τη διαδικασία <u>Επιμερισμού στοκ στις Παραγγελίες</u> (1° κεφάλαιο του παρόντος, περί επεκτάσεων στην Αποθήκη).

Κατά τη σύμπτυξη γραμμών ενός παραστατικού, αθροίζονται πλέον και οι Ποσότητες 1..4 στην περίπτωση που η Μονάδα
 Μέτρησης έχει πλήθος μεταβλητών περισσότερες της μιας.

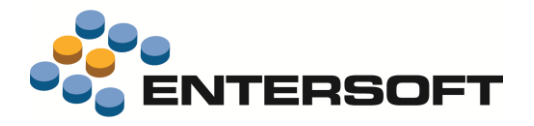

### Οριζόντια λειτουργικότητα

### Εργαλείο κατασκευής όψεων και κύβων

### Όψεις με παραμετρικές toolbars

Η εντολή **sInvoke** για την κλήση μιας όψης εμπλουτίστηκε με τρόπο ώστε να μπορεί κανείς να ρυθμίσει ορισμένα βασικά settings των γραμμών εργαλείων των όψεων.

Tα διαθέσιμα settings είναι τα: Hide, Image, ImageAndText, Text, DockTop, DockLeft, DockRight, DockBottom. Μεταξύ τους συνδέονται με το & π.χ. (Hide:1,2&DockTop:3)

Μετά από κάθε setting ακολουθεί η άνω και κάτω τελεία και μετά μια λίστα από τους αριθμούς των toolbars στις οποίες θέλουμε να εφαρμοστεί αυτό το setting. Π.χ. Hide: 1, 2 σημαίνει να κρυφτούν η 1<sup>η</sup> και η 2<sup>η</sup> toolbar. Η αρίθμηση των toolbars ξεκινά από πάνω αριστερά προς τα δεξιά και τελευταία (5) είναι η κάθετη δεξιά toolbar.

Για παράδειγμα, η παρακάτω εντολή έχει ως αποτέλεσμα την εμφάνιση της όψης όπως φαίνεται στην εικόνα που ακολουθεί.

sInvoke|Entersoft.Framework.Windows.Components.ESScrollerForm, ESGrid|SHOW|Λίστα
Πελατών|ESFICustomer|ESFITradeAccountCustomer\_def|||0||Hide:1,3,4,5&DockRight:2

| Λίστα Πελατών 🗙 |       |              |          |               |          |             |
|-----------------|-------|--------------|----------|---------------|----------|-------------|
| Κωδικός         |       | Επωνυμία     | 💌        | Α.Φ.M.        |          |             |
| Ανενεργός Όχι   | -     | Υποκατάστημα | -        | Επάγγελμα     | -        | 🤣 Anobeseti |
| Οικογένεια      |       | Πωλητής      | Fe       | ωγραφική ζώνη | -        |             |
| Κωδικός 🔷       | М.Ф.А |              | Επωνυμία |               | Επάγγελμ | a           |
| Y               |       |              |          |               |          |             |
|                 |       |              |          |               |          |             |
|                 |       |              |          |               |          |             |
|                 |       |              |          |               |          |             |
|                 |       |              |          |               |          |             |
|                 |       |              |          |               |          |             |

Το σημαντικότερο είναι ότι **ειδικά για την 4<sup>η</sup> toolbar (αυτοματισμοί)** μπορεί κανείς να ορίσει να εμφανίζεται "αναπτυγμένη" (setting show) δημιουργώντας στοχευμένες όψεις για συγκεκριμένες εργασίες.

Για παράδειγμα, η παρακάτω εντολή έχει ως αποτέλεσμα την εμφάνιση της όψης όπως φαίνεται στην εικόνα που ακολουθεί.

sInvoke|Entersoft.Framework.Windows.Components.ESScrollerForm, ESGrid|SHOW|Λίστα Πελατών|ESFICustomer|ESFITradeAccountCustomer def|||0||Hide:1,2,3,5&Show:4&DockTop:4

| 1 | Λίστα Πελατώ | v x          |                    |                  |                            |              |                |             |                      |                     | •  |
|---|--------------|--------------|--------------------|------------------|----------------------------|--------------|----------------|-------------|----------------------|---------------------|----|
| - | *Ελεγχος πλ  | ηρότητας στο | ιχείων για τιμολόγ | ηση   Έλεγχος οι | οθότητας IBAN τραπεζικών λ | ογ/μων       |                |             |                      |                     |    |
| - | Κωδικός      |              |                    | Επωνυμία         |                            | Å            | . <b>o</b> .M. |             |                      |                     |    |
|   | Ανενεργός    | Юхі          | *                  | Υποκατάστημα     |                            | Επάγγ        | ελμα           |             |                      | 🗸 Αποδοχ            | νή |
|   | Οικογένεια   |              | 12                 | Πωλητής          |                            | Γεωγραφική δ | ζώνη           |             |                      |                     |    |
|   | Κωδικός      | А.Ф.М.       | Enu                | ονυμία           | Επάγγελμα                  | Πόλη         | Γ. ζώνη        | Τηλέφωνο    | Ηλεκτρονι<br>κή διεύ | Πωλητής             |    |
| Y |              |              |                    |                  |                            |              |                |             |                      |                     |    |
| 1 | 50.00-00005  | 094123478    | AMY A.E.           |                  | Εμπόριο - Διανομή Ποτών    | AGHNA        | 001            | 23210-24680 | info@elma            | Γκούμας Κώστας      | 1  |
| 2 | CUS90113     | 2343453568   | Dennis Roseman     |                  | Αντιπροσώπευση-Υποστή      | LEESVILLE    | 001            | 2841340306  | tan@enter            | Φιλίππου Ιωάννης    |    |
| 3 | CUS90130     | 2343453585   | Σταματιάδου Ειρή   | (vn)             | Ενοικάσεις αυτοκινήτων     | ΚΟΛΙΝΔΡΟΣ    | 007            |             |                      | Φιλίππου Ιωάννης    | 1  |
| 4 | MDS00016     | 094123492    | BGM OMD / THE      | MEDIACORP        | Εμπόριο Επιστημονικών Ορ   | ΠΑΤΡΑ        | 009            | 2310-804842 | info@mds             | Μούτσιος Κώστας     |    |
| 5 | MDS00018     | 094123474    | MINDSHARE          |                  | Εμπόριο - Διανομή          | ΛΑΡΙΣΑ       | 003            | 24610-24694 | info@demi            | Καραμητρούσης Σάκης |    |
| 6 | DEA 001      | 3435353535   | R2c testR2c        |                  | Biourovovia Kanuori        | ARHNA        | 001            | 2222222     | tan1@ent             |                     |    |

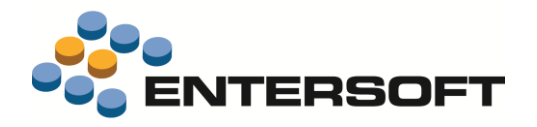

### Συνθήκες εμφάνισης/απόκρυψης στηλών

Προστέθηκε η δυνατότητα δήλωσης συνθήκης εμφάνισης στηλών (με έκφραση) στα grids του EBS.

Οι εκφράσεις χρησιμοποιούν το σύστημα των fillers για τον ορισμό και υπολογισμό των εκφράσεων. Η κάθε ἑκφραση, καλείται στο context της εγγραφής που είναι bound η κολώνα και επιστρέφει true ή false αντίστοιχα με το αν θέλουμε η κολώνα να είναι ορατή ή όχι.

Οι εκφράσεις αποθηκεύονται μέσα στο EGL (grid layout) και μπορούν να μεταφερθούν με copy-paste σε άλλο egl αν έχει την ίδια δομή.

Ο ορισμός των εκφράσεων στις όψεις, γίνεται μέσω του διαλόγου των ιδιοτήτων της κολώνας (δεξί κλικ -> ιδιότητες -> έκφραση εμφάνισης).

Αν ο χρήστης κάνει προσθαφαίρεση στηλών και επιλέξει να εμφανίσει ή αποκρύψει κάποια στήλη, τότε παύει η αυτόματη διαχείρισή της.

| Kai                     | A         |              |                   | -        |
|-------------------------|-----------|--------------|-------------------|----------|
| : της                   | Apr 1     | Μεταβολή     | γραμμογράφησης    |          |
| ίστοιχα με              |           | Απόκρυψι     | η στήλης          |          |
| ,                       |           | Ακινητοπο    | ρίηση στηλών      |          |
|                         | (         | Ιδιότητες.   |                   |          |
|                         | 1.10      | Τίτλος στή   | λης Αριθμός σεισ  | ράς      |
| Ιδιότητες στήλης        |           |              |                   | <b>×</b> |
| <b>Τίτλος</b><br>Σύνολο | Αριθμός α | σειράς       |                   | -   -    |
| Μορφοποίηση             |           |              |                   |          |
| Έκφραση εμφάνισης       | EQUALS    | (CINT(ESPara | mValue("DEFAULT_S |          |
|                         | Αποδοχή   | Ακύρι        | ωση               |          |

### Αλλαγή ΜΟΝΟ της εμφάνισης σε προϊοντική όψη

Όταν η ανάγκη customization περιορίζεται στην αλλαγή της εμφάνισης (γραμμογράφησης) δεν οδηγείται πλέον κανείς σε customization του συνόλου του ορισμού της όψης (μαζί με το query). Πολύ σημαντική βελτίωση που επιτρέπει να γίνονται αλλαγές στο user interface χωρίς να χάνεται το προνόμιο αναβάθμισης, επεκτάσεων, διορθώσεων προβλημάτων σε επόμενες εκδόσεις του προϊόντος.

Μπορεί να διαπιστώσει κανείς τη νέα λειτουργικότητα, ζητώντας (μετά από διάφορες αλλαγές στην εμφάνιση μιας όψης) δεξί κλικ και "αποθήκευση σχήματος". Εκείνο που αποθηκεύεται τη στιγμή εκείνη στην αντίστοιχη περιοχή CS είναι μόνο το αρχείο με τις πληροφορίες της γραμμογράφησης (layout). Την επόμενη φορά που θα κληθεί η όψη, ΔΕΝ θα εμφανίζεται \* στον τίτλο της, αφού βρέθηκε (και εφαρμόζεται) MONO το σχήμα (γραμμογράφησης).

### Πολλαπλοί designers ταυτόχρονα ανοιχτοί

| Entersoft Business Suite                                                                  |                                                                                                    |                                                                                |                                                                                       |                                       | >                    |
|-------------------------------------------------------------------------------------------|----------------------------------------------------------------------------------------------------|--------------------------------------------------------------------------------|---------------------------------------------------------------------------------------|---------------------------------------|----------------------|
| -                                                                                         |                                                                                                    |                                                                                |                                                                                       | 🔊 - 🕲 💟 - 🕷                           | ø                    |
| Εργαλεία & ρυθμίσεις 🛛 🖗                                                                  | Είδη Αποθήκης Λίστα Πελατών                                                                                    | ×                                                                              |                                                                                       |                                       |                      |
|                                                                                           | λίστα Πελατών                                                                                                  | - 🏹 🛅 🏹 -                                                                      | 🛅 🔛 🔎 🍹 🐚 Αυτοματισμοί                                                                | ί 🕶 🌱 Λίστες 👻 Διατάξεις 💌 🔮 Ενι      | έργειες 🔹 🥎 Αποστολή |
| Δημιουργία σειρών                                                                         | Κωδικός                                                                                                    | Επωνυμία                                                                       | 💌                                                                                     | А.Ф.М.                                |                      |
| Αντιγραφή φορμών                                                                          | Ανενεργός Όχι Ctr                                                                                              | rl+click                                                                       | 💀 Ορισμός Οψης Δεδομένων                                                              |                                       | - 🗆 ×                |
| Δικαιώματα χρηστών                                                                        | Οικογένεια                                                                                                    | Πωλητής                                                                        | Περιοχή Πελάτες                                                                       | <ul> <li>Όψη Λίστα Πελατών</li> </ul> | 🝷 📝 Ορισμός 🚆        |
| 💀 Ορισμός Οψης Δεδομένων                                                                  |                                                                                                    | – 🗆 🗙                                                                          | Στοιχεία επιλεγμένης όψης                                                             |                                       |                      |
| Είδη αποθήκης                                                                             | 🕶 Όψη Είδη Αποθήκης 🔹 💆                                                                                        | Ορισμός                                                                        | Κωδικός Τύπος                                                                         | Τίτλος Αυτόμ.εκτέλεση                 | , κάθε<br>ά 📑        |
| Στοιχεία επιλεγμένης όψης                                                                 |                                                                                                    |                                                                                | T Φθατορ 🚴 Εκτυπώσεις Πετ                                                             | οινοσαιά 🐙 Παράμετραι 🏪 Επίπεδα       | Διαμόρφωση           |
| Κωδικός Τύπος                                                                             | Τίτλος Αυτόμεκτέλεση κάθε<br>Ο Ο Αυτόμεκτέλεση κάθε<br>Ο Ο Αυτόμετροι Νατά<br>νη Μαράμετροι Νατά Επίπεδα Ο Ο Ο | Παμόρφωση<br>γραμμογράφησης                                                    | Φίλτρο<br>Τίτλος                                                                      | a page napapiripor 12 Lineau          | γραμμογραφησης       |
| Φίλτρο                                                                                    |                                                                                                    |                                                                                | 🗣 Néo                                                                                 | 🧗 Μεταβολή 🔮 Ιδιότητες.               | Ακύρωση              |
| Τίτλος                                                                                    |                                                                                                    | 🖬 Αποθήκευση                                                                   |                                                                                       |                                       |                      |
|                                                                                           |                                                                                                    | Αποθήκευση ως                                                                  |                                                                                       |                                       |                      |
| 🌵 Néo                                                                                     | 🖉 Μεταβολή 🔮 Ιδιότητες                                                                                         | 🔀 Ακύρωση                                                                      |                                                                                       |                                       |                      |
| Στουχεία επιλογμένης όφης<br>Κωδικός Τόπος<br>Φύτρο Δ. Εκτυπώσεις Περιγρα<br>Φύτρο Ττέλος | Τίτλος Αυτόμετελοσικόθο<br>Ο Ο λειτά<br>φή μη Παρόμετροι 4 ε Επίπεδα 4 •                                       | Αταμόρομος<br>γραμμογράφησης<br>Ο Αποθήκευση<br>Αποθήκευση ως<br>Αποθήκευση ως | Φίλτρο         Δ         Εκτυπώσεις         Περ           Φίλτρο               Τίτλος | ονγροφή 🦉 Παρόμετροι 🦉 Ετίπεδα        |                      |

Από οποιαδήποτε όψη μπορούμε να ανοίξουμε τον designer πατώντας το πλήκτρο 🕅 κρατώντας πατημένο **ταυτόχρονα και το** "Control" οπότε μας επιτρέπεται η παράλληλη πρόσβαση στην υπόλοιπη εφαρμογή. Ένα παράδειγμα χρήσης της δυνατότητας είναι το άνοιγμα του designer για δύο όψεις και η σύγκριση των φίλτρων τους (σε διπλανά παράθυρα).

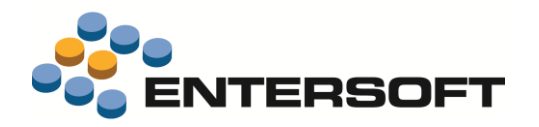

### Σημαντικές επεκτάσεις στον Query Builder

- Άμεση υποστήριξη UNIONs μέσω ESQs
- Άμεση υποστήριξη ΕΧCEPT και INTERSECT
- Εύκολα CTE (Computed Table Expressions)
- Αποδοτική υποστήριξη Linked Server και OPENROWSET
- On the fly TEMPORARY Πίνακες
- JOINS με περισσότερες των 3 στηλών και επιπλέον operators

Οι δυνατότητες αυτές υλοποιούνται μέσω της επιλογής Sql additions στη μπάρα εργαλείων του διαλόγου του εργαλείου σχεδίασης:

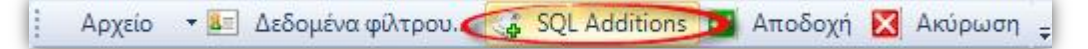

#### Η επιλογή οδηγεί στον παρακάτω διάλογο:

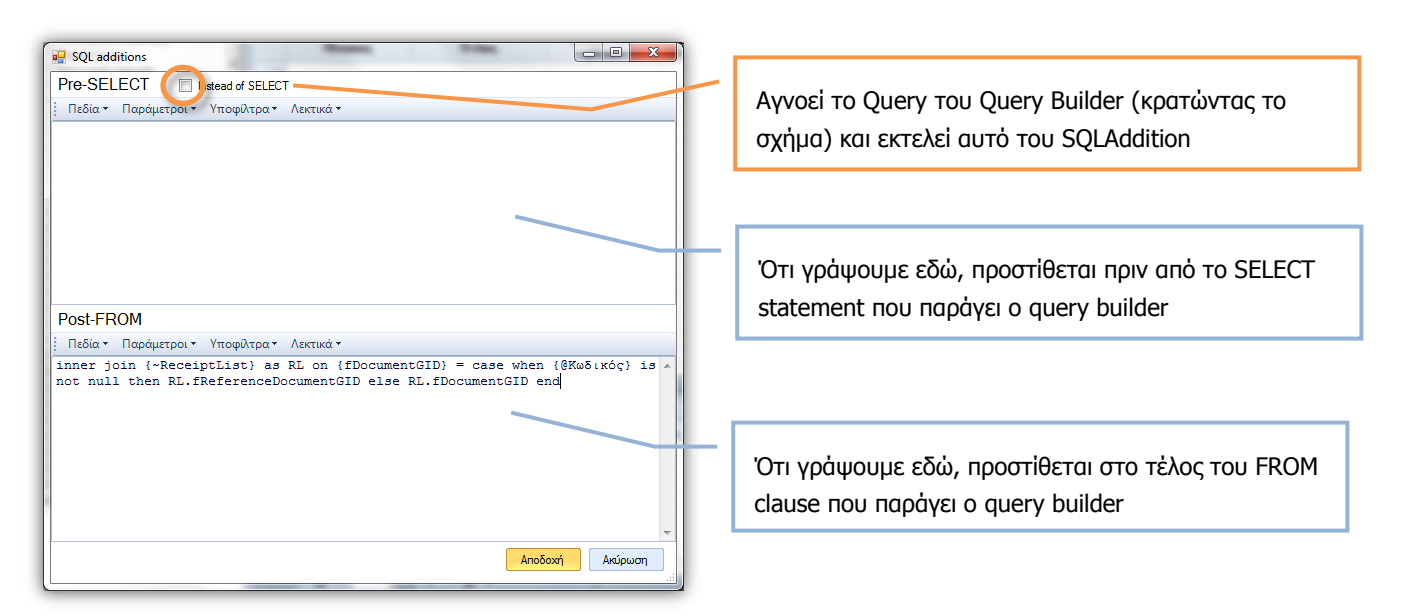

#### Παραδείγματα χρήσης

#### Union subqueries

```
Pre-SELECT:
({~SubQuery1})
                                                          SELECT col1, col2 FROM ESTable1
Union
                                                          Union
({~SubQuery2})
                                          Παραγόμενο
                                                          SELECT col1, col2 FROM ESTable2
Union
                                                           Union
Υπο-φίλτρο SubQuery1:
                                                          SELECT col1, col2 FROM ESTable3
SELECT col1, col2 FROM ESTable1
Υπο-φίλτρο SubQuery2:
SELECT col1, col2 FROM ESTable2
Κυρίως φίλτρο:
SELECT col1, col2 from ESTable3
```

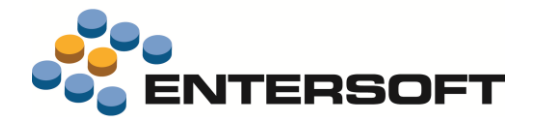

SELECT col1, col2, col3, Q.col4 FROM ESTable1 as T inner join

(SELECT col1, col2 FROM ESTable2)

as Q on (Q.coll is null or Q.coll

= T.coll) and (Q.col2 is null or

Q.col2 = T.col2)

#### Περίπλοκα joins μεταξύ πινάκων/υπο-φίλτρων

#### Post-FROM:

inner join ({~SubQuery}) as Q on (Q.coll is null or Q.coll = T.coll) and (Q.col2 is null or Q.col2 = T.col2)

#### Κυρίως φίλτρο:

SELECT col1, col2, col3, Q.col4 FROM ESTable1 as T (όπου Q.col4 είναι στήλη-έκφραση)

#### Yno-φiλτpo SubQuery: SELECT col1, col2, col4 FROM ESTable2

#### Linked Server ка OpenRowset

a) {~~SubQuery}

Όπως και το {~SubQuery} (με ένα ~), αντικαθίσταται (στο σημείο που το έχουμε τοποθετήσει) από το ανεπτυγμένο SubQuery, μόνο που όλα τα απλά quotes που έχουμε γράψει σε διάφορες εκφράσεις στα queries μας, θα διπλασιαστούν, λίγο πριν σταλούν προς εκτέλεση στον SQL Server.

b) ESEqual με 4° argument τον τύπο της παραμέτρου

Η ESEqual δέχεται πλέον και 4° argument τον τύπο της παραμέτρου, όπου S:string, G:guid, D:date, N:numeric decimal και I:int. Αν δοθεί αυτό το 4° argument, τότε θα αντικαταστήσει την παράμετρο με literal. Έτσι π.χ. μια ESEqual(Table.Column, @param, ,S) γίνεται Table.Column = N<sup>x</sup>" (με διπλασιασμένα τα μονά quotes) αν η τιμή της @param είναι X, ενώ παλαιότερα θα γινόταν Table.Column = @param.

Για παράδειγμα, έστω ότι έχουμε φτιάξει κάποιον link server με όνομα RFWMS και περιέχει μια DB με όνομα NonESDB.

#### Pre-SELECT:

```
SELECT *
from openrowset('SQLNCLI', 'Server=RFWMS;Trusted_Connection=yes;Database=NonESDB',
'{~~Persons}') as O
                                                        SELECT *
                                                        from openrowset ('SQLNCLI',
Υπο-φίλτρο Persons:
                                                        'Server=RFWMS; Trusted Connection=y
SELECT
                                                        es;Database= NonESDB',
ESGOPerson.GID AS GID,
                                        Αν η παράμετρος
                                                        'SELECT
ESGOPerson.Code AS Code,
                                        @Code έχει την
                                                        ESGOPerson.GID AS GID,
ESGOPerson.Name AS Name,
                                        τιμή 0*
                                                        ESGOPerson.Code AS Code,
ESGOPerson.TaxRegistrationNumber AS
                                                        ESGOPerson.Name AS Name,
TaxRegistrationNumber,
                                         Παραγόμενο
                                                        ESGOPerson.TaxRegistrationNumber
ESGOPerson.fTaxOfficeCode AS
                                                        AS TaxRegistrationNumber,
fTaxOfficeCode,
                                                        ESGOPerson.fTaxOfficeCode AS
(case when ESGOPerson.Code > '000009'
                                                        fTaxOfficeCode,
then '>00009' else '<=000009' end) AS
                                                        (case when ESGOPerson.Code >
OuotesTest
                                                        ''000009'' then ''>00009'' else
FROM ESGOPerson AS ESGOPerson
                                                        ''<=000009'' end) AS OuotesTest
WHERE (ESEqual(ESGOPerson.Code,@Code,,S))
                                                        FROM ESGOPerson AS ESGOPerson
```

#### Παραγόμενο

WHERE (ESGOPerson.Code like

N''0%''))') as O

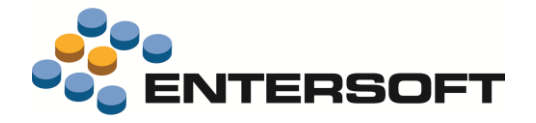

#### ESQ function

Καλεί το master ESQ ενός άλλου scroller/pq.

#### Κυρίως φίλτρο:

SELECT GID, Code, Name FROM ESFITradeAccount WHERE fPersonCodeGID in (ESQ(Scroller, ESCMS/Common))

#### Scroller ESCMS/Common:

SELECT GID FROM ESGOPerson
WHERE NOT (TaxRegistrationNumber Is NULL)
AND (TaxRegistrationNumber <> '')

Παραγόμενο

WHERE fPersonCodeGID in (SELECT GID FROM ESGOPerson WHERE NOT (TaxRegistrationNumber Is NULL) AND (TaxRegistrationNumber <> '')))

SELECT GID, Code, Name FROM

ESFITradeAccount

#### ΠΡΟΣΟΧΗ

- Δεν γίνεται κανενός είδους merge των παραμέτρων του κυρίως φίλτρου με αυτά που καλούμε με ESQ. Έτσι π.χ. αν μια όψη Α χρειάζεται μια παράμετρο Ρ, όταν κληθεί μέσω μιας ESQ από μια άλλη όψη Β, τότε θα πρέπει να έχει δηλωθεί αυτή η παράμετρος Α στην όψη Β, προκειμένου να μην έχουμε συντακτικό λάθος κατά την εκτέλεση στον SQL server.
- 2. Η χρήση της ES function πρέπει να γίνεται με σύνεση, δεδομένου ότι μπορεί να καταλήξει κανείς σε ιδιαίτερα δαιδαλώδεις συνθέσεις/εξαρτήσεις μεταξύ των φίλτρων/pq και να μην μπορούν να συντηρηθούν. Μπορεί για παράδειγμα αν καλέσουμε μέσω μιας ESQ κάποια όψη που χρησιμοποιείται και αυτόνομα, είναι πιθανό κάποιος άλλος να θελήσει να την αλλάξει, με αναπάντεχα αποτελέσματα.

#### CTE with subqueries (simple or recursive)

ESTMTask

#### Υπο-φίλτρο TaskRoots: with TreeTasks SELECT 0 AS Level, GID FROM ESTMTask as ( Pre-SELECT: (SELECT 0 AS Level, ESTMTask.GID with TreeTasks AS GID FROM ESTMTask AS ESTMTask) as ( union all {~TaskRoots} select TT.Level+1, T.GID from union all ESTMTask T inner join TreeTasks TT Παραγόμενο select TT.Level+1, T.GID from on T.fParentTaskGID = TT.GID ESTMTask T inner join TreeTasks TT on T.fParentTaskGID = TT.GID SELECT ESTMTask.GID AS GID, ) ESTMTask.Code AS Code, ESTMTask.Description AS Post-FROM: Description inner join TreeTasks on ESTMTask.GID FROM ESTMTask AS ESTMTask = TreeTasks.GID inner join TreeTasks on Κυρίως φίλτρο: ESTMTask.GID = TreeTasks.GID SELECT GID, Code, Description FROM WHERE (TreeTasks.Level > @Level)

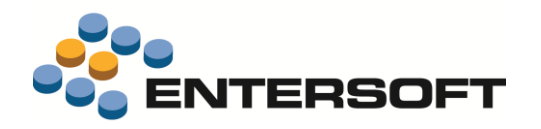

#### Δημιουργία Temp (#) πίνακα

Yno-qi\trpo FilteredPersons: SELECT GID, fCategoryCode FROM ESGOPerson WHERE NOT (TaxRegistrationNumber Is NULL) AND (TaxRegistrationNumber <> '')

#### Pre-SELECT:

select \* into #my\_temp from
{~FilteredPersons} FP

#### Post-FROM:

inner join #my\_temp T on T.GID = {Εσωτερικός κωδικός}

#### Κυρίως φίλτρο:

SELECT ESGOPerson.GID, ESGOPerson.Code, ESGOPerson.Name, ESGOPerson.TaxRegistrationNumber, ESGOPerson.fTaxOfficeCode, ESGOPerson.LastName, ESGOPerson.FirstName, T.fCategoryCode FROM ESGOPerson (όπου T.fCategoryCode είναι στήλη-έκφραση) select \* into #my\_temp
from (SELECT GID, fCategoryCode
FROM ESGOPerson
WHERE NOT (TaxRegistrationNumber
Is NULL) AND
(TaxRegistrationNumber <> '')) FP

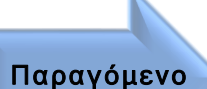

SELECT ESGOPerson.GID, ESGOPerson.Code, ESGOPerson.Name, ESGOPerson.TaxRegistrationNumber, ESGOPerson.fTaxOfficeCode, ESGOPerson.LastName, ESGOPerson.FirstName, T.fCategoryCode FROM ESGOPerson inner join #my\_temp T on T.GID = ESGOPerson.GID WHERE ESEqual(ESGOPerson.Code, @Code) AND ESEqual(ESGOPerson.Name, @Name)

#### Πληκτρολόγηση SQL statement

Αν δεν επιλέξουμε καμία στήλη από τον κυρίως πίνακα και δεν φτιάξουμε καμία στήλη-ἐκφραση, οὐτε συμπληρώσουμε κάτι στα κριτήρια, τότε το παραγόμενο από τον query builder θα είναι μόνο ότι ἐχουμε γράψει στο pre-SELECT. Ἐτσι μπορούμε να ἐχουμε ἑνα SQL statement το οποίο θα ἑχουμε πλήρως πληκτρολογήσει εμείς.

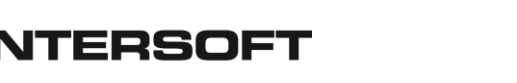

### Δοκιμαστική εκτέλεση Public Query (PQ)

| ψης Δεδομένων |                                                                                                    |                                                                                                    |                                                                                                    |                                                                                                    |                     | _ |                                                         |
|---------------|----------------------------------------------------------------------------------------------------|----------------------------------------------------------------------------------------------------|----------------------------------------------------------------------------------------------------|----------------------------------------------------------------------------------------------------|---------------------|---|---------------------------------------------------------|
| Τελάτες 👻     | Όψη Λίστα Πελατών                                                                                                    | 👻 📝 Ορισμός 👔                                                                                                    | 〕 Συσκευασία 🝋                                                                                                    | 🖉 Κοινοποίηση EAS                                                                                                    | Κοινοποίηση WEB     | × | Διαγραφή                                                |
|               | Image: Page         -1         Image: Page         -1         Image: Page         -1         Image: Page         -1         Image: Page: P | Page sige         20           v/α Ξυλείας", "Description"."           ":"info@expo.gr", "Latitude".4           ame": "ITANEΠΣΤΗΜΙΟ ΜΑΚΕ           2004"."1005", "Name1"."           2004"."1005", "Name1"."           2011.", "Description"."           ","Description"." ("Δημόσιο",")           2011", "Name"." ΚΤΗΜΑ ΚΩΣΤ/ | With count           Bioumxaviα           10.9364990000, "Long           ΔDNAZ,","A ΦM": "O9           d687d1-1bff-4a3c-9di           d687d1-1bff-4a3c-9di           MalAddress ":"","Lat           A ΛΑΖΑΡΙΔΗ", "A ΦM"; | Execute<br>Execute<br>itude":24.4094770000),<br>1123459","Telephone 1"<br>bd-<br>R","Code4":"TIQA-<br>titude":0.000000000,"L<br>"094123468"," | Ctrl+Shift<br>click |   | Αποθήκευση<br>αι Αποθήκευση<br>Αποθήκευση<br>αι Ακύρωση |

Αν θέλουμε να εκτελέσουμε ένα Public Query και να δούμε το json string που επιστρέφει, μπορούμε να το επιτύχουμε αν κρατήσουμε πατημένο το "Control" και το "Shift" όταν επιλέγουμε την "Κοινοποίηση WEB". Τότε αντί να γίνει κοινοποίηση, θα εμφανιστεί η παραπάνω φόρμα όπου θα το εκτελέσει και θα επιστρέψει τις πρώτες 20 εγγραφές.

### Παράμετροι με χρήση comma στην προτεινόμενη τιμή

Δόθηκε δυνατότητα να οριστεί προτεινόμενη τιμή σε παράμετρο μιας όψης, χωρίς αυτό να μεταφραστεί σε "πολλαπλές τιμές". Για να πετύχουμε το επιθυμητό αποτέλεσμα αρκεί να προσθέσουμε στην παράμετρο την ιδιότητα **NO\_MULTIVALUE\_PARSING**.

| Ονομα            |   | Τύπος      | Βοηθητικό κείμενο             | Ιδιότητες                |
|------------------|---|------------|-------------------------------|--------------------------|
| ▶ ade            |   | String     | GetDocs(@_From_Date,@_ToDate) | NO_MULTIVALUE_PARSING:NO |
|                  |   | Date Range |                               |                          |
| *                |   |            | Ιδιότητες παραμέ              | 1900 <b>-</b> 🗆 🔿        |
|                  |   | Ιδιότητα   | Τιμή                          |                          |
|                  | • | NO_MULTIVA | LUE_PARSING 🔄 NO_MULTIVAL     | UE_PARSING               |
|                  | * |            |                               |                          |
|                  |   |            |                               |                          |
|                  |   |            |                               |                          |
|                  |   |            |                               |                          |
| γραφή: 🚺 🔨 🔰 από | 2 |            |                               |                          |
|                  |   |            |                               |                          |
|                  |   |            |                               |                          |
|                  |   |            |                               |                          |
|                  |   |            |                               |                          |
|                  |   |            |                               |                          |
|                  |   |            |                               |                          |
|                  |   |            |                               |                          |
|                  |   |            |                               |                          |
|                  |   |            |                               |                          |
|                  |   |            |                               |                          |
|                  |   |            |                               |                          |
|                  |   |            | Αποδοχή Ακώρι                 | ωση                      |

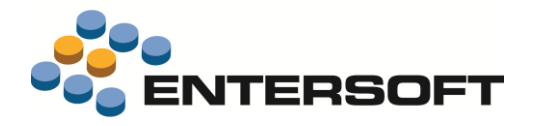

### Αυτοματισμοί

### Wizard εισαγωγής παραμέτρων

Προκειμένου να μπορεί κανείς να παραμετροποιήσει σενάρια ροής εργασιών με τη βέλτιστη καθοδήγηση του χρήστη, δόθηκε δυνατότητα **εμφάνισης ή απόκρυψης των παραμέτρων αυτοματισμών με βάση συνθήκη που προκύπτει από τις τιμές άλλων παραμέτρων (που προηγούνται).** Ταυτόχρονα, οι παράμετροι ομαδοποιούνται σε διαδοχικά παράθυρα με τις ιδιότητες των wizards (previous, next), με αποτέλεσμα να μπορεί πλέον κανείς να χτίσει στοχευμένες οθόνες καταχώρισης **χρησιμοποιώντας τις παραμέτρους των αυτοματισμών**.

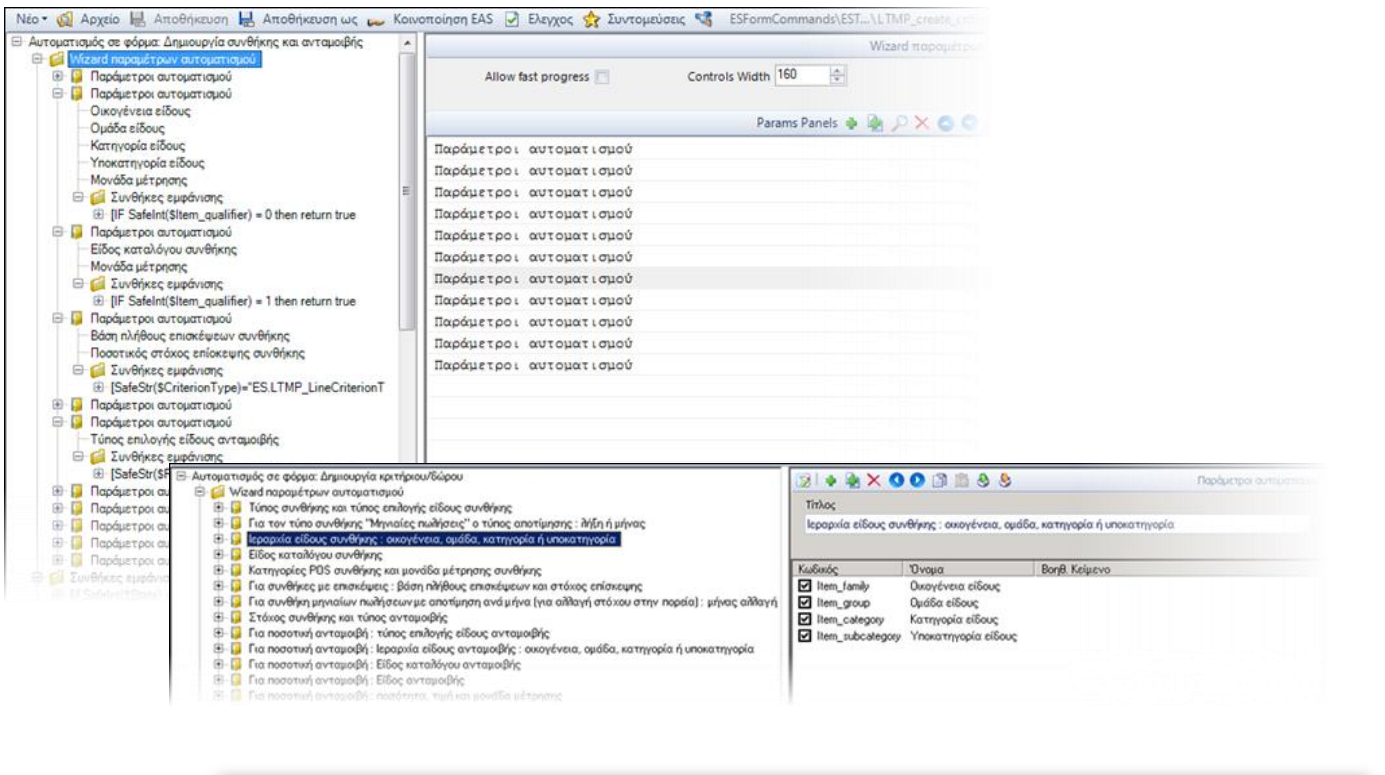

|                                | Ορισμός αυτοματισμού                | Πρόγραμμα εμπορικής προώθησης<br>• 🔊 Διαγραφή   Follow-up • | Χ Προγράμματα εμπορ         | ικής προώθησης   |                  |              |             |               |                    |                  |             | Пр                           | όγραμμα εμπορικής π     | ροώθησης: LTMP-000                       | ₹<br>05 (Σε επεξεργασία)    |
|--------------------------------|-------------------------------------|-------------------------------------------------------------|-----------------------------|------------------|------------------|--------------|-------------|---------------|--------------------|------------------|-------------|------------------------------|-------------------------|------------------------------------------|-----------------------------|
|                                | <ul> <li>Γενικά στοιχεία</li> </ul> | -                                                           |                             |                  |                  |              |             |               |                    |                  |             |                              |                         |                                          |                             |
|                                | - Territer Orongena                 | Kudeche LTMP-00005                                          |                             | Έναρξη απο       | South: 1/10/2018 |              |             | Πλήθος μανάδο | ν για λήξη         |                  |             | 26 T                         | πος περιδόου ανταμοβή   | <ul> <li>Tédoc entirevou utiv</li> </ul> | α από την δήξη 💌            |
|                                | r                                   | Γεριγραφή πλήρες                                            |                             | Λήξη απο         | Josh; 31/12/2018 |              | -           | Túno          | ς μονόδας Εβδου    | άδα              |             | <ul> <li>TX/Boc µ</li> </ul> | ννάδων λήξης ανταμοβή   | ĸ                                        |                             |
|                                |                                     | Κατάσταση Σε επεξεργασία                                    |                             | Προϋπολογ        | sayab;           |              |             | ለሳይካ አ        | επουργίας /        | /                |             | - Hutt                       | ιομηνία λήξης ανταμοιβή | к / /                                    | •                           |
|                                | - Κριτήρια                          |                                                             |                             |                  |                  |              |             |               |                    |                  |             |                              |                         |                                          |                             |
| Alliand Form                   | A/ EnineSo                          | Ιώρος κοι τροίου                                            | Περίοδος                    | Κατηγορία<br>PDS | Οικογένεια       | Ομάδα        | Κατηγορία   | Υποκατηγορία  | Είδος<br>καταλόγου | Στόχος<br>δείκτη | мм          | Πλήθος<br>επισκέψεων         | Μήνας αλλαγής<br>στόχου | Ποσοστό αλλαγής<br>στόχου                | Ποσοτικός στόχ<br>επίοκεψης |
| Túpos guiltó                   |                                     | ίο οίδομο συμθέκτος                                         |                             |                  |                  |              |             |               |                    |                  |             |                              |                         |                                          |                             |
| 10105 00400                    | אוןג אמני נטווטג צוונוטאון          | ול בנוסמל המאמוליולל                                        | 0090                        |                  | HARDWARE         | NOTEBOOKS    | CARTIE      | 1.7 Minum     |                    | 90,000           | NB COAM     | 0.00                         | 0                       | 0                                        |                             |
| Τύπος συνθήκης                 |                                     |                                                             | ParamsWizardForm            |                  |                  |              |             |               |                    |                  | )           | 0.00                         | 3                       | 20                                       |                             |
|                                |                                     |                                                             |                             | Τύπος σ          | υνθήκης και      | τύπος επιλ   | ογής είδους | συνθήκης      |                    | 2                |             | 10.00                        | 0                       | 0                                        | 1                           |
| τύπος επιλογής είοους συνσήκης | Ŧ                                   |                                                             |                             |                  |                  | -            |             |               | 0nen               |                  |             | HARITWARE                    | NUTERIDIKS              | SHILE 12%                                | nyn 2                       |
|                                |                                     |                                                             |                             | Τύπος συνθήκη    | ; Βάσει στό ×οι, | συνολικής πο |             |               | ParamsW            | izardForm        | <u>،</u>    |                              |                         |                                          |                             |
|                                |                                     |                                                             | τύπος επιλοχής είδ          | iouc aux8ຄ່າຄອ   |                  |              | -           |               |                    |                  |             | Είδος κα                     | ταλόγου συνθή           | клс                                      |                             |
|                                |                                     |                                                             | i into the characterity cha | ooç ooronpap     | langer all       |              | -<br>-      |               | File               |                  | u a vêlwar  |                              |                         |                                          |                             |
|                                |                                     |                                                             |                             |                  | ElSon vorrado    | 05<br>       |             |               |                    | , καταλογο       | o coverpan, |                              |                         |                                          |                             |
|                                |                                     |                                                             |                             |                  | Eloby No Take    | 100          |             |               |                    |                  |             |                              |                         |                                          |                             |
|                                |                                     |                                                             |                             |                  |                  |              |             |               |                    |                  |             |                              |                         |                                          |                             |
|                                |                                     |                                                             |                             |                  |                  |              |             |               |                    |                  |             |                              |                         |                                          |                             |
|                                |                                     |                                                             |                             |                  |                  |              |             |               |                    |                  |             |                              |                         |                                          |                             |
|                                |                                     |                                                             |                             |                  |                  |              |             |               |                    |                  |             |                              |                         |                                          |                             |
|                                |                                     |                                                             |                             |                  |                  |              |             |               |                    |                  |             |                              |                         |                                          |                             |
|                                |                                     | (C. 10)                                                     |                             |                  |                  |              |             |               |                    |                  |             |                              |                         |                                          |                             |
| 🧿 Ακύρωση                      |                                     |                                                             |                             |                  |                  |              |             |               |                    |                  |             |                              |                         |                                          |                             |
|                                |                                     |                                                             |                             |                  |                  |              |             |               |                    |                  |             |                              |                         |                                          |                             |
|                                |                                     |                                                             |                             |                  |                  |              |             |               | N                  |                  |             |                              |                         |                                          |                             |
|                                |                                     |                                                             | 🔣 Ακύρωση                   |                  |                  |              |             |               |                    |                  |             |                              |                         |                                          |                             |
|                                |                                     |                                                             |                             |                  |                  |              |             |               |                    |                  |             |                              |                         |                                          |                             |
|                                |                                     |                                                             |                             |                  |                  |              |             |               |                    |                  |             |                              |                         |                                          |                             |
|                                |                                     |                                                             | 1                           |                  |                  |              |             |               | - 8                | Ακύρωση          | n           |                              |                         |                                          |                             |

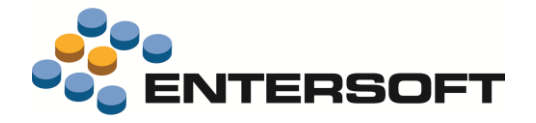

### Κλήση ενεργειών όψεων από αυτοματισμούς

Υλοποιήθηκε δυνατότητα **πρόσβασης στις ενέργειες των όψεων μέσω αυτοματισμών** (π.χ. Print Preview, Refresh, κλήση Crystal Reports).

Αυτό το χαρακτηριστικό, σε συνδυασμό με τη <u>δυνατότητα κλήσης μιας όψης χωρίς τις μπάρες εργαλείων</u>, αλλά **με buttons που** οδηγούν αποκλειστικά στους αυτοματισμούς που χρειάζονται για τη συγκεκριμένη εργασία, επιτρέπει τη σχεδίαση πραγματικά στοχευμένων όψεων που απλουστεύουν την εργασία χρηστών με συγκεκριμένο αντικείμενο.

Όπως το #include\_ui δίνει πρόσβαση στην φόρμα της οντότητας, υλοποιήθηκε το #include\_scroller\_ui για πρόσβαση στο Scroller UC μέσω vb script.

Για να δούμε ποιο είναι το command ID μιας ενέργειας, χρησιμοποιούμε CTRL-SHIFT-CLICK πάνω στον τίτλο της.

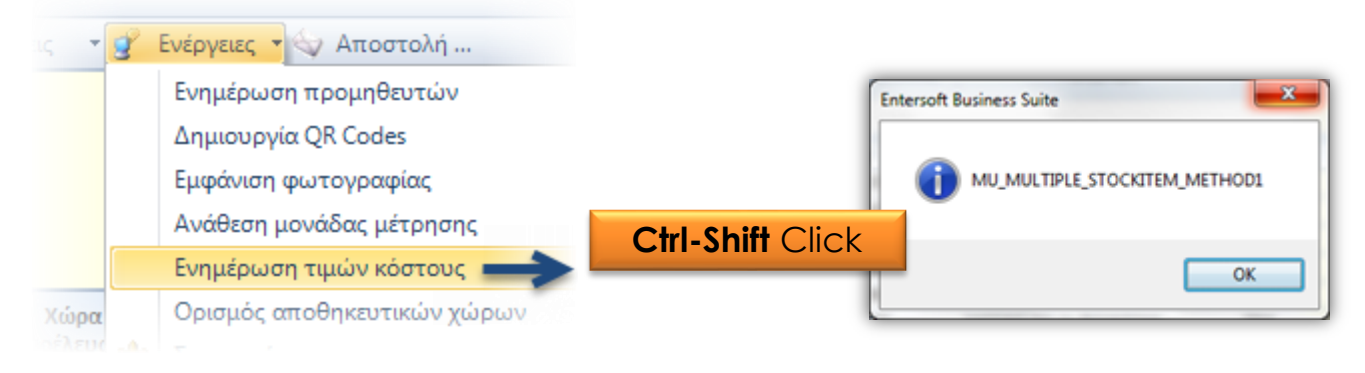

Δείτε ένα παράδειγμα αυτοματισμού για την κλήση Crystal Report επί μιας όψης.

|                                                                                                    |                                            |                                                                                       |         | Τύπος                                                                                                    |                                                                                                    |                                                       |      |
|----------------------------------------------------------------------------------------------------|--------------------------------------------|---------------------------------------------------------------------------------------|---------|----------------------------------------------------------------------------------------------------|----------------------------------------------------------------------------------------------------|-------------------------------------------------------|------|
|                                                                                                    |                                            |                                                                                       |         | VB έκφραση                                                                                                    |                                                                                                    |                                                       |      |
| <ul> <li>Αυτοματισμός σε όψη: Εκτύπωση ετικετών (Crystal)</li> <li>Παράμετροι αυτοματισμού</li> <li>Συνθήκες εμφάνισης</li> <li>Πρότυπα κειμένου</li> <li>Συνθήκες εμφάνισης αυτοματισμού</li> <li>Συνθήκες εμφάνισης αυτοματισμού</li> <li>Συνθήκες εκτέλεσης αυτοματισμού</li> <li>Ξησομαετροι</li> <li>SreportFileName = [return IO Path Combine(</li> <li>GinesPath = [ESCMMStockItem/Label_p</li> <li>Τρόπος εκτέλεσης</li> </ul> | Sfilters Path<br>tory Path(E<br>rint_Barco | .ToString(), \$filePath.ToStrin<br>SDirectoryPath.Scroller)]<br>de'BarCodeLabels.rpt* | •0)     | <pre>#include_scroller_ui Dim command_id As String Dim arguments As New ArrayDim results As ESReturnVal '// '// initialize variables '// command_id = "ESREPORT" arguments.Add(SreportFileNarguments.Add(True) 'index '// '// end of initialization '// results = iexec.ExecuteCom Return True</pre> | <pre>ist() ame) 'index: 0 - valu ) 'index: 1 - value: : 2 - value: boolean mand(Ne, command_id,</pre> | e: string<br>bolean<br>string<br>arguments.ToArray()) |      |
|                                                                                                    | (00                                        | 1*) Διαχείριση περιεκτώ                                                               |         |                                                                                                    |                                                                                                    |                                                       |      |
|                                                                                                    | ό Δ                                        | ημιουργία κενών περιε                                                                 | κτών    | 👌 Εκτύπωση ετικετών 10                                                                                                    | 5x14 mm   👷 🧕                                                                                         |                                                       |      |
|                                                                                                    | Ημ/νία                                     | δημιουργίας Οτιδήποτα                                                                 | e –     | 🔹 Κλάση Περιέκτη                                                                                                    | Όλα                                                                                                   | <ul> <li>Τύπος περιέ</li> </ul>                       | έκτη |
|                                                                                                    |                                            | Κωδικός                                                                               |         | Κωδικός τύπου περιέκτη                                                                                                    | SSCC                                                                                                  | Ημ/νία δημιουργία                                     | ις   |
|                                                                                                    | Δ Συσκε                                    | τυασία                                                                                |         |                                                                                                    |                                                                                                    |                                                       |      |
|                                                                                                    | ⊳ 1 →                                      | 000000025                                                                             | Κιβώτιο |                                                                                                    | 21312                                                                                                 | 04/08/2016                                            |      |
|                                                                                                    | ¢ 2                                        | 000000025                                                                             | Κιβώτιο |                                                                                                    | 21312                                                                                                 | 04/08/2016                                            |      |
|                                                                                                    | ⊳ s                                        | 000000039                                                                             | Κιβώτιο |                                                                                                    | 000000033                                                                                             | 05/08/2016                                            |      |

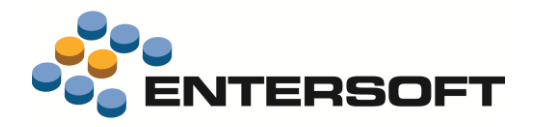

### Επιλογή γραμμών ιεραρχικής όψης

Η επιλογή γραμμών για τις οποίες θα εκτελεστεί ένας αυτοματισμός σε όψη μπορεί να γίνει σε οποιοδήποτε επίπεδο μιας όψης (για απλές αλλά και ιεραρχικές όψεις), μέσω της στήλης **Selector**:

|                                         | ντολών      | προς τιμ            | ιολόγηση                |         |                                |        |                        |                 |       |                |                    |                            |                        |
|-----------------------------------------|-------------|---------------------|-------------------------|---------|--------------------------------|--------|------------------------|-----------------|-------|----------------|--------------------|----------------------------|------------------------|
| Τύπος απ                                | τοστολής    | 0)α                 |                         | *       | Στάδιο τιμολ                   | όγησης |                        |                 | Ημ    | ψνία έκδοσης 🛛 | 8/11/2016 - 14/11/ | 2016 🔹                     | Ημ/νία παράδοσης 08/11 |
| Υπ/μα -                                 | Κωδικός     | ; 1                 |                         |         | AX - K                         | ωδικός |                        |                 |       | Εντολή         |                    |                            | Παρ. αναφοράς          |
| Πεδία σ                                 | τύγκρισης   | Ποσότη              | τα, Είδος, Απ.          | χώρος 💌 | Κωδ.                           | πελάτη |                        |                 |       | Δρομολόγιο     |                    |                            | Μέσο                   |
| Meto                                    | αφορέας     |                     |                         |         |                                |        |                        |                 |       |                |                    |                            |                        |
|                                         |             | Ημ/νία              | έκδοσης                 | Εντολή  | Παρ. αναφ                      | οράς   | Κωδ. πελάτη            | Επωνυμία        |       | Δρομαλόγιο     | Δ/νση              | παράδοσης                  | Μεταφορέας             |
| 7                                       |             |                     |                         |         |                                |        |                        |                 |       |                |                    |                            |                        |
| <ul> <li>Στάδιο τ</li> <li>1</li> </ul> | τιμολόγ     | ησης 15<br>14/11/20 | 55<br>16 EA             | 1-00110 | ΠΔΣ-AX2-0006                   | 51, П  | 8000                   | ΕΝΤΕΡΣΟΦΤ ΑΝΩΝΊ | MHET  | A              | Λ.ΣΥΓΓΡΟΥ 362      | & ΕΥΡΠΔΟΥ(ΕΙΣ.             | 0000074 - Μεταφορέας Α |
|                                         | )           | 2                   | Ποσότητα                |         |                                |        |                        |                 |       |                | Des sites          |                            | Manualanana            |
|                                         |             |                     | Εξυπηρέτησης            | 00      | 10.00                          | 0 045  | 100.00                 |                 | F/F-  |                | 1160.61000         |                            |                        |
| 1                                       |             |                     | 10,0                    | 00      | 100.00                         | 0 ΠΔΣ- | 4X2-00057<br>4X2-00061 |                 | Filip | iç wittis      |                    |                            | TEM                    |
| 4                                       | 3           | 2)                  | 30,0                    | 00      | 30,00                          | 0 ΠΔΣ- | AX2-00061              |                 | Είδο  | iç wins        |                    |                            |                        |
|                                         | -           |                     | Ποσότητα<br>εξυπηρέτηση | Avous   | τή ποσότητα                    | A      | Χ-Κωδικός              |                 | Ka    | νδ. είδους     |                    |                            |                        |
|                                         | 1.000       |                     | 10                      | 000     | 10,000 2                       |        |                        | 111             |       |                |                    | Είδος wms                  |                        |
|                                         | 1           |                     |                         |         |                                |        |                        |                 |       |                |                    |                            |                        |
|                                         | (           | V                   | 10                      | 000     | 10,000 2                       |        |                        | 111             |       |                |                    | Előog witts                |                        |
|                                         | 2<br>3<br>Σ | V<br>V              | 10<br>10<br>30,         | 000     | 10,000 2<br>10,000 2<br>30,000 |        |                        | 111             |       |                |                    | Eiőoç witis<br>Eiőoç witis |                        |

#### Στον αυτοματισμό δεν απαιτείται αλλαγή.

|                                    |                                                | Παραστα   | ατικά Εντολώ                                                                                                    | ν προς τιμολόγη   | ση               |                            |                 |                   |                   |                             |                 |
|------------------------------------|------------------------------------------------|-----------|----------------------------------------------------------------------------------------------------|-------------------|------------------|----------------------------|-----------------|-------------------|-------------------|-----------------------------|-----------------|
|                                    |                                                | TÚ        | πος αποστολ                                                                                                    | riç Ola           |                  | Στάδιο τιμολόγησης         |                 |                   | Ημ/νία έκδοσης ΟΒ | /11/2016 - 14/11/2016       | Ημ/νία παράδοση |
|                                    |                                                | )         | ήτ/μα - Κωδικι                                                                                                    | òç 1              |                  | ΑΧ - Κωδικός               |                 |                   | Εντολή            |                             | Παρ. αναφορά    |
|                                    |                                                | r         | Πεδία σύγκρισης Ποσότητα, Είδος, Απ. χώρος                                                                                                    |                   | ίος, Απ. χώρος 🔹 | Κωδ. πελάτη                | 1.              |                   | Δρομολόγιο        |                             | Méo             |
|                                    |                                                |           |                                                                                                    |                   |                  |                            |                 |                   |                   |                             |                 |
|                                    |                                                |           |                                                                                                    |                   |                  | 1                          | 1               |                   |                   | 1                           | N. Same         |
|                                    |                                                |           | 8                                                                                                    | Ημ/νία έκδοση     | c Evroli         | ή Παρ. αναφοράς            | Κωδ. πελάτη     | Επωνυμία          | Δρομολόγιο        | Δ/νση παράδοσης             | Метас           |
|                                    |                                                |           | 8                                                                                                    |                   |                  |                            |                 |                   |                   |                             |                 |
|                                    |                                                | - Tónoc a | ποστολής Ι                                                                                                    | kährjon           |                  |                            |                 | C                 | hrl_F1            | 2                           |                 |
|                                    |                                                | Th/p      | α - Νωθεκος                                                                                                    | 1                 |                  |                            |                 |                   |                   | <b>∠</b>                    |                 |
|                                    |                                                |           | 1                                                                                                    | 14/11/2016        | ЕАЛ-00110        | ΠΔΣ-ΑΧ2-00061, Π           | 8000            | ENIEPZUUT ANUTTAE | ET A              | AZTIPUT 362 GETPT MUTED     | 0000074 - Metag |
|                                    |                                                |           | Comment of the local division of the local division of the local d | 1                 |                  | Land and the second second | 1               | 1                 |                   |                             |                 |
| Seneral Properties 👔 Layout Manage | 4                                              |           |                                                                                                    |                   |                  |                            |                 |                   |                   |                             | Μον. μετρησης   |
| EX Designer                        |                                                |           |                                                                                                    |                   |                  |                            |                 |                   |                   |                             | TEM             |
| GridEX Control                     | T Add K Rem                                    | ove 🥔     | Clear   +                                                                                                    | 4  8= valu        | int ist          |                            |                 |                   |                   | 1                           | 1EM             |
| B RootTable - ESFIDocumentTr       |                                                |           | Cico   =                                                                                                    | 18- 100           |                  |                            |                 |                   |                   |                             |                 |
| Columns                            | [0] ADRegistration                             | Caté 🔺    | 4 App                                                                                                    | earance           |                  |                            |                 |                   |                   | we when down or states of   |                 |
| ColumnSets                         | [1] [1] - Code 4                               | ۰.        | D Hear                                                                                                    | derStyle          |                  |                            |                 |                   | Ja                | nus. Windows. GridEX.G      |                 |
| FormatConditions                   | [1] [2] - Name [2] [2] - Name                  | <u></u>   | # Beh                                                                                                    | avior             |                  |                            |                 |                   |                   | ins. windows. or ide. A. of |                 |
| Z + Sortheys                       | [3] [3] - Netvaue                              |           | ActA                                                                                                    | sSelector         |                  |                            |                 |                   | Fal               | se i                        |                 |
| - CroupHeaderTotals                | [] [4] - Chargestalue<br>[] [5] - 'TavesValue' |           | Allow                                                                                                    | Orag              |                  |                            |                 |                   | Tru               | e                           |                 |
| - \$ StoredFilters                 | 11 [6] - DeductionsValu                        |           | Allov                                                                                                    | Remove            |                  |                            |                 |                   | De                | ault                        | /               |
|                                    | [7] - 'DiscountValue'                          |           | Ald                                                                                                    | Size              |                  |                            |                 |                   | Tru               | e                           |                 |
| ChildTabler                        | [1] [8] - 'VATValue'                           |           | Allov                                                                                                    | Set               |                  |                            |                 |                   | Tru               | e                           |                 |
| E- SETDon mentTrade                | [9] - PayableAmoun                             | e         | Hide                                                                                                    | wheneyouped       |                  |                            |                 |                   | De                | aut                         |                 |
| Columns                            | [10] - 'ADAlternative                          | eCode'    | Print                                                                                                    | Mode              |                  |                            |                 |                   | Prie              | ic<br>itWhenVisible         |                 |
| ColumnSets                         | [11] - 'ADDocument'                            | State'    | Sele                                                                                                    | table             |                  |                            |                 |                   |                   |                             |                 |
| FormatConditions                   | [12] - 'fCompanyCoo                            | de'       | Sele                                                                                                    | ctableCells       | A                |                            | Add Co          | olumn             |                   | ls, NewRowCels, Filt        |                 |
| 2+ Sortkeys                        | [13] - 'GID'                                   |           | Show                                                                                                    | InFieldChooser    |                  |                            |                 |                   |                   | a longer to be the second   |                 |
| - CroupHeaderTot                   | [14] - 'Code2'                                 |           | Uset                                                                                                    | ieaderSelector    |                  | Choose what kind of colu   | umn you want to | add.              |                   |                             |                 |
| - StoredFilters                    | [15] - DocumentClar                            | ss'       | 4 Bou                                                                                                    | ndImage Sett      | tings            |                            |                 |                   |                   |                             |                 |
| - CustomGroups                     | [1] [16] - ADPrinted                           |           | Bour                                                                                                    | ndImageMaskCol    | ior              | Single Value               | BoundMode:      | Unbound           | ¥                 |                             |                 |
| - E: SelfReferencingS              | [[] [1/] - Site                                |           | d But                                                                                                    | too Style         |                  | O Multiple Values          | Key:            | Επιλογή           |                   |                             |                 |
| - Childradies                      | [1] [10] - TraceAccourt                        | 5 - E     | Butt                                                                                                    | onDisplayMode     |                  | O Selector                 |                 |                   |                   | tCell                       |                 |
| Predefined Styles                  | [20] - 'ADTransition/                          | valabi    | Butt                                                                                                    | onImage           |                  |                            |                 |                   |                   | ione)                       |                 |
| B DropDowns                        | 10 [21] - TransisionSta                        | te'       | Butt                                                                                                    | onStyle           |                  |                            |                 |                   |                   | on                          |                 |
| BuiltInTexts                       | [] [22] - TradeAccount                         | tType'    | Butt                                                                                                    | onText            |                  | E                          | 1000            | 10.000            | 11 2              | 1                           |                 |
|                                    | [1] [23] - 'DocSign'                           |           | 4 Can                                                                                                    | d View            |                  | < Previo                   | Next            | t> Finish         | Cancel            |                             |                 |
|                                    | [24] - 'DebitValue'                            |           | Card                                                                                                    | icaption<br>Itean |                  |                            |                 |                   | 5.4               |                             |                 |
| 1                                  | [25] - "Turnover"                              |           | Card                                                                                                    | www.cantionWsil   | ble              |                            |                 |                   | Ta                |                             |                 |
|                                    | [] [26] - 'ADCancelStat                        | te'       | 4 Che                                                                                                    | ckBox Setting     | 15               |                            |                 |                   | iii.              |                             |                 |
|                                    | [1] [27] - 'NetValue 1'                        |           |                                                                                                    |                   |                  |                            |                 |                   |                   |                             |                 |
|                                    | [] [28] - 'VATValue 1'                         |           | a Colu                                                                                                    | imnset            |                  |                            |                 |                   |                   |                             |                 |
|                                    | [] [29] - PayableAmmo                          | ount1'    | ActAsS                                                                                                    | elector           | d one she det    | et as sharthau sal an in a | charles list    |                   |                   |                             |                 |
|                                    | [1] [30] - ESUCreated                          |           | a nuruates                                                                                                    | miculo ule co     | mand I Should as | a do crecioux courin in a  | SISCOLOGIES C   |                   |                   |                             |                 |

Η στήλη "Selector" αντικαθιστά την επιλογή γραμμών και συγκεκριμένα:

Αν δεν υπάρχει Selector τότε η επιλογή γίνεται μόνο με επιλογή από το ποντίκι, ενώ αν υπάρχει Selector η επιλογή γίνεται μόνο μέσω του selector.

|   |                |         | Ημ/νία    |         | Συναλλασσόμενος                | Τίτλος                    |      | Διαθ | Μικτά | ς τζίρος |
|---|----------------|---------|-----------|---------|--------------------------------|---------------------------|------|------|-------|----------|
|   | $\overline{A}$ |         |           |         |                                |                           |      |      |       |          |
| 1 |                | V       | 13/5/2016 | 6810    | - Πελάτης ΑΑΑΑ                 | Δελτίο Αποστολής Πωλήσεων |      | V    |       | 0,00     |
|   | Гро            | αμμές Ι | ειδών     |         |                                |                           |      |      |       |          |
|   |                | E       | 3         | Κωδικός | Περιγρα                        | ρή                        | Τιμή | M    | 1     | Ποσότητ  |
|   | 1              | 1       | 9001      |         | Είδος απλό (Εξυπηρέτησης = Ενα | υ)                        | 0,00 | KIB  |       |          |
|   | =X             |         |           |         |                                |                           |      |      |       |          |
|   | 20             | 1       | 2 0000    |         |                                |                           |      |      |       |          |
|   | -              | 1       | 1         |         |                                | 11                        |      | 1    | 1     |          |

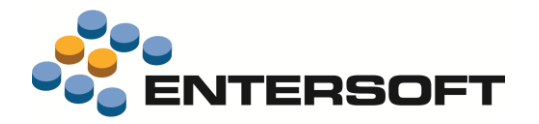

### Λοιπές επεκτάσεις

- Νέες τιμές στη λειτουργικότητα Μετατροπή (Date Range to From Date, Date Range to To Date, StringToGuid, ToString)
- Δυνατότητα εκμετάλλευσης του τρέχοντος παραστατικού κατά την εκτέλεση της ενέργειας Αυτόματη αντιστοίχιση ποσοτήτων βάσει κριτηρίων μέσα από αυτοματισμούς. Δηλαδή, η διαδικασία αυτή εκτελείται για το παραστατικό που εκείνη τη στιγμή δημιουργεί ("γεμίζει") ο αυτοματισμός. Το αποτέλεσμα θα είναι ταυτόσημο με το να συμπληρώσει ο χρήστης στο παραγόμενο παραστατικό τα σχετικά παραστατικά και να επιλέξει να γίνει αυτόματη αντιστοίχιση ποσοτήτων, βάσει αυτόματη αντιστοίχιση.

| Αυτοματή αντιστοιχισή ποσοτήτων βάσει κριτηρίων     |                          |
|-----------------------------------------------------|--------------------------|
| 🖃 📁 Παράμετροι                                      | Ονομα                    |
| DocumentGID = TargetDocumentGID                     | TargetDS                 |
| ADCode = SourceADCode                               | D                        |
| ADRegistrationDate = <null></null>                  | Περιγραφη                |
| fADSiteGID = <null></null>                          | Παραστατικό προορισμός   |
| —fTradeAccountSiteGID = <null></null>               |                          |
| AlternativeCode = <null></null>                     |                          |
| AlternativeDate = <null></null>                     |                          |
| ADReferenceCode = <null></null>                     | Τύπος                    |
| fProjectGID = <null></null>                         | VB έκφραση               |
| — fActivityCode = <null></null>                     |                          |
| fBusinessUnitCode = <null></null>                   | Return dst.Table.DataSet |
| <pre>fDimension1Code = <null></null></pre>          |                          |
| <pre>fDimension2Code = <null></null></pre>          |                          |
| -fSalesPersonGID = <null></null>                    |                          |
| <pre>FADAccountManagerGID = <null></null></pre>     |                          |
| <pre> fContactGID = <null> </null></pre>            |                          |
| fDeliveryPersonGID = <null></null>                  |                          |
| <pre>fDeliverySiteGID = <null></null></pre>         |                          |
| <pre>fTransporterGID = <null></null></pre>          |                          |
| fSenderPersonGID = <null></null>                    |                          |
| <pre>fOrderPersonGID = <null></null></pre>          |                          |
| <pre>fTradeAccountContractGID = <null></null></pre> |                          |
| fintercessorGID = <null></null>                     |                          |
| fADTaskGID = <null></null>                          |                          |
| TargetDS = [Return dst.Table.DataSet]               |                          |

- Δυνατότητα επιλογής εκτυπωτή σε παράμετρο αυτοματισμού, μέσω νέας build-in function Επιλογή Εκτυπωτή που μπορεί να χρησιμοποιηθεί για την αρχικοποίηση παραμέτρου αυτοματισμού. Αν η παράμετρος είναι μη ορατή και επίσης είναι μοναδική τότε δεν εμφανίζεται ο διάλογος των παραμέτρων, παρά μόνο ο διάλογος επιλογής εκτυπωτή.
- Δυνατότητα εκτέλεσης ενέργειας επί μιας οντότητας χωρίς να χρειαστεί πρώτα να την αποθηκεύσουμε (η ενέργεια δηλώνεται στα πλαίσια μιας ανάθεσης "Μετά τις αναθέσεις τιμών (στο πλαίσιο της εγγραφής προορισμού)"
- Δυνατότητα ακύρωσης παραστατικού σε χειρόγραφη σειρά. Η ενέργεια ακύρωσης παραστατικού επεκτάθηκε ώστε με επιπλέον παράμετρο "Αριθμός", ώστε ο κατασκευαστής του αυτοματισμού να φροντίζει να τη συμπληρώνει όταν πρόκειται να χρησιμοποιηθεί χειρόγραφη σειρά.
- Δυνατότητα κλήσης του υπολογισμού αποσβέσεων μέσω αυτοματισμού, πράγμα που επιτρέπει και το χρονοπρογραμματισμό της διαδικασίας. Παράδειγμα χρήσης της δυνατότητας δείτε στο κεφάλαιο του παρόντος περί Παγίων (Επανυπολογισμός αποσβέσεων για πάγια με μεταβολές αξίας).

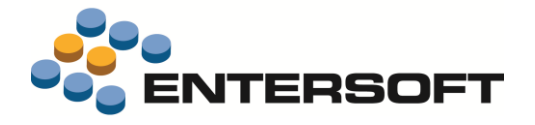

### Εργαλείο εισαγωγής δεδομένων (ΕΜΙ)

### Προεπισκόπηση δεδομένων προς εισαγωγή

Αν θέλουμε να δούμε τα δεδομένα που πρόκειται να εισαχθούν σε μια οντότητα, μπορούμε να χρησιμοποιήσουμε το πλήκτρο δίπλα στο όνομα της οντότητας "πηγή" όπως φαίνεται στην εικόνα.

Αν τα δεδομένα αυτά έχουν προκύψει από προηγούμενο βήμα του ΕΜΙ από εξωτερική πηγή, θα πρέπει πρώτα να έχουμε εκτελέσει αυτά τα βήματα ώστε να έχουν δημιουργηθεί οι αντίστοιχοι πίνακες στη βάση και να έχουν εισαχθεί σε αυτούς τα δεδομένα.

| 🔁 Eu                                  | σαγωγι | ή / Ενημέρ | ωση δι   | εδομέν | ων                   | - |       | ×   |  |  |  |  |
|---------------------------------------|--------|------------|----------|--------|----------------------|---|-------|-----|--|--|--|--|
| Στοιχεία οντότητας                    |        |            |          |        |                      |   |       |     |  |  |  |  |
| Σχέση<br>πηγών                        | , Πηγι | í          |          | <->    | Προορισμό            | ς |       |     |  |  |  |  |
|                                       | Pers   | ons        |          | ē      | Πρόσωπο              |   |       | ×   |  |  |  |  |
| PersonsAddresses Διευθύνσεις προσώπου |        |            |          |        |                      |   |       |     |  |  |  |  |
| Ctrl+click                            |        |            |          |        |                      |   |       | -   |  |  |  |  |
|                                       |        | Code       |          | Na     | ime                  |   |       |     |  |  |  |  |
|                                       | - Y    |            |          |        |                      |   |       |     |  |  |  |  |
|                                       | 1 ->   | AAA        | Name     | AAA    |                      |   |       |     |  |  |  |  |
|                                       | 2      | BBB        | Name     | BBB    |                      |   |       |     |  |  |  |  |
|                                       | 3      | CCC        | Name     | CCC    |                      |   |       |     |  |  |  |  |
|                                       |        |            |          |        |                      |   |       |     |  |  |  |  |
|                                       |        |            |          |        |                      | - |       |     |  |  |  |  |
|                                       |        |            |          |        |                      |   |       |     |  |  |  |  |
|                                       |        |            |          |        |                      |   |       |     |  |  |  |  |
|                                       |        |            |          |        |                      |   |       |     |  |  |  |  |
| _                                     |        |            |          |        |                      | _ | _     | _   |  |  |  |  |
|                                       | Εγγρα  | φή: 🖬 🚽    | <u> </u> | 1 and  | 5 3 <b>&gt; &gt;</b> |   | Ακύρι | υση |  |  |  |  |

Δυνατότητα αλλαγής σειράς μεταξύ των details μιας οντότητας

| 🚯 Εισ          | αγωγή / Ενημέρωση | ων —                   |                      | ×   |      |
|----------------|-------------------|------------------------|----------------------|-----|------|
| Στοιχ          | εία οντότητας     |                        |                      |     |      |
| Σχέση<br>πηγών | Πηγή              | <->                    | Προορισμός           |     |      |
|                | Persons           | <u></u>                | Πρόσωπο              |     |      |
| 2              | PersonsAddresses  | <u></u>                | Διευθύνσεις προσώπου |     |      |
|                |                   | Τραπεζικοί λ/σμοί προσ | ώπου                 |     |      |
|                |                   |                        |                      |     |      |
|                |                   | <u> </u>               | 2>                   | Ακύ | ρωση |

Προστέθηκαν δύο κουμπιά στην εισαγωγή/ενημέρωση οντότητας μέσω ενός ΕΜΙ (βλ. παραπάνω εικόνα), ώστε να μπορούμε να αλλάζουμε τη σειρά με την οποία θα γεμίζουν οι detail γραμμές της οντότητας.

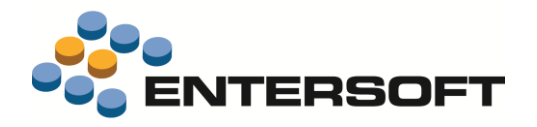

### **Data Interchange**

Για την βελτίωση του κύκλου λειτουργίας του Data Interchange, τόσο σε Mobile περιβάλλοντα αλλά και ανεξάρτητα, υλοποιήθηκαν οι παρακάτω επεκτάσεις:

### Σενάρια εξαγωγής

- Προστέθηκαν πεδία Κωδικός, Ομαδοποίηση, Σχόλια & Συνθήκη εκτέλεσης (με τιμές Πάντα, Ποτέ, Αρχική εκτέλεση, Επόμενες εκτελέσεις).
- Υποστηρίζεται η χρήση της ESFunction ESQ με αναφορά σε άλλο σενάριο εξαγωγής, πχ η χρήση της ESQ(DI, PersonToPDA) ενσωματώνει το SQL statement του σεναρίου εξαγωγής με κωδικό PersonToPDA.
- Μπορούν πια να χρησιμοποιηθούν στο query ως παράμετροι τιμές ιδιοτήτων του κόμβου/τύπου δεδομένων με τη σύμβαση PROP\_*name\_*PARAM όπου name το όνομα της ιδιότητας.
- Υποστηρίζεται παράλληλη εκτέλεση των queries, αν δηλωθεί η ιδιότητα ES\_PARALLEL\_PACKAGE ως True. Αυτό σημαίνει ότι αν ένα query είναι node dependent, άρα και θα εκτελεστεί η φορές, όπου η το πλήθος των κόμβων, τότε οι εκτελέσεις αυτές θα γίνονται παράλληλα (με βάση το πλήθος των πυρήνων του μηχανήματος).

### Σενάρια εισαγωγής

- Μπορούν πια να χρησιμοποιηθούν στο ΕΜΙ ως παράμετροι τιμές ιδιοτήτων του κόμβου/τύπου δεδομένων με τη σύμβαση PROP\_*name\_*PARAM όπου name το όνομα της ιδιότητας.
- Υποστηρίζεται παράλληλη εκτέλεση των σεναρίων εισαγωγής αν δηλωθεί η ιδιότητα ES\_PARALLEL\_PACKAGE ως True. Αυτό σημαίνει ότι αν ζητηθεί Import για πολλούς κόμβους μαζί, τότε οι εισαγωγές εκτελούνται παράλληλα (με βάση το πλήθος των πυρήνων του μηχανήματος) αν και όλα τα ΕΜΙ για ένα συγκεκριμένο κόμβο θα τρέξουν σειριακά.

### ES/CS

- Ένας προϊοντικός τύπος πια μπορεί να γίνει edit, όπου συγκεκριμένα στα σενάρια εξαγωγής μπορούν να τροποποιηθούν μόνο το ESQ και τα πεδία Σχόλια, Συνθήκη εκτέλεσης, ενώ στα σενάρια εισαγωγής μόνο το σενάριο EMI. Οι τροποποιήσεις αποθηκεύονται σε αντίστοιχα αρχεία σε υποφάκελο CS εντός του φακέλου που ήταν αποθηκευμένο το ESQ/EMI αντίστοιχα.
- Η εγκατάσταση προϊοντικού τύπου εγκαθιστά πια πάντα αντίγραφο. Έτσι όταν γίνεται διαθέσιμη νέα έκδοση προϊοντικού τύπου και αυτή εγκατασταθεί, μέσω των επιλογών Αντιγραφή/ Επικόλληση στα σενάρια εξαγωγής/εισαγωγής μπορεί να γίνει μια γρήγορη μεταφορά των επιλεγμένων customizations από τη προηγούμενη working έκδοση στη νέα. Η ροή εργασίας είναι ως εξής:
  - Έχοντας ανοίξει για μεταβολή τον παλιό τύπο δεδομένων, ο παραμετροποιητής θα επιλέξει στο grid των exports/imports
     τα custom σενάρια και θα πατήσει αντιγραφή.
  - Επιλέγει τον νέο τύπο δεδομένων, πατάει μεταβολή και στη συνέχεια επικόλληση στα exports/imports. Τώρα θα έχει διαθέσιμα τα customizations που είχε κάνει. Στη συνέχεια ανοίγοντας για μεταβολή ένα συγκεκριμένο export/import μπορεί να δει και το προϊοντικό Definition ESQ/EMI παράλληλα με το customization του, για να μπορεί να πραγματοποιήσει τις αντίστοιχες μεταβολές, αν αυτές χρειάζονται.
- Η λειτουργία αντιγραφής/επικόλλησης για σενάρια εξαγωγής/εισαγωγής λειτουργεί και σε μη προϊοντικούς τύπους. Μόνο τα προϊοντικά definitions δεν μπορούν να αντιγραφούν.
- Δεν υποστηρίζεται edit σε παλιούς προϊοντικούς τύπους δεδομένων, δηλαδή τύπους που δημιουργήθηκαν με παλιότερη έκδοση DataInterchange.
- Αν ο τύπος δεδομένων είναι προϊοντικός, τότε τα customizations εμφανίζονται στο grid με αντίστοιχο κόκκινο χρωματισμό της ανάλογης κολώνας (Τίτλος για το ESQ/EMI, Συνθήκη εκτέλεσης για την συνθήκη κ.ο.κ.).

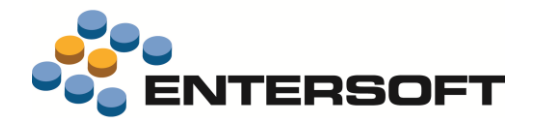

### Designer

- Ta exports, imports εμφανίζονται πια σε tab pages, για να μεγαλώσει το editing surface, ενώ αντικαταστάθηκαν και τα controls με grids για υποστήριξη filtering και extra κολωνών.
- Η διαγραφή του τύπου δεδομένων σβήνει πια και τις εγγραφές ES00PackageLogEx, ES00DevicePackageLog ώστε να μη χρειάζεται περαιτέρω βήμα από τον αυτοματισμό.
- Οι user-defined παράμετροι εξαγωγής/εισαγωγής γίνονται σεβαστές και δε διαγράφονται, οπότε δεν χρειάζεται να προστίθενται πια σε κάθε σενάριο εισαγωγής/εξαγωγής μεμονωμένα.
- > Ο designer του export και του import με Alt+F12 ανοίγει το φάκελο με τα περιεχόμενα (ESQ, EMI) κατά την ώρα του Edit.
- Στη λίστα με τους τύπους δεδομένων υποστηρίχθηκε filtering.

### Διάφορα

- Κατά την επικόλληση από clipboard σε πεδία που υποστηρίζουν αναζήτηση (π.χ. είδος σε γραμμή παραστατικού), η λειτουργία πλέον είναι "ακριβής ταύτιση" (exact match) και όχι αναζήτηση με LIKE.
- Έγιναν βελτιώσεις στην οθόνη Συνδεδεμένοι Χρήστες (Εργαλεία και Ρυθμίσεις -> Επικοινωνία με τον εξυπηρετητή)
  - Προστέθηκε δυνατότητα διαγραφής (kill) των επιλεγμένων στο πλέγμα συνδέσεων, με το button Διαγραφή επιλεγμένων συνδέσεων.
  - Κατά τη Διαγραφή εξωτερικών Συνδέσεων (που διαγράφει όλες τις συνδέσεις που έχουν χαρακτηριστεί ως NC No Count)
     εμφανίζεται πλέον στο χρήστη φόρμα επιβεβαίωσης της διαδικασίας.
  - Εμφανίζονται όλες οι συνδέσεις που υπάρχουν πάνω στο Server (από MainApp, Mobile, WebApi..) καθώς και αν καταναλώνουν άδεια χρήσης (License) -> (νέα στήλη "Χρήση άδειας")
  - Στο κάτω μέρος της οθόνης εμφανίζεται ο συνολικός αριθμός αδειοδοτημένων χρηστών

Συνολικός αριθμός αδειοδοτημένων χρηστών: 🥑 BackOffice = 2 🔮 Retail = 1 🔲 Mobile = 100 🌐 Web = 0

- Προστέθηκαν νέες στήλες Στιγμή τελευταίας επικοινωνίας (LastPingTime), Ημ/νία και Ώρα εισόδου και Εφαρμογή (Application ID)
- Τέλος, προστέθηκε λειτουργία για την αποστολή μηνύματος στις επιλεγμένες στο πλέγμα συνδέσεις
- Υποστηρίχθηκε αποστολή push notification στους χρήστες της εφαρμογής ESMaster στα παρακάτω γεγονότα:
  - Application server started
  - Application server stopped
  - Backup DB started
  - Backup DB finished
  - Version update started
  - Version update finished
  - Version update error
  - Custom version change
  - Clear cache
  - Out of licenses

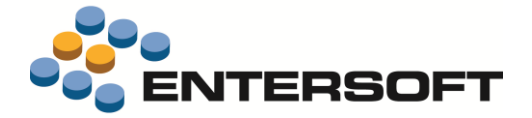

## Παράρτημα

Στην εφαρμογή **ESRetail** υποστηρίχθηκαν τα εξής που θα επιτρέψουν την εκμετάλλευση 2<sup>ης</sup> οθόνης στο σταθμό εργασίας:

 Αν στο ES00RetailParams.xml δηλωθεί παράμετρος με κωδικό EXTRA\_SCREEN\_1\_TEMPLATE, τότε στην 1<sup>η</sup> non-primary display του τερματικού (γιατί στην primary εμφανίζεται το ESRetail) θα εμφανιστεί full screen μια οθόνη με web browser control. Το control αυτό είναι disabled για να μην παίρνει το focus από την οθόνη του Retail. Αν η τιμή της παραμέτρου είναι url, τότε το control αυτό θα δείχνει τη σελίδα αυτή, αλλιώς θα δείχνει τα περιεχόμενα του φακέλου ESHtmls<τιμή παραμέτρου>\index.html (ή CSHtmls αντίστοιχα).

Αν υπάρχει και 2<sup>η</sup> extra οθόνη, βάζουμε και παράμετρο EXTRA\_SCREEN\_2\_TEMPLATE κ.ο.κ. Έτσι μπορούμε να δείχνουμε στον πελάτη π.χ. μερικές φωτογραφίες σαν διαφήμιση και όταν καταχωρείται μια απόδειξη, να δείχνουμε και στοιχεία της απόδειξης.

 Για κάθε παραστατικό που αναγράφεται στο ES00RetailDocuments.xml, μπορούμε να δείχνουμε στοιχεία του στη 2<sup>η</sup> οθόνη, αρκεί να θέσουμε τιμή true στην ιδιότητα ShowInExtraScreen.

```
<RetailDocumentSettings>
<ID>1</ID>
<FormID>ESFIDocumentTrade_RTL_Demo_DEF</FormID>
<ShowInExtraScreen>true</ShowInExtraScreen>
```

3. Τα πεδία που θα είναι διαθέσιμα στο HTML markup είναι αυτά που ορίζονται στο αρχείο **ESExtraDisplayData.json** του φακέλου ESRetail/CSRetail και έχουν την μορφή π.χ.

```
{
    "ESFIDocumentTrade": [ "fADCurrencyCode", "CurrencyPayableAmount", "PayableAmount" ],
    "ESFILineItem": [ "fItemGID", "fItemMUGID", "Quantity", "Price", "TotalValue" ],
    "FK_ESFILineItem_ESFIItem": [ "Description" ],
    "FK_ESFILineItem_ESMMItemMU": [ "Code" ]
}
```

Στο HTML markup πρέπει να υπάρχουν 2 js functions: η ShowDocument και η HideDocument. Η ShowDocument παίρνει ως όρισμα σε μορφή JSON τα δεδομένα του παραστατικού που επιλέχθηκαν μέσω του ESExtraDisplayData.json. Για το προηγούμενο παράδειγμα:

```
"fADCurrencyCode": "EUR",
     "CurrencyPayableAmount": "27,930",
     "PayableAmount": "27,93",
     "PayableAmount__Symbol": "€"
   }
 },
 "fItemGID": "ecc5ac8e-4e01-46bc-afc0-c1b6091ee4d7"
     "fItemMUGID": "d12cd677-5a7a-4908-a932-21b7c5199116",
     "Quantity": "1,000",
     "Price": "29,40",
     "TotalValue": "27,93",
     "TotalValue Symbol": "€"
   }
 },
 "FK_ESFILineItem_ESFIItem": { "ECC5AC8E-4E01-46BC-AFC0-C1B6091EE4D7": { "Description":
"ΣΚΟΤΕΙΝΟΣ ΤΟΠΟΣ" } },
 "FK ESFILineItem ESMMItemMU": { "D12CD677-5A7A-4908-A932-21B7C5199116": { "Code": "TEM" } }
}
```

4. Για να διαβάζουμε αυτόματα αρχεία που υπάρχουν σε συγκεκριμένο υποφάκελο, ώστε π.χ. να δείχνουμε όλες τις εικόνες του φακέλου promo ως carousel, υπάρχει διαθέσιμη στο αντικείμενο window.external η function GetFiles που παίρνει ως όρισμα το φάκελο, το search pattern και το αν θα είναι recursive και επιστρέφει σε JSON μορφή τα αρχεία sorted ως προς το όνομα.

Παράδειγμα κλήσης:

```
window.external.GetFiles("promo", "*.jpg", false);
```